# **BSL New Energy Technology Co., Ltd**

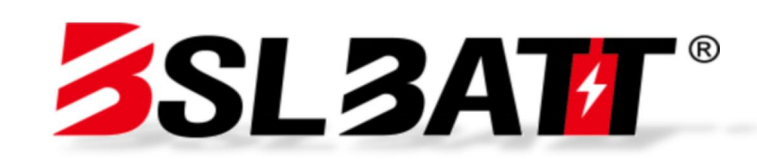

# **SL3AT ESS-GRID** Cabinet **User Manual Commercial and Industrial Energy Storage Cabinet**

inquiry@bsl-battery.com www.bsl-battery.com

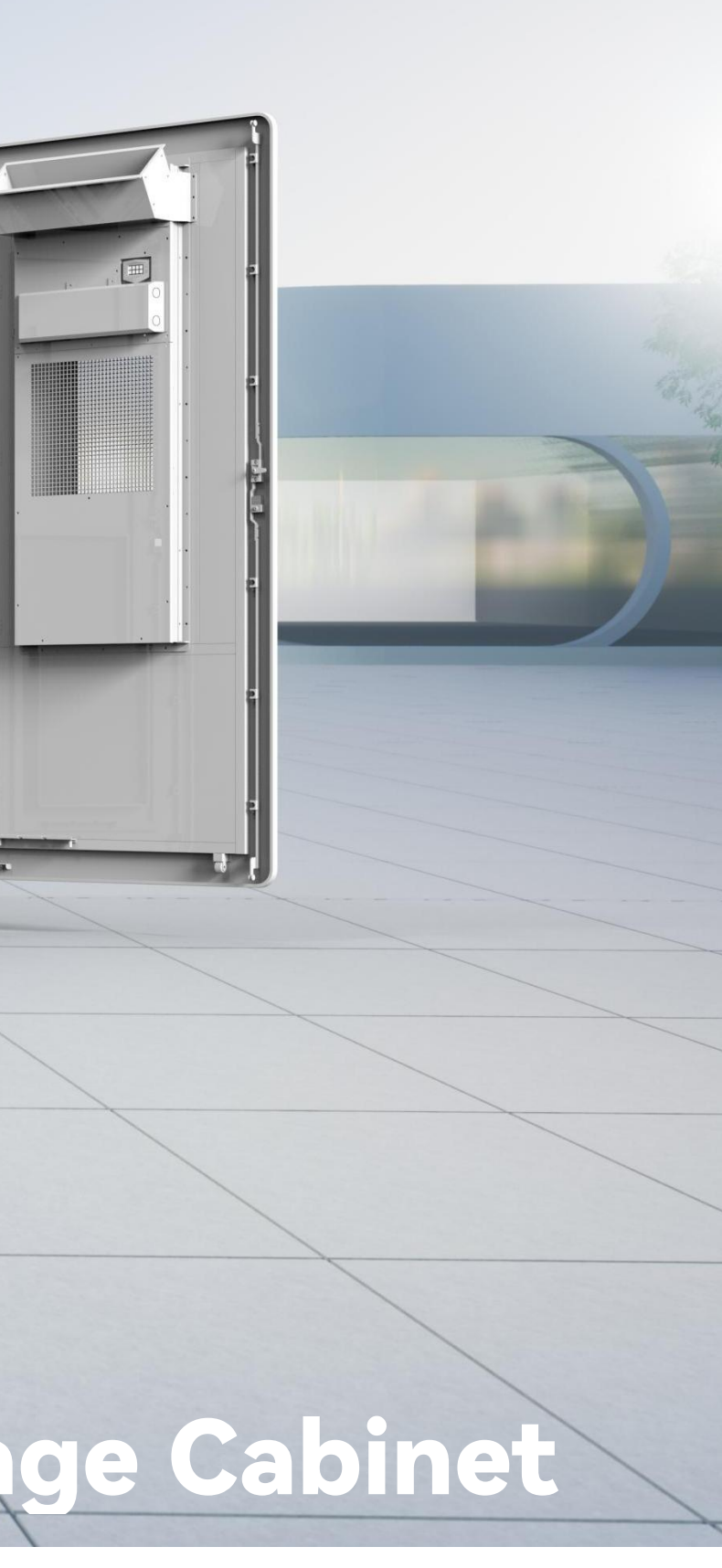

# Catalog

| 01 | Saf   | ety Instructions                       |
|----|-------|----------------------------------------|
|    |       | 1.1 Description of safety symbols1     |
|    |       | 1.2 General safety1                    |
|    |       | 1.3 Electrical safety2                 |
|    | 1.3   | . 1 Cabling Requirements               |
|    | 1.3   | . 2 Grounding requirements2            |
|    | 1.3   | . 3 Maintenance requirements 3         |
|    |       | 1.4 Mechanical safety3                 |
|    |       | 1.5 Battery safety                     |
| Ba | ttery | / abnormality handling measures4       |
|    |       | 1.6 Maintenance and replacement 5      |
| 02 | Pro   | duct Introduction                      |
|    |       | 2.1 Overview of energy storage system5 |
|    |       | 2.2 Model description5                 |
|    |       | 2.3 Product functions                  |
|    |       | 2.4 Product features                   |
|    |       | 2.5 C241 Product Appearance7           |
|    |       | 2.6 Communication topology diagram7    |
|    |       | 2.7 Electrical wiring diagram8         |
|    |       | 2.8 Product parameters                 |

|    | 2.9 Component Introduction                 | 9  |
|----|--------------------------------------------|----|
|    | 2.9. 1 Battery management system           | 9  |
|    | 2.9. 2 Electrical system                   | 10 |
|    | 2.9. 3 Environmental monitoring system     | 12 |
|    | 2.9. 3.1 Air-cooled air conditioners       | 12 |
|    | 2.9. 3.2 Access control switches           | 13 |
|    | 2.9. 3.3 Temperature and smoke detectors   | 14 |
|    | 2.9. 4 Fire protection system              | 15 |
|    | 2.9. 5 Local management system             | 15 |
|    | 2.10 Configuration Checklist               | 16 |
| 03 | 3 Installation, Transportation and Storage | 16 |
|    | 3.1 Packaging and storage                  | 16 |
|    | 3.1. 1 Product packaging                   | 16 |
|    | 3.1. 2 Product storage                     | 17 |
|    | 3.2 Transportation and handling            | 17 |
|    | 3.2. 1 Product shipping                    | 17 |
|    | 3.2. 2 Product handling                    | 17 |
|    | 3.3 Installation environment               | 18 |
|    | 3.4 Preparation before installation        | 19 |
|    | 3.5 Mechanical installation                | 20 |
|    | 3.6 Electrical installation                | 21 |

| 3.6. 1 C241 integrated cabinet interface description | 5        |
|------------------------------------------------------|----------|
| 3.6. 2 C241 Electrical Cable Installation22          | 5.4.     |
| 3.6. 3 Inspection after equipment wiring             | 5.4.     |
| 3.7 C241 Diversified Collocation                     | 06 Alarr |
| 04 Startup and Debugging                             | ▶ 6      |
| 4.1 Inspection before power-on                       | ▶ 6      |
| 4.2 Pre-start inspection                             | ▶ 6      |
| 4.3 Boot steps                                       | 6.3.     |
| 4.4 Trial Running                                    | 6.3.     |
| 4.5 Normal shutdown                                  | 6.3.     |
| 4.6 Emergency shutdown                               | ▶ 6      |
| 05 Operation and Operation                           | 6.4.     |
| 5.1 Human-machine interface                          | 6.4.     |
| 5.2 Switch-off operation                             | 6.4.     |
| 5.3 Communication settings                           |          |
| 5.4 Operation Mode Settings                          |          |
| 5.4. 1 Introduction to operation mode                |          |
| 5.4. 2 Grid-connected manual mode                    |          |
| 5.4. 3 Automatic grid connection mode                |          |
| 5.4. 4 Automatic off-grid switching                  |          |
| 5.4. 5 Battery parameter settings                    |          |
|                                                      |          |

| 5.4. 6 Environmental monitoring interfact |
|-------------------------------------------|
| 5.4. 7 Data viewing and exporting         |
| 5.4. 8 Software Upgrade                   |
| 06 Alarm and Maintenance                  |
| 6.1 Alarm handling                        |
| 6.2 System maintenance                    |
| 6.3 Dust cleaning treatment               |
| 6.3. 1 Preparation before dust cleaning   |
| 6.3. 2 Dust cleaning and maintenance      |
| 6.3. 3 Operational procedures             |
| 6.4 Warranty Services                     |
| 6.4. 1 Warranty period                    |
| 6.4. 2 Warranty Coverage                  |
| 6.4. 3 Disclaimer                         |
|                                           |

| 9 |    |
|---|----|
|   | 38 |
|   |    |
|   | 39 |
|   | 40 |
|   | 42 |
|   | 44 |
|   | 44 |
|   | 44 |
|   | 44 |
|   | 46 |
|   | 46 |
|   | 46 |
|   | 46 |

# **01 Safety Instructions**

# 1.1 Description of safety symbols

When installing, operating and maintaining the equipment, please read this manual first and follow the identification of the equipment and all safety precautions in the manual. In order to ensure that users can better use this product and protect personal and property safety, please read the following symbolic tips carefully.

Danger: Indicates a situation with a high potential danger, which will lead to death or serious injury if not avoided.

**Warning:** Indicates moderate potential hazard if a situation that could result in death or serious injury is not avoided.

**Caution:** Indicates a low potential danger, which may lead to moderate or mild injury to people if failed to be avoided.

**Description:** The emphasis and supplementation of the content may also provide tips for optimal use of the product.

# 1.2 General safety

# Description:

This equipment should be used in an environment that meets the requirements of design specifications, otherwise it may cause equipment failure, resulting in abnormal equipment function or component damage, personal safety accidents, property losses, etc. are not within the scope of equipment quality assurance. Local laws, regulations and specifications shall be observed when installing, operating and maintaining the equipment. The safety precautions in the manual are intended only to supplement local laws, regulations and norms. The Company shall not be liable in the event of any of the following circumstances.

1. The installation and use environment exceeds the provisions of relevant international, national and regional standards.

2. Do not run under the conditions of use described in this manual.

3. Disassemble, change the product or modify the software code without authorization.

4. Failure to operate according to the operating instructions and safety warnings in the product and documents.

5. Equipment damage caused by abnormal natural environment (force majeure, such as earthquake, fire, storm, flood, mudslide, etc.).

6. Damage caused by the customers failure to comply with transportation and installation requirements.

7. Damage caused by storage conditions that do not meet the requirements of product documentation.

8. Damage to the hardware or data of the equipment due to customer negligence, incorrect operation or intentional damage.

9. System damage caused by third-party or customer reasons, including damage caused by relocation and installation of systems that do not meet the requirements of this manual, and adjustment, change or removal of identification signs that do not meet the requirements of this manual.

10. Defects, faults or damages caused by acts, events, omissions or accidents beyond the reasonable control of the Seller, including power outages or electrical faults, theft, war, riots, civil unrest, terrorism, intentional or malicious damage, etc.

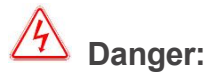

There is a high voltage in the equipment, and irregular operation may cause electric shock or fire, resulting in death, serious personal injury or serious

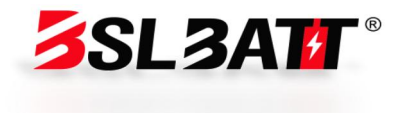

property damage. Please follow the operation sequence and safety precautions given in this manual and other relevant documents, and specify the operation:

1. Please check that the pre-installed cable connection of the equipment is fastened. Check the equipment for damage, such as holes, depressions, or other signs of possible internal damage. Check that the components inside the equipment are not displaced, and it is forbidden to change the structure and installation sequence of the equipment without authorization.

2. It is forbidden to clean electrical parts inside the equipment with water. When liquid is found to enter the equipment, please press the emergency stop switch immediately and notify the site management personnel.

3. Live installation, wiring, maintenance and replacement are prohibited. Before contacting any conductor surface or terminal, the voltage at the contact point should be measured, and at the same time, it should be confirmed that the protective ground wire of the equipment or parts requiring maintenance is reliably grounded, and there is no risk of electric shock.

4. Except for those operating the equipment, other personnel should not approach the equipment. Please do not power on the equipment if the equipment has not been installed or confirmed by a professional. At least two personnel must be guaranteed at the site during the first power-up or live operation of the main circuit.

# Description

1. The users operating behavior and operating tools during transportation, handling, installation, wiring and maintenance must meet the laws, regulations and relevant standards of the country and region where they are located.

2. During installation, operation, and maintenance, it is necessary to clean the accumulated water, ice, snow or other debris on the top of the cabinet first, and then open the cabinet door to prevent the debris from falling into the cabinet.

3. It is forbidden to reverse engineer, decompile, disassemble, adapt, implant or other derived operations on the equipment software. It is not allowed to study the internal implementation of the equipment, obtain the source code of the equipment software, steal intellectual property rights, etc. in any way, and it is not allowed to disclose the results of any equipment software performance test.

# 1.3 Electrical safety

#### 1.3.1 Cabling Requirements

1. Please select a cable that meets the requirements of local laws and regulations. Cables of the same kind should be tied together, and cables of different kinds should be laid separately, and it is forbidden to entangle or cross-lay with each other.

2. If the wiring is completed or you leave for a short time during the wiring process, you need to immediately block the cable port and close the cabinet door to prevent small animals from entering.

3. The cables used in the energy storage system must be firmly connected, well insulated, and have specifications that meet the requirements. The position of the cable pipe or hole must be protected to prevent the cable from being damaged by sharp edges, burrs, etc.

4. After the cable wiring is completed, it is necessary to use cable brackets and cable clamps for reliable fixation. The cables in the backfilled soil area should be tightly fitted to the ground to prevent the cables from being deformed or damaged by stress during backfilling soil.

5. The use of the cable in a high temperature environment may cause aging and damage of the insulation layer. The distance between the cable and the periphery of the heating device or heat source area should be at least 30mm.

6. In order to ensure the safety of construction, all cables should be laid and installed above 0  $^{\circ}$ C. When handling cables, especially when working in a low-temperature environment, they should be handled carefully.

1.3. 2 Grounding requirements

1. It is forbidden to destroy the grounding conductor. The grounding body of the equipment should be permanently connected to the protective grounding grid. Before operating the equipment, the electrical connections of the equipment should be checked to ensure that the equipment is reliably grounded.

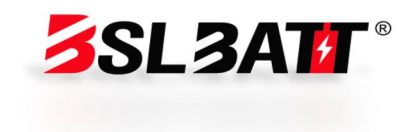

2. The grounding impedance of the equipment meets the national standard GB 50054 and local electrical standards.

3. It is forbidden to operate the equipment when the grounding conductor is not installed. When installing the equipment that needs to be grounded, the protective ground wire must be installed first; When dismantling the equipment, the protective ground wire must be removed finally.

1.3. 3 Maintenance requirements

1. Before connecting or removing the cable, the protection switch of the corresponding circuit must be disconnected.

2. Use a multimeter with the corresponding voltage level to check whether it is live and ensure that the equipment has been completely powered off.

3. If there is a live body nearby, please use an insulating board or insulating tape to shield or wrap it.

4. After reliably connecting the circuit to be repaired with the grounding circuit using the grounding wire, carry out operation and maintenance.

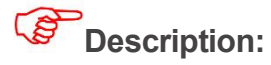

1. Before connecting the cable, you must confirm that the cable label is correctly marked before connecting.

2. If the device has multiple inputs, all inputs of the device should be disconnected, and the device can only be operated after the device is completely powered down.

3. After the maintenance is completed, disassemble the grounding wire between the maintenance circuit and the grounding circuit.

# 1.4 Mechanical safety

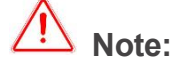

1. When forking without a wooden box, the bottom coaming must be removed. Takeoff and landing need to be handled gently to avoid impact or vibration.

2. During transportation, the center of gravity of the box should fall between the two forks on the forklift. It is forbidden to carry it over a long distance or to invert or tilt it.

3. When transporting the equipment, the sight of the operator may be obscured due to the large size of the equipment, so auxiliary personnel need to be arranged to assist in completing it.

4. In order to ensure the safety of drilling outside the equipment body, a suitable location should be selected before drilling to ensure that short circuit and other effects will not be caused. During the drilling process, the equipment should be shielded to prevent debris from falling into the equipment, and the debris should be cleaned in time after drilling.

5. When carrying equipment by hand, you should be prepared for load-bearing, and wear protective gloves, anti-smashing shoes and other safety protective equipment.

6. Move the equipment carefully during equipment handling to avoid impact or falling. Avoid scratching equipment surfaces, damaging parts or cables.

# 1.5 Battery safety

# Description

The Company is not responsible for damage to the batteries supplied by the Company for the following reasons:

1. Failure to charge and accept the battery in time due to customer reasons, resulting in expired storage, capacity loss or irreversible damage, etc.

2. Mechanical damage, leakage, rupture, etc. caused by drop due to improper operation or failure to connect the battery as required.

3. Customers or third parties do not know the company and change the battery usage scenario on their own. Including but not limited to: connecting

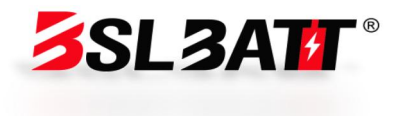

additional loads to the battery by yourself, mixing with other brands of batteries, mixing with batteries of different rated capacities, etc.

4. Direct damage to the battery caused by the field equipment operating environment or external power parameters that cannot meet the environmental requirements of normal operation. Including the actual operating temperature of the battery being too high or too low, the power grid is in bad condition and frequent power outages, etc.

5. The customer fails to set the battery operation management parameters correctly or maintains them improperly, resulting in frequent battery over-discharge, customer on-site capacity expansion or long-term inability to fully charge, etc.

6. The customer fails to properly maintain the battery according to the supporting equipment operation manual, including but not limited to: failing to regularly check whether the battery terminal screws are tightened, etc.

7. The battery was stolen and lost.

8. Batteries that have exceeded the warranty period.

# Danger:

1. Do not expose the battery to high temperature environments or around heating equipment, such as sunlight, fire sources, transformers, heaters, etc. Overheating of the battery may cause fire and explosion.

2. It is forbidden to disassemble, modify or destroy the battery (such as inserting foreign objects, immersing it in water or other liquids, etc.) to avoid causing battery leakage, overheating, fire or explosion.

3. Battery thermal runaway will produce combustible gases, as well as harmful gases such as CO and HF. The accumulation of combustible gas generated after the thermal runaway of the battery poses the risk of deflagration and explosion, which may cause personal injury and property damage.

4. When installing and maintaining the battery, the exposed cable terminals on the battery need to be wrapped with insulating tape. At the same time, avoid foreign objects (such as conductive objects, screws, liquids, etc.) entering the battery and causing short circuits.

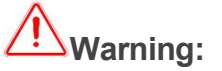

1. Batteries must be stored in a separate warehouse and in outer packaging to avoid mixed storage with other materials, avoid open storage, and avoid battery stacking too high. The site must be equipped with fire-fighting facilities that meet the requirements, such as fire-fighting sand, fire extinguishers, etc.

2. The battery should avoid impact. When handling the battery, it should be carried in the direction required by the battery, and it is forbidden to invert or tilt it.

3. Please use the battery within the temperature range specified in this manual. When the ambient temperature of the battery is lower than the lower limit of the operating temperature, charging is prohibited to avoid internal short circuit of the battery caused by crystallization due to low-temperature charging.

4. Please dispose of used batteries in accordance with local laws and regulations, and do not dispose of batteries as domestic garbage.

5. If the battery has been charged for more than 8 months, the battery needs to be recharged. If the battery is not recharged as required, the performance and service life of the battery may be affected.

#### Battery abnormality handling measures

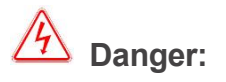

1. When electrolyte leaks or has an abnormal smell, avoid contact with the leaked liquid or gas. Please do not approach non-professionals, please contact professionals immediately.

2. The electrolyte is corrosive, and contact may cause skin irritation and chemical burns. In case of contact with battery electrolyte, the contact area needs to be cleaned immediately with plenty of water and soap, and medical help is sought immediately.

3. After the battery is dropped (regardless of whether it is packaged or not), it is forbidden to continue to use it. If the appearance is not obviously deformed or damaged, and there is no obvious odor, smoke or fire, transfer the battery to

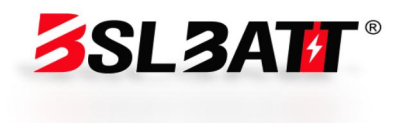

an open and safe place for 1 hour before processing on the premise of ensuring safety, and contact our service engineer.

4. When there is obvious peculiar smell, damage, smoke or fire after the battery falls, people should be evacuated immediately and the police should be called in time. Professionals shall use fire-fighting facilities to extinguish fires while ensuring safety.

#### **1.6 Maintenance and replacement**

# Warning:

1. It is forbidden to open the cabinet door in rain, snow, lightning, dust, fog and other weather.

2. Before taking out the parts from the cabinet, please confirm that other parts on the cabinet are not loose.

3. During equipment maintenance, insulating materials should be used to cover nearby live parts.

4. Before the fan is powered off and stops rotating, any items are prohibited from touching the running fan (such as fingers, parts, bolts, etc.).

5. Do not power on the equipment before troubleshooting.

6. During live inspection of the system, you should pay attention to the danger warning signs on the equipment and avoid standing at the cabinet door.

7. Equipment other than the battery pack must wait 15 minutes after powering down to ensure that the equipment is out of power before operating the equipment.

8. After the power components of the energy storage system are replaced or the wiring is changed, manual wiring detection is required to avoid abnormal system operation.

9. After completing the related operations of maintenance and replacement, the cabinet door should be locked in time and the key should be properly kept.

# 02 Product Introduction

# 2.1 Overview of energy storage system

A single 241kWh industrial and commercial energy storage battery integrated cabinet is an energy storage unit, which consists of 15 battery packs and a high-voltage box, as well as a 125kW PCS, two 50kW DC, a 150kW STS, a 100kVA transformer, etc. Each Pack is composed of 16 battery cells connected in series, and the rated capacity of the battery cells is 314Ah, the high-voltage box contains the battery cluster management unit and some protection, control and other electrical components, which are used to manage and protect the operating status of the entire battery cluster. The integrated cabinet adopts a separate design of the battery compartment and the electrical compartment, which is convenient to install and maintain.

# 2.2 Model description

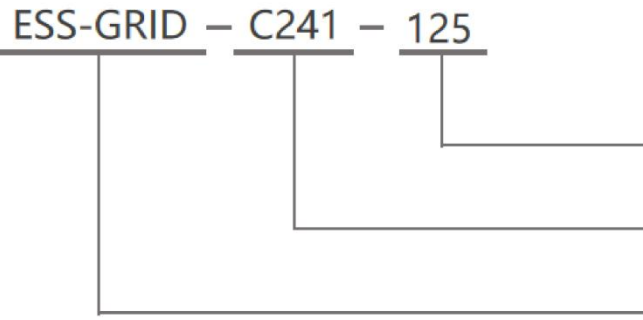

Figure 2.2-Model Description

**Note:** Isolation transformer, STS parallel off-grid switching, and DC power module are optional components. The rated output power and battery

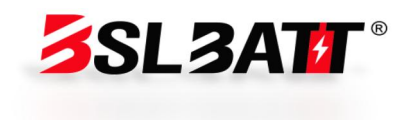

- AC power rating, default 125kW when not listed
- Battery rated capacity
- Product series name

capacity can be flexibly configured according to project needs.

# 2.3 Product functions

The integrated energy storage cabinet integrates energy storage battery, modular STS, modular PCS, modular DC/DC converter, energy management monitoring system, power distribution system, environmental control system and fire control system, etc. The modular PCS is adopted to facilitate maintenance and expansion. The industrial and commercial storage integrated cabinet adopts pre-maintenance, which can reduce the floor space and maintenance channels. It has the characteristics of safety, reliability, rapid deployment, low cost, high energy efficiency and intelligent management.

Under common application scenarios, the operation strategies of energy storage systems are as follows:

1.Peak shaving and valley filling: When the time-of-use electricity price is in the valley segment: the energy storage cabinet automatically charges and stands by after being fully charged; when the time-of-use electricity price is at its peak: the energy storage cabinet automatically discharges, realizing electricity price difference arbitrage and improving the economic benefits of the optical storage and charging system.

2.Combination of photovoltaic and storage: real-time acquisition of local load power, priority of photovoltaic power generation for self-use, and storage of surplus power; if the photovoltaic power generation is insufficient to provide local load, batteries will be preferred to store power.

# 2.4 Product features

1. System productization, integrating energy storage batteries, modular PCS, modular STS, modular DC/DC converters, energy management monitoring systems, power distribution systems, environmental control systems and fire control systems, etc., to fully control the system operation status and risks;

2. Equipped with rack-mounted modular PCS, which supports multi-machine parallel connection and has good scalability; the number of PCS

modules and total battery power can be selected according to the system capacity requirements of microgrid and other scenarios. Typical configurations are: 125kW/200 kWh, 125kW/215 kWh, 125kW/225 kWh, and 125kW/241kWh.

3. Protection level IP54, which can perfectly cope with various types of outdoor weather;

4. The door-mounted embedded integrated air conditioner is adopted, which does not occupy cabinet space, increases the available space of outdoor cabinets, has better structural integrity at the top and good waterproof effect;

5. The local control panel can realize diversified functions such as system operation monitoring, energy management strategy formulation, and remote equipment upgrade.

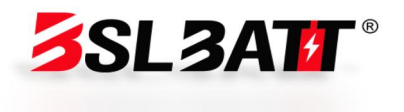

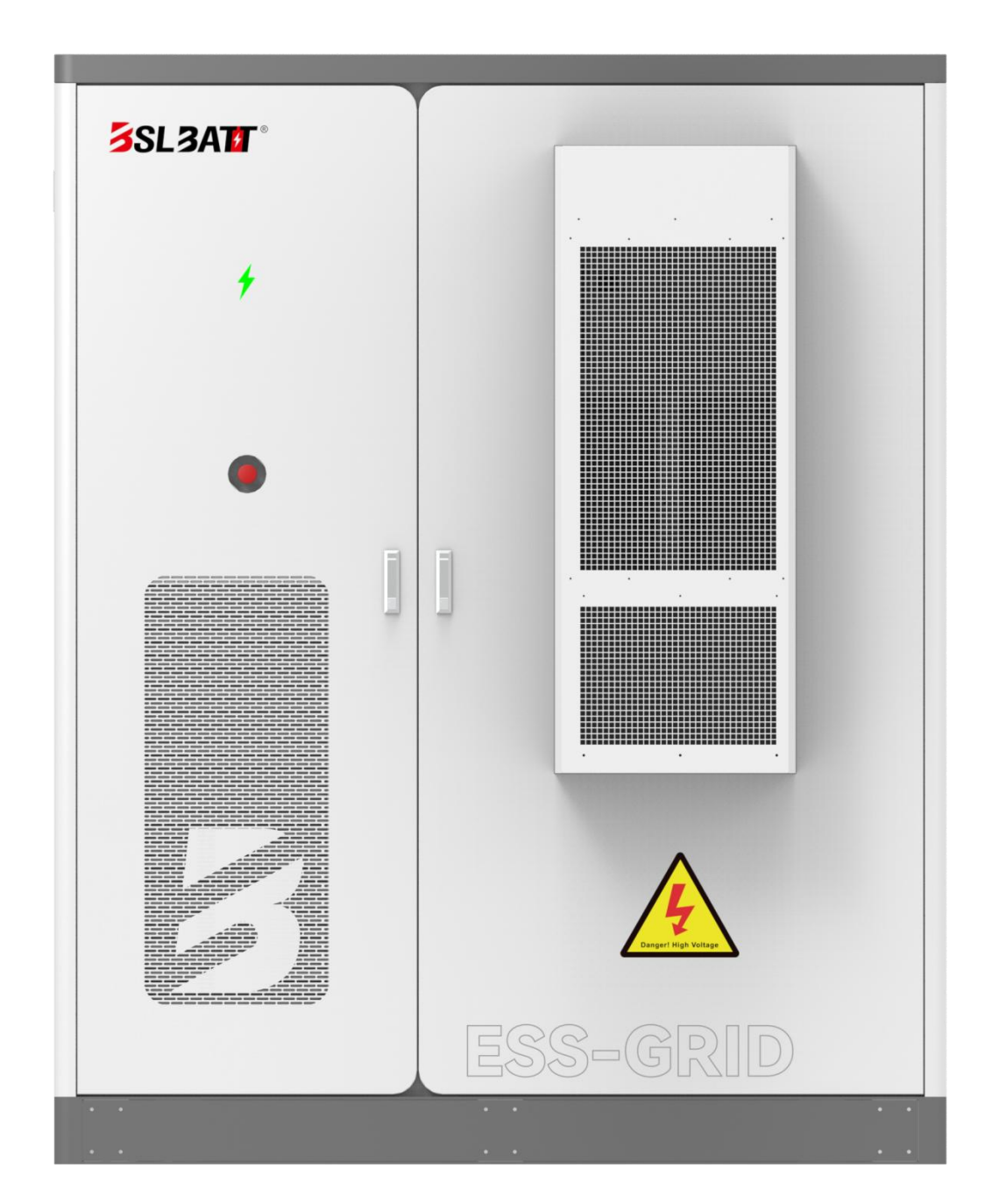

2.5 C241 Product Appearance

Figure 2.5-Product Appearance

# 2.6 Communication topology diagram

Industrial and commercial energy storage communication topology (integrated cabinet)

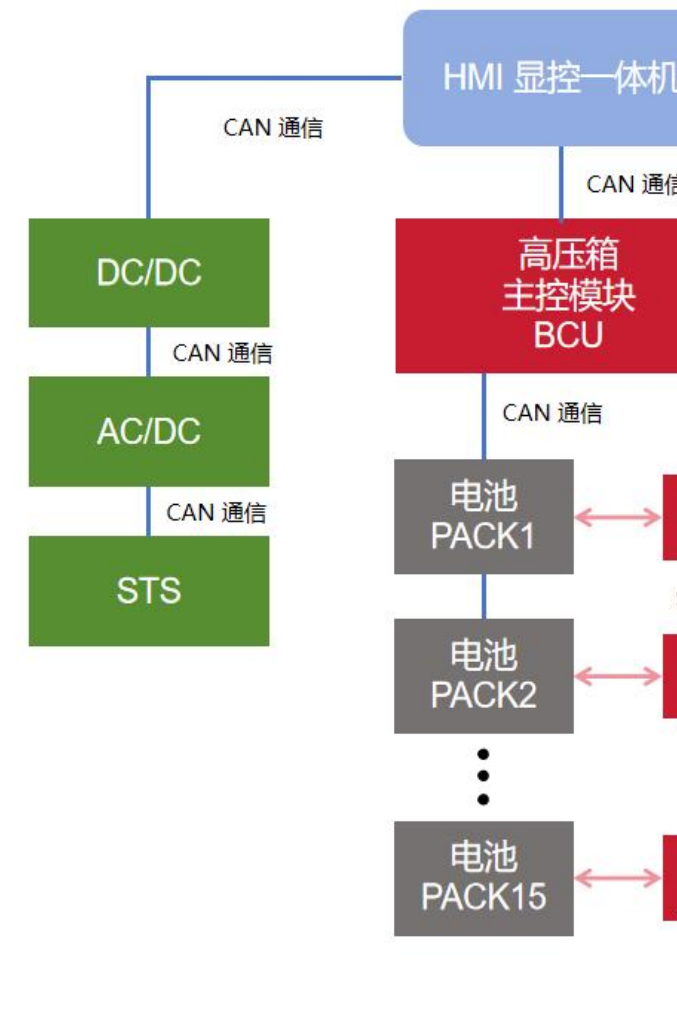

Figure 2.6-Communication topology diagram

**Note:** Figure 2.6 shows the system solution with battery management system and energy management system. Different projects have different configurations and slightly different communications. Actual shipments shall prevail.

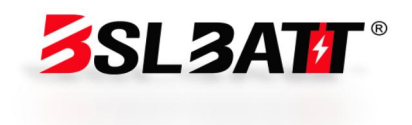

| 5           | 485 通( | 信  |
|-------------|--------|----|
|             |        | 空调 |
|             |        |    |
| BMU<br>从控1  |        |    |
| SPI 通信      |        |    |
| BMU<br>从控2  |        |    |
| :           |        |    |
| BMU<br>从控15 |        |    |
|             |        |    |

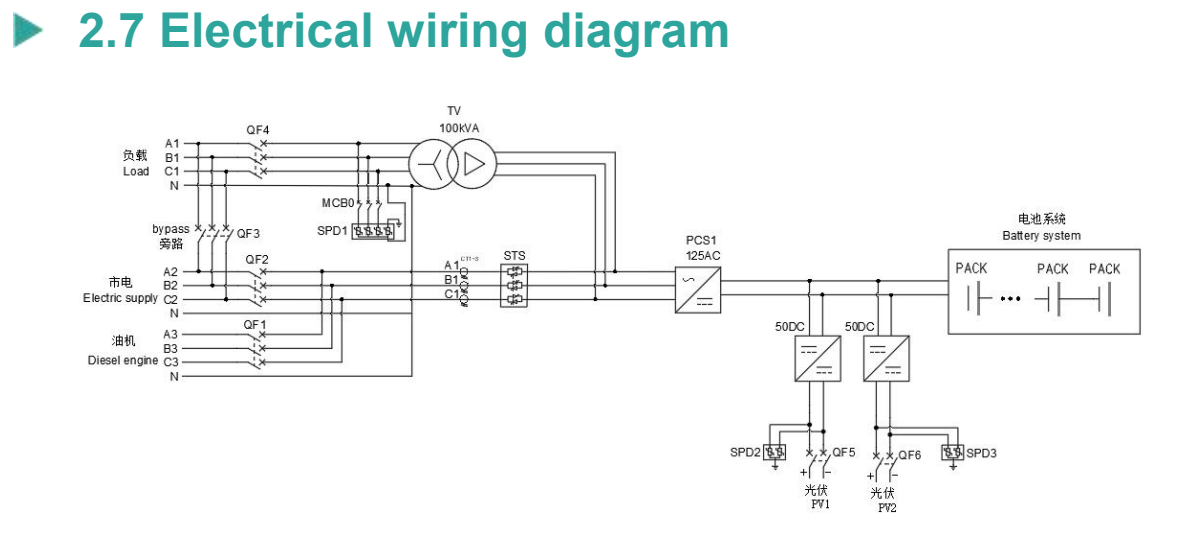

Figure 2.7-Electrical primary diagram

**Note:** Figure 2.1 shows the system solution with off-grid, isolation transformer, and photovoltaic input. Different projects have different configurations and slightly different lines. Actual shipments shall prevail.

# **2.8 Product parameters**

C241 industrial and commercial energy storage battery integrated cabinet technical parameter table

| Serial No. | Project                                 | Parameter      | Remark                 |
|------------|-----------------------------------------|----------------|------------------------|
|            | Battery                                 | parameters     |                        |
| 1          | Battery Type                            | LFP            | Lithium iron phosphate |
| 2          | Battery cell specifications             | 3.2 V/314Ah    |                        |
| 3          | System grouping<br>method               | 1P * 16S * 15S |                        |
| 4          | Rated energy                            | 241kWh         |                        |
| 5          | Rated voltage                           | 768V           |                        |
| 6          | System voltage range                    | 672V-864V      |                        |
| 7          | Maximum charge and<br>discharge current | 157A           |                        |

| Serial No. | Project                                   | Parameter                                                                    | Remark                  |
|------------|-------------------------------------------|------------------------------------------------------------------------------|-------------------------|
| 19         | Cooling method                            | Intelligent air cooling                                                      |                         |
|            | AC side                                   | e parameters                                                                 |                         |
| 20         | Rated AC power                            | 125kW                                                                        | PCS                     |
| 21         | Maximum AC power                          | 137kW                                                                        | PCS                     |
| 22         | Rated AC current                          | 181A                                                                         | PCS                     |
| 23         | Maximum AC current                        | 199A                                                                         | PCS                     |
| 24         | Rated AC voltage                          | 400Vac                                                                       | PCS                     |
| 25         | Wiring mode                               | 3W + PE/3W + N + PE                                                          | PCS                     |
| 26         | Rated AC frequency                        | 50/60 ± 5 Hz                                                                 | PCS                     |
| 27         | Current total harmonic<br>distortion rate | < 5% (rated power)                                                           | THDI                    |
| 28         | Total harmonic distortion rate of voltage | < 3% (linear load)                                                           | THDU                    |
| 29         | Power factor                              | -1 lead ~ +1 lag                                                             |                         |
| 30         | Cooling method                            | Intelligent air cooling                                                      |                         |
|            | DC side                                   | e parameters                                                                 |                         |
| 31         | DC side voltage range                     | 625 ~ 950V (three-phase<br>three-wire)/670 ~ 950V<br>(three-phase four-wire) | PCS                     |
| 32         | DC side maximum<br>current                | 200A                                                                         | PCS                     |
| 33         | Photovoltaic power<br>rating              | 100kW                                                                        | DC/DC                   |
| 34         | Photovoltaic DC<br>voltage range          | 312 ~ 500V                                                                   | Low pressure side       |
| Serial No. | Project                                   | Parameter                                                                    | Remark                  |
| 35         | Photovoltaic maximum<br>current           | 160 * 2A                                                                     |                         |
|            | System                                    | n parameters                                                                 |                         |
| 36         | Level of protection                       | IP54                                                                         |                         |
| 37         | Level of protection                       | I                                                                            |                         |
| 38         | Isolation method                          | Transformer isolation:<br>100kVA                                             |                         |
| 39         | Power consumption<br>during shutdown      | < 100W                                                                       | No transformer included |
| 40         | Show                                      | Touch LCD touch screen                                                       |                         |
| 41         | Relative humidity                         | 0~95%                                                                        | No                      |
|            |                                           |                                                                              |                         |

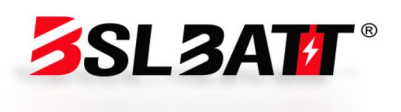

|    |                                      |                                | condensation           |
|----|--------------------------------------|--------------------------------|------------------------|
| 42 | Noise                                | Less than 78dB                 |                        |
| 43 | Ambient temperature                  | <b>-25℃~60℃</b>                | Derating above<br>45 ℃ |
| 44 | Cooling method                       | Intelligent air cooling        |                        |
| 45 | Altitude above sea level             | 2000m (over 2000m<br>derating) |                        |
| 46 | <b>BMS</b> Communications            | CAN                            |                        |
| 47 | EMS Newsletter                       | Ethernet/485                   |                        |
| 48 | Size (W * D * H)                     | 1850 * 1100 * 2300mm           |                        |
| 49 | Weight (including<br>battery approx) | 3090kg                         |                        |

Table 2.8

<u>∕!∖</u> Note: The actual parameters have been set before leaving the factory according to customer requirements.

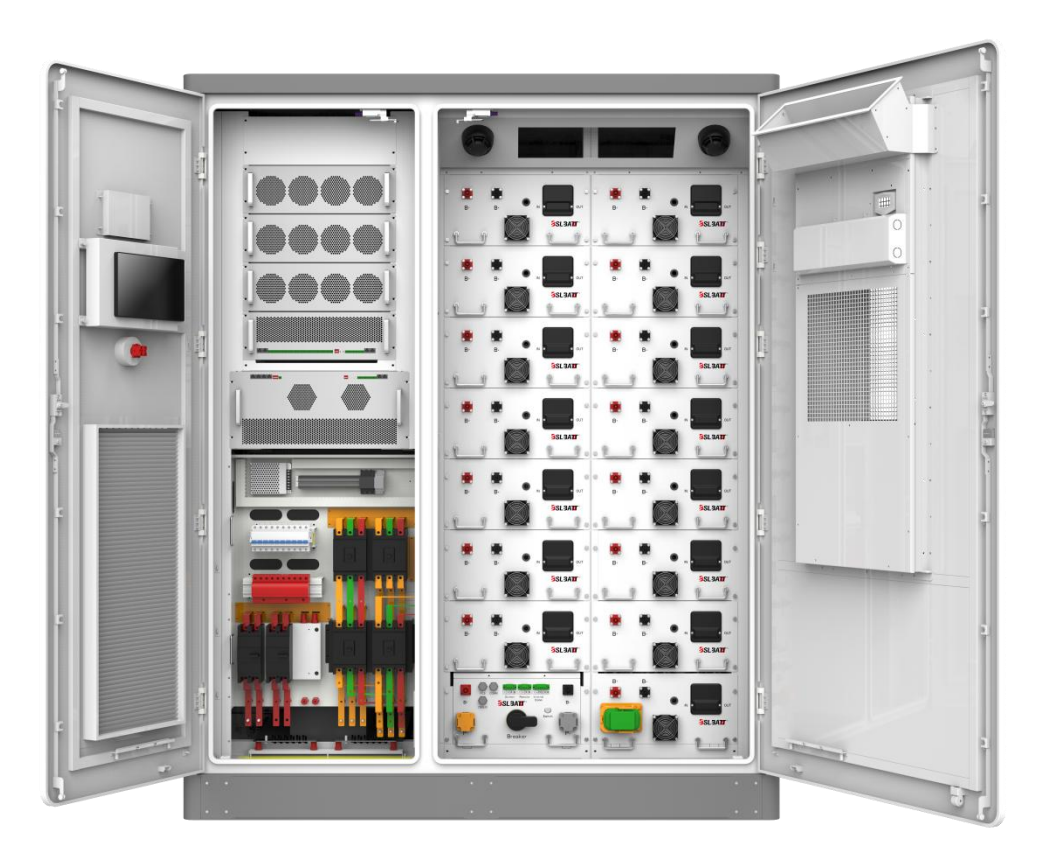

Figure 2.8

# 2.9 Component Introduction

# 2.9. 1 Battery management system

The energy storage management system consists of a battery management system (BMS) and an energy management system (EMS). The battery selected by our company comes with a BMS system, which is divided into two levels: BMU and BCU.

The BMU is located in the battery box, completes the data collection of the single cell information inside the battery box, uploads the data to the BCU, and at the same time completes the balancing between the single cells in the battery box according to the instructions issued by the BCU.

The BCU is located in the main control box and is responsible for the management of the battery cabinet. It accepts the detailed data uploaded by the BMU inside the battery, samples the voltage and current of the battery cabinet, calculates and corrects the SOC, is responsible for the pre-charging and standby and charging and discharging management of the battery cabinet, and uploads relevant data to EMS.

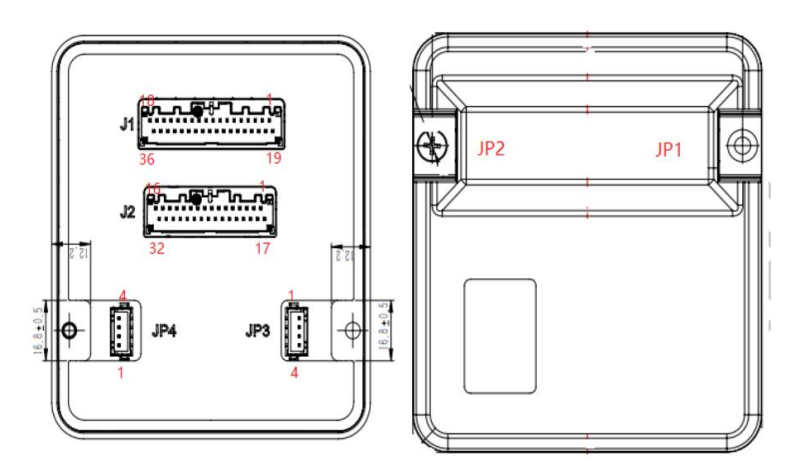

Figure 2.9. 1-1 BMU

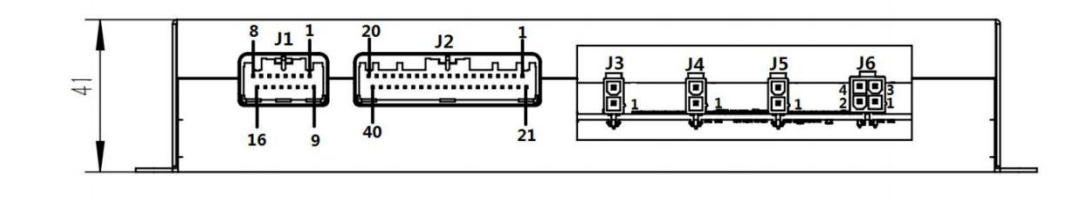

Figure 2.9. 1-2 BCU

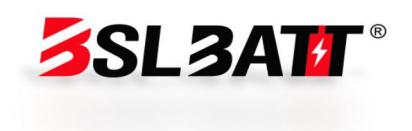

#### 2.9. 2 Electrical system

#### 2.9. 2.1 Energy storage converter power (PCS) module

The industrial and commercial storage integrated cabinet adopts a modular solution, and users can configure different numbers of power modules according to project needs. The parameters of the power module of the energy storage converter are as follows:

| Model                            | BSL-125AC                                                                    |
|----------------------------------|------------------------------------------------------------------------------|
| Rated power                      | 125kW                                                                        |
| Maximum power                    | 137kW                                                                        |
| DC operating voltage<br>range    | 580 ~ 1000V (three-phase three-wire)/670 ~ 1000V<br>(three-phase four-wire)  |
| Model                            | BSL-125AC                                                                    |
| DC side full load                | 625 ~ 950V (three-phase three-wire)/670 ~ 950V                               |
| voltage range                    | (three-phase four-wire)                                                      |
| Maximum direct                   | 200A                                                                         |
| Rated AC voltage                 | 400Vac 3W + PE/3W + N + PE                                                   |
| Rated frequency                  | 50/60 Hz (+ 5 Hz)                                                            |
| Rated AC current                 | 180A                                                                         |
| Overload capacity                | 110%, normal operation; 120%, 1 minute                                       |
| Current distortion               | < 5% (rated power)                                                           |
| Power factor<br>adjustment range | -1 lead ~ +1 lag                                                             |
| With unbalanced<br>load capacity | 100%                                                                         |
| Adapt battery                    | Lithium battery/lead acid/photovoltaic module                                |
| Charging method                  | According to BMS instruction/three-stage/MPPT                                |
| Working mode                     | Constant current, constant power, MPPT, AC voltage source, DC voltage source |
| Maximum efficiency               | 98.20%                                                                       |
| Size (W * D * H)                 | 520 * 750 * 265mm                                                            |
| Weight (approx.)                 | 68kg                                                                         |
| Isolation method                 | Non-isolated                                                                 |
| Level of protection              | IP20                                                                         |
| Operating<br>Temperature         | -25 °C ~ + 60 °C (> 45 °C derating)                                          |

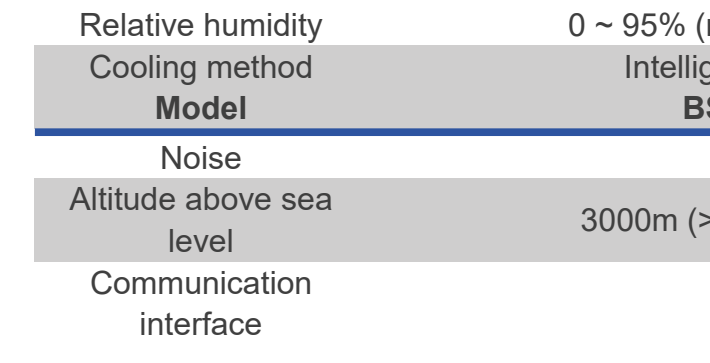

Table 2.9. 2.1

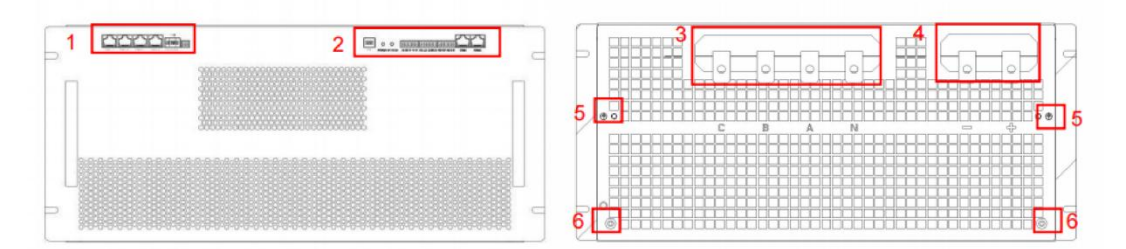

1. Parallel port 2. Signal port 3. AC port 4. DC port 5. Ground port 6. Guide post Figure 1-2 125kW Energy Storage Power Module (Front, Rear)

Figure 2.9. 2.1-PCS

# 2.9. 2.2 DC Converter Power (DC/DC) Module

Optical storage systems for islands, mountainous areas, border posts and other remote areas or areas with unstable power supply, or newly built zero-carbon science and technology parks. Users can configure DC converter power modules according to project needs to charge batteries through DC coupling to realize an integrated power supply system of photovoltaics and energy storage. The DC converter power module parameters are as follows:

| Model                                          | BSL-50DC     |  |
|------------------------------------------------|--------------|--|
| Rated DC power                                 | 50kW         |  |
| Maximum DC power                               | 55kW         |  |
| Model                                          | BSL-50DC     |  |
| DC operating voltage<br>range                  | 200V ~ 950V  |  |
| Full load voltage range<br>on low voltage side | 345V ~ 900 V |  |

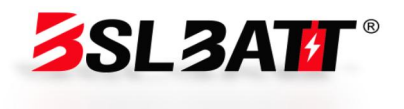

 $0 \sim 95\%$  (non-condensation) Intelligent air cooling **BSL-125AC** 

< 75dB

3000m (> 3000m derating)

CAN

| Maximum current on low<br>voltage side           | 80A * 2                                                                   |
|--------------------------------------------------|---------------------------------------------------------------------------|
| Number of input circuits<br>on low voltage side  | 2 (2 channels can be independent, 1 channel can be connected in parallel) |
| High voltage side full load<br>voltage range     | 500V ~ 950 V                                                              |
| Maximum DC current on<br>high voltage side       | 110A                                                                      |
| Number of input circuits<br>on high voltage side | 1                                                                         |
| Working mode                                     | Constant voltage, constant current, constant<br>power, MPPT               |
| Maximum conversion<br>efficiency                 | 98.80%                                                                    |
| Size (W * D * H)                                 | 483 (excluding mounting ear 444) * 600 * 150mm                            |
| Weight (approx.)                                 | 30 kg                                                                     |
| Isolation method                                 | Non-isolated                                                              |
| Level of protection                              | IP20                                                                      |
| Operating Temperature                            | -25 ℃ ~ + 60 ℃ (> 45 ℃ derating)                                          |
| Relative humidity                                | 0 ~ 95% (non-condensation)                                                |
|                                                  |                                                                           |
| Cooling method                                   | Forced air cooling                                                        |
| Noise                                            | Forced air cooling<br>< 70dB                                              |
| Noise<br>Altitude above sea level                | Forced air cooling<br>< 70dB<br>3000m (> 3000m derating)                  |

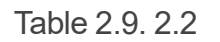

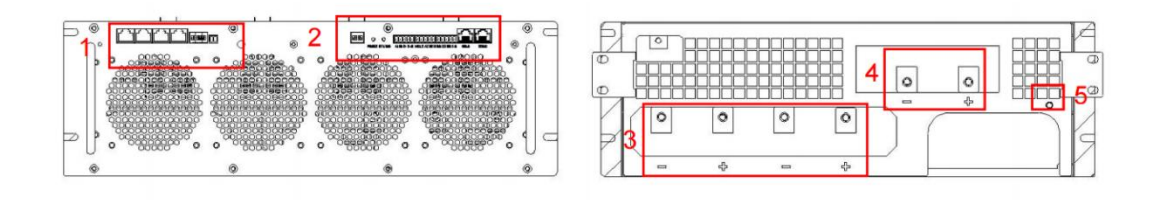

(1) Parallel Interface (2)Signal port (3)Low voltage side interface (4) High voltage side interface (5) Grounding port

Figure 2.9. 2.2-DC

# 2.9. 2.3 STS and off-grid switching module

For areas where the power grid is unstable and power is often cut off, users can configure STS modules according to project needs, and realize functions such as seamless switching and automatic control off-grid through STS. The STS module parameters are as follows:

| Model                      | BSL-150STS                                     |
|----------------------------|------------------------------------------------|
| Rated power                | 150kW                                          |
| Maximum power              | 165kW                                          |
| Rated AC voltage           | 400Vac, 3W + N                                 |
| Rated frequency            | 50/60 Hz (± 5 Hz)                              |
| Rated AC current           | 216A                                           |
| Switching time             | < 10ms                                         |
| Maximum efficiency         | 99%                                            |
| Dimensions (W * D * H)     | 483 (excluding mounting ear 444) * 600 * 150mm |
| Weight (approx.)           | 25kg                                           |
| Model                      | BSL-150STS                                     |
| Level of protection        | IP20                                           |
| Operating Temperature      | -25 °C °C ~ + 60 °C (> 45 °C derating)         |
| Relative humidity          | 0-95% (non-condensation)                       |
| Cooling method             | Intelligent air cooling                        |
| Noise                      | < 70dB                                         |
| Altitude above sea level   | 3000m (> 3000m derating)                       |
| Communication<br>interface | CAN                                            |

Table 2.9. 2.3

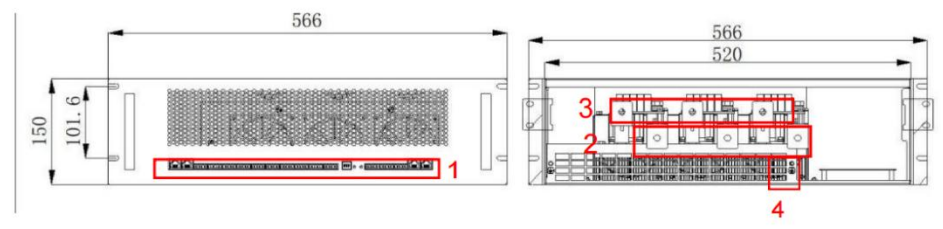

(1) Signal port (2) Grid connector (a, b, c from left to right) (3) PCS connector (A, B, C from left to right) (4) Ground hole

Figure 2.9. 2.3-STS

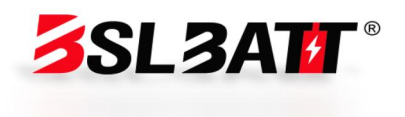

# 2.9. 2.4 Three-phase isolation transformer

For off-grid application scenarios, a three-phase isolation transformer is configured, and the output end is completely isolated from the input end to achieve harmonic filtering and prevent inrush current. The parameters of the isolation transformer module are as follows:

| Model                            | MTFI-3100A        |
|----------------------------------|-------------------|
| Rated power                      | 100kVA            |
| Model                            | MTFI-3100A        |
| Size (W * D * H)                 | 600 * 410 * 670mm |
| Insulation grade                 | Н                 |
| Connection group                 | Dyn11             |
| Primary side input<br>voltage    | 400V              |
| Primary side input<br>current    | 144A              |
| Rated frequency                  | 50Hz              |
| Secondary side output<br>voltage | 400V              |
| Secondary side output<br>current | 144A              |
| Overload capacity                | 110%              |
| Cooling method                   | Dry self-cooling  |
| Efficiency                       | > 97.5%           |
| Noise                            | ≤ 65 dB           |

Table 2.9. 2.4

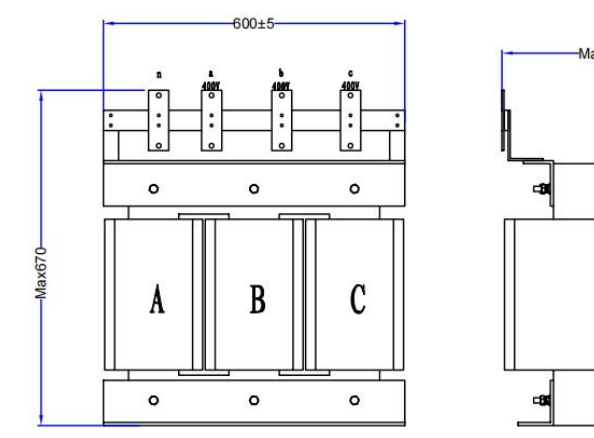

Figure 2.9. 2.4-Transformers

# 2.9. 3 Environmental monitoring system

# 2.9. 3.1 Air-cooled air conditioners

#### How it works:

① Refrigeration: When the temperature in the cabinet is higher than the refrigeration set point plus the refrigeration deviation, start refrigeration; Stop cooling when the cabinet temperature falls below the cooling set point.

2 Heating: When the temperature in the cabinet is lower than the heating set point, start heating; When the cabinet temperature is higher than the heating set point plus the heating deviation, the heating is stopped.

③ Dehumidification: When the humidity in the cabinet is greater than the dehumidification opening humidity (default 80%, range 50 ~ 99%), and the temperature in the cabinet is lower than the dehumidification opening temperature (default 25 °C, range 20 ~ 40 °C), turn on electric heating dehumidification; When the temperature in the cabinet rises to the dehumidification stop temperature (default 30  $^{\circ}$ C, range 25 ~ 50  $^{\circ}$ C), or the humidity falls back to the dehumidification stop humidity (default 75%, range 50 ~ 99%), stop heating.

Model

**Electrical parameters** 

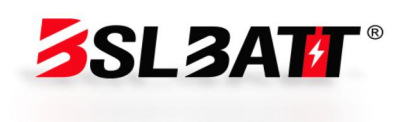

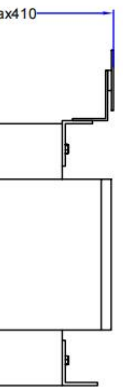

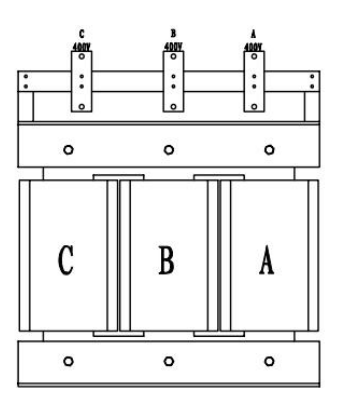

#### AC3000P

| Rated current                           | 5A                                                                    |  |  |  |
|-----------------------------------------|-----------------------------------------------------------------------|--|--|--|
| Rated operating<br>frequency            | 50Hz                                                                  |  |  |  |
| Size (H * W * D)                        | 1350 × 550 × 250mm                                                    |  |  |  |
| Weight                                  | 63kg                                                                  |  |  |  |
| Level of protection                     | IP54                                                                  |  |  |  |
| Model                                   | AC3000P                                                               |  |  |  |
| Refrigeration capacity                  | 3000W                                                                 |  |  |  |
| Heating capacity                        | 2000W                                                                 |  |  |  |
| Air volume                              | 850 m ³/h                                                             |  |  |  |
| Noise                                   | < 70dB                                                                |  |  |  |
| Refrigeration                           |                                                                       |  |  |  |
| Refrigeration opening point             | Default 25 ℃ (setting range: 16 ~ 38)                                 |  |  |  |
| Cooling deviation                       | Default 6 ℃ (setting range: 1 ~ 10)                                   |  |  |  |
| Heating                                 |                                                                       |  |  |  |
| Heating opening point                   | Default 5 $^{\circ}$ C (setting range: 5 ~ 26)                        |  |  |  |
| Heating deviation                       | Default 10 $^{\circ}$ C (setting range: 1 ~ 10)                       |  |  |  |
| Dehumidification                        |                                                                       |  |  |  |
| Dehumidification<br>opening temperature | Default 25 ℃ (setting range: 20 ~ 40)                                 |  |  |  |
| Dehumidification<br>stop temperature    | Default 30 ℃ (setting range: 25 ~ 45)                                 |  |  |  |
| Dehumidification on<br>humidity         | Default 80% (setting range: 50 ~ 99)                                  |  |  |  |
| Dehumidification<br>stop humidity       | Default 75% (setting range: 45 ~ 95)                                  |  |  |  |
| Alarm function                          |                                                                       |  |  |  |
| High temperature<br>alarm in cabinet    | 30 °C ~ 60 °C (settable)                                              |  |  |  |
| Low temperature<br>alarm in cabinet     | -45 °C ~ 10 °C (settable)                                             |  |  |  |
| High humidity alarm<br>in cabinet       | 0% ~ 100% (settable)                                                  |  |  |  |
| Note: Actual parameters an              | re set according to customer requirements before leaving the factory. |  |  |  |
|                                         | Table 2.9. 3.1                                                        |  |  |  |

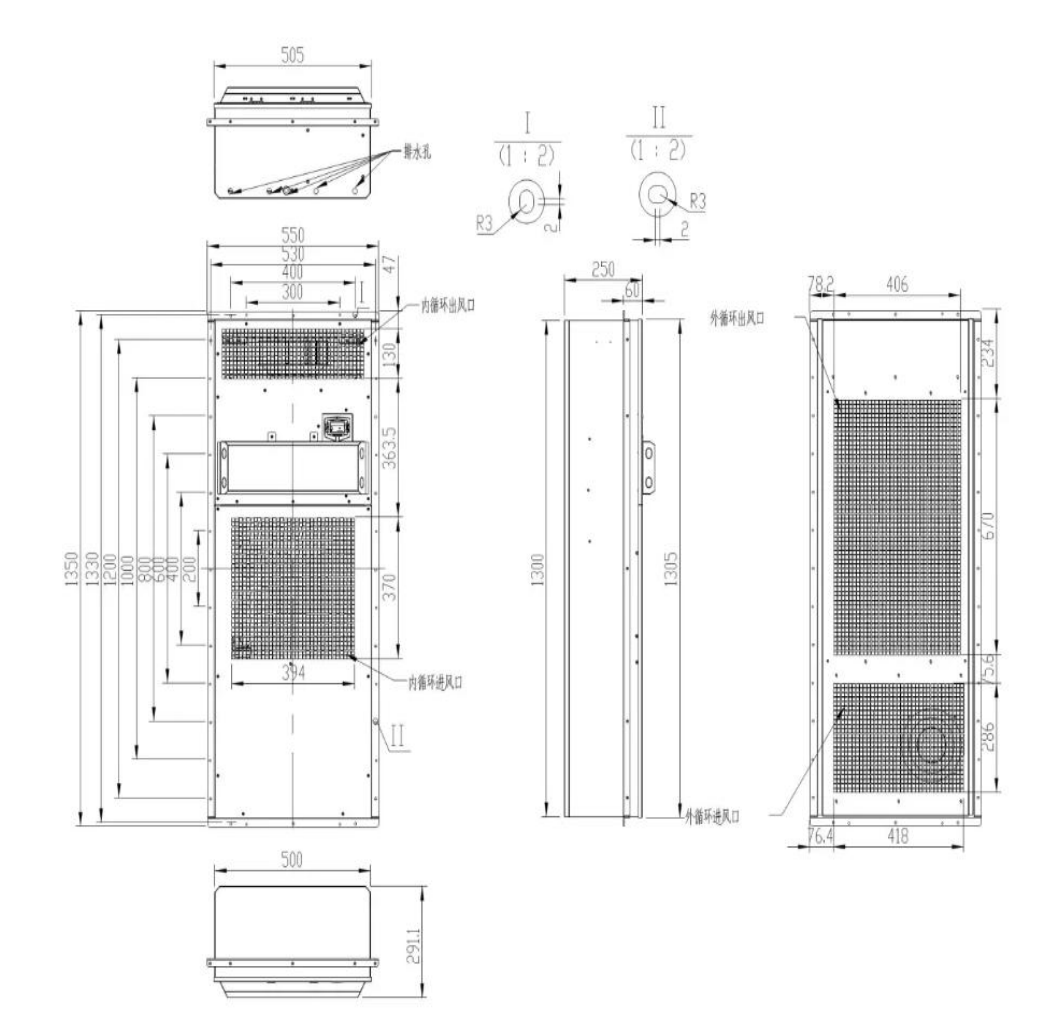

Figure 2.9. 3.1-Air-cooled air conditioners

# 2.9. 3.2 Access control switches

The access control switch detects the door opening status of the device.

| Name                  | Parameter                |
|-----------------------|--------------------------|
| Rated load            | 5A/250VAC                |
| Name                  | Parameter                |
| Operating speed       | 5mm-50cm/s               |
| Operating frequency   | Machinery; 120 times/min |
|                       | Electrical: 30 times/min |
| Insulation resistance | $100m\Omega$ or more     |

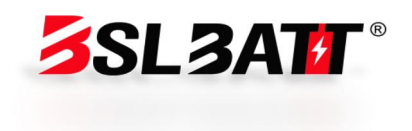

| Contact resistance   | 25mΩ initial value                     |  |  |
|----------------------|----------------------------------------|--|--|
| Dielectric withstand | Disconnected 1000VAC                   |  |  |
| voltage              | 1500VAC between terminals              |  |  |
| Vibration            | Misoperation 10-55Hz complex amplitude |  |  |
| Shock                | Durability 1000 m/s <sup>2</sup>       |  |  |
|                      | Misoperation 300m/s <sup>3</sup>       |  |  |
| Longevity            | Electrical: More than 100,000 times    |  |  |
|                      | Mechanical: More than 1,000,000 times  |  |  |
| Level of protection  | IP65                                   |  |  |
| Use Temperature      | <b>-20~+60</b> ℃                       |  |  |
| Use humidity         | <85%                                   |  |  |
|                      | Table 2.9. 3.2                         |  |  |

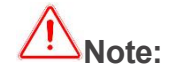

1. Do not disassemble the access control switch by yourself to avoid more serious damage or safety risks.

2. Do not carry out abnormal forced door closing or door opening.

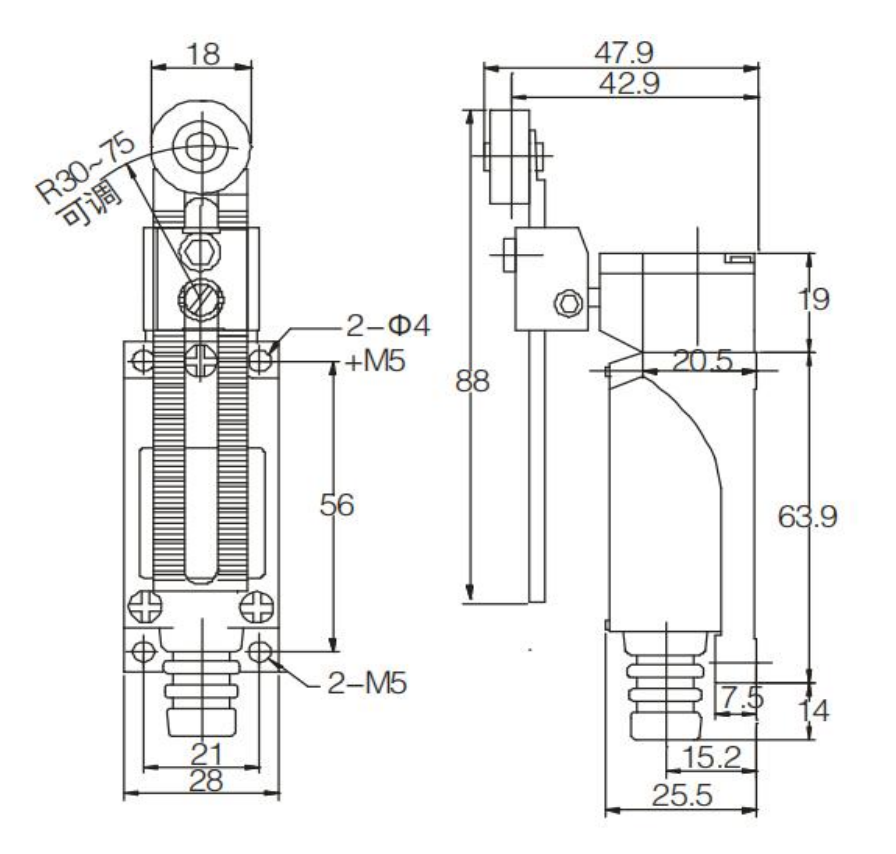

Figure 2.9. 3.2-Access Control

# 2.9. 3.3 Temperature and smoke detectors

Smoke detectors and temperature detectors are used to detect the smoke concentration and temperature of the current environment respectively.

| F                          |
|----------------------------|
| DC12/24V (allo             |
| Quiescent<br>Alarm current |
| It flashes during monit    |
| -1(<br>F                   |
| ≤ 95% RH                   |
| 0.2 ~ 0.3 dE               |
| A2R (tem                   |
|                            |
| φ 1                        |
| Normally o                 |
|                            |
| P                          |
| Copper nicke               |
|                            |

Table 2.9. 3.3

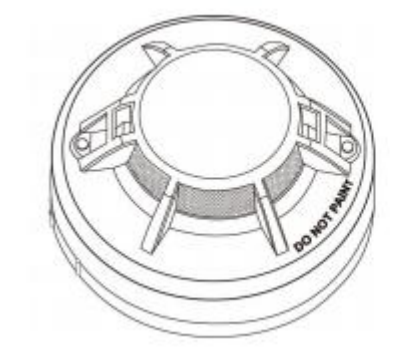

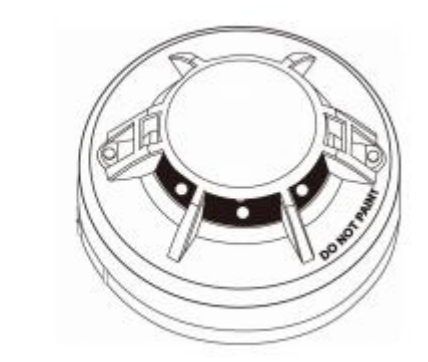

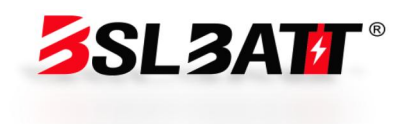

#### Parameter

owable range 9V ~ 28 V) t current: ≦ 0. 6 mA t : 10 mA ≦ I ≦ 50 mA toring, and the alarm often lights up

0°C ~+55°C

#### Parameter

(non-condensation)

B/m (smoke detector)

nperature detector)

IP32

100 × 43 mm

open, 1A @ 30VDC

120g

ABS, white

l plated, stainless steel

Figure 2.9. 3.3-Temperature Smoke Detector

#### 2.9. 4 Fire protection system

The aerosol fire extinguishing device used in the fire protection system is a new type of environmentally friendly fire protection product with the world's advanced level. Working principle: When a fire occurs, after the fire extinguishing device receives the electric start signal or the open flame ignites the thermal wire, the electric trigger or thermal wire burns and activates the aerosol generating agent in the fire extinguishing device. The aerosol generating agent decomposes the chemical coolant through the heat released by the oxidation-reduction reaction, so that the aerosol generating agent and coolant can participate in the fire extinguishing together.

| Model                                      | QRR0.3G/S                                                                                                    |  |  |
|--------------------------------------------|----------------------------------------------------------------------------------------------------|--|--|
| Start mode                                 | Hot start (optional electric start, or hot start with electric start)                                                          |  |  |
| Passive switching<br>feedback signal       | Passive switching signal "normally open on standby, normally closed after starting (started after greater than 80 $^\circ$ C)" |  |  |
| Protect space                              | ≤ 3 m ³                                                                                                    |  |  |
| Weight of medicament                       | 300g                                                                                                    |  |  |
| Equipment Weight                           | 860 ± 30 g                                                                                                    |  |  |
| Spray time                                 | ≤ 14s                                                                                                    |  |  |
| Overall dimensions                         | 46 * 68.5 * 255mm                                                                                                    |  |  |
| Nozzle temperature                         | Distance spout ≤ 200 °C at 5mm                                                                                                 |  |  |
| Ejection lag time                          | ≤ 5s                                                                                                    |  |  |
| Actual extinguishing<br>efficiency         | 100g/m <sup>3</sup> ~ 130g/m <sup>3</sup>                                                                                      |  |  |
| Operating environment<br>temperature range | <b>-50</b> °C <b>~+90</b> °C                                                                                                   |  |  |
| Operating environment temperature range    | <b>160℃~+180℃</b>                                                                                                    |  |  |
| Expiration date of use                     | 10 years                                                                                                    |  |  |

Table 2.9. 4

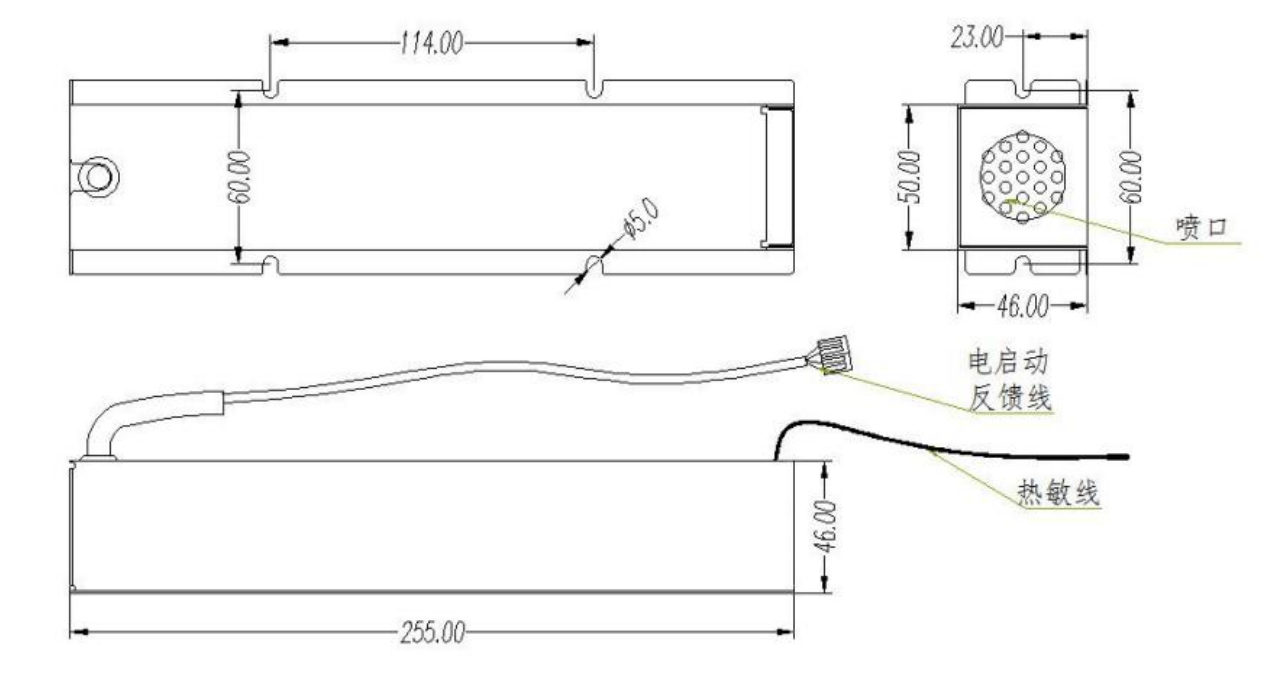

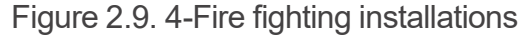

#### 2.9. 5 Local management system

Microgrid Management System (Lotus-ESS) is an intelligent energy management system developed by our company for microgrid systems. It is mainly used in the application of energy storage power stations of various capacities and integrated photovoltaic storage and charging power stations.

The product integrates human configuration screen (HMI), port control and communication, system parameter and operation strategy setting functions to realize the monitoring and management of energy storage systems. Product hardware resources and parameters are as follows:

| Product model        |                   |
|----------------------|-------------------|
| Power input          |                   |
| Output control       | 3-way isolate     |
| Product model        |                   |
| Input control        | 6-way isolat      |
| Serial communication | 2-way isolation R |
| Fieldbus             | 2-way             |
|                      |                   |

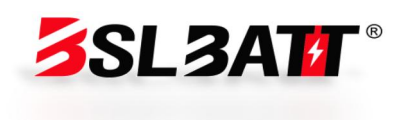

# Lotus-ESS

DC 12V ed output switching value Lotus-ESS

ted input switching value RS232, 4-way isolation RS485 CAN bus interface

| Ethernet port               | 1 channel 10/100 M Ethernet port (RJ45)                         |
|-----------------------------|-----------------------------------------------------------------|
| Extended storage            | 1 U disk port, 1 SD card port                                   |
| Acoustic alarm              | 1 controllable buzzer                                           |
| Program<br>Characterization | 1 Operation Indicator, 1 Status Indicator, 1 Alarm<br>Indicator |
| Anomaly characterization    | 1 hardware watchdog timer                                       |
| Real time clock             | 1 set of RTC real-time clocks                                   |

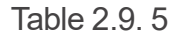

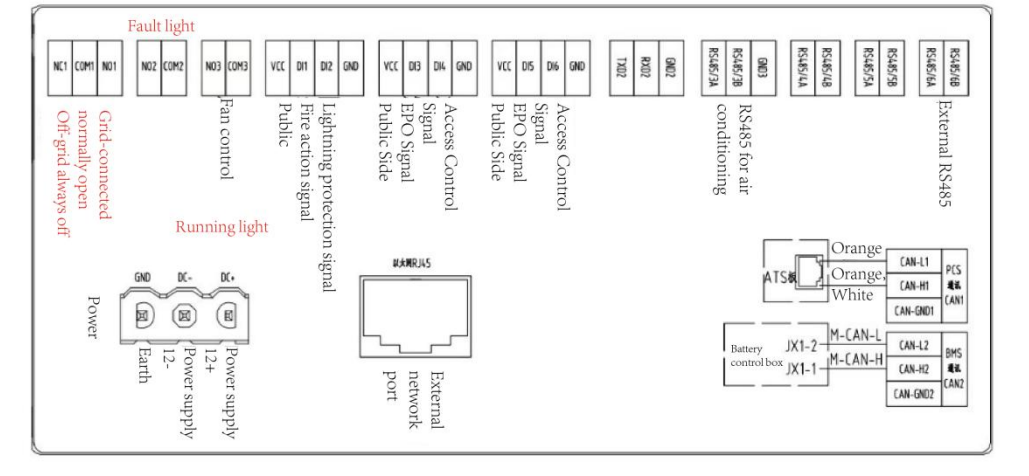

Figure 2.9. 5-HMI

#### 2.10 Configuration Checklist

| Name                                 | Model                           | Unit | Quantity | Remark                    |
|--------------------------------------|---------------------------------|------|----------|---------------------------|
| Battery system                       | 314Ah, 241kWh                   | Set  | 1        | With control box          |
| Energy storage<br>converter          | BSL-125AC                       | Unit | 1        | Modularity                |
| DC converter<br>Power module         | BSL-50DC                        | Unit | 2        | Modularity                |
| STS and off-grid<br>Switching module | BSL-150STS                      | Unit | 1        | Modularity                |
| Air conditioning system              | AC3000P 220 ±<br>15% VAC ~ 50Hz | Set  | 1        | Intelligent air cooling   |
| Fire protection system               | QRR0.3G/S                       | Set  | 1        | Thermo-sensitiv<br>e wire |

|                                         |                                                 |      |   | Start-up type                        |
|-----------------------------------------|-------------------------------------------------|------|---|--------------------------------------|
| Three-phase<br>isolation<br>Transformer | MTFI-3100A                                      | Unit | 1 | Dyn11                                |
| Auxiliary system                        | Access control,<br>power distribution,<br>etc.; | Set  | 1 | Auxiliary<br>Supporting<br>equipment |
| Management<br>System                    | Lotus-ESS                                       | Set  | 1 | By BMS and<br>EMS<br>Composition     |
| Table 2.10                              |                                                 |      |   |                                      |
| ۵                                       |                                                 |      |   |                                      |

Note: The actual supply configuration shall prevail.

# 03 Installation, Transportation and Storage

#### 3.1 Packaging and storage

# 3.1. 1 Product packaging

In order to make the products in a better protective state during transportation, specific wooden boxes are used for packaging. The following basic parameters (including but not limited to) are included on the equipment packaging, which need to be carefully checked according to the project requirements:

| Parameter  | Des             |
|------------|-----------------|
| Model      | Produ           |
| Dimensions | Dimensions afte |

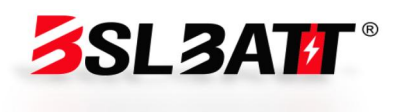

#### cription

uct model

er product packaging

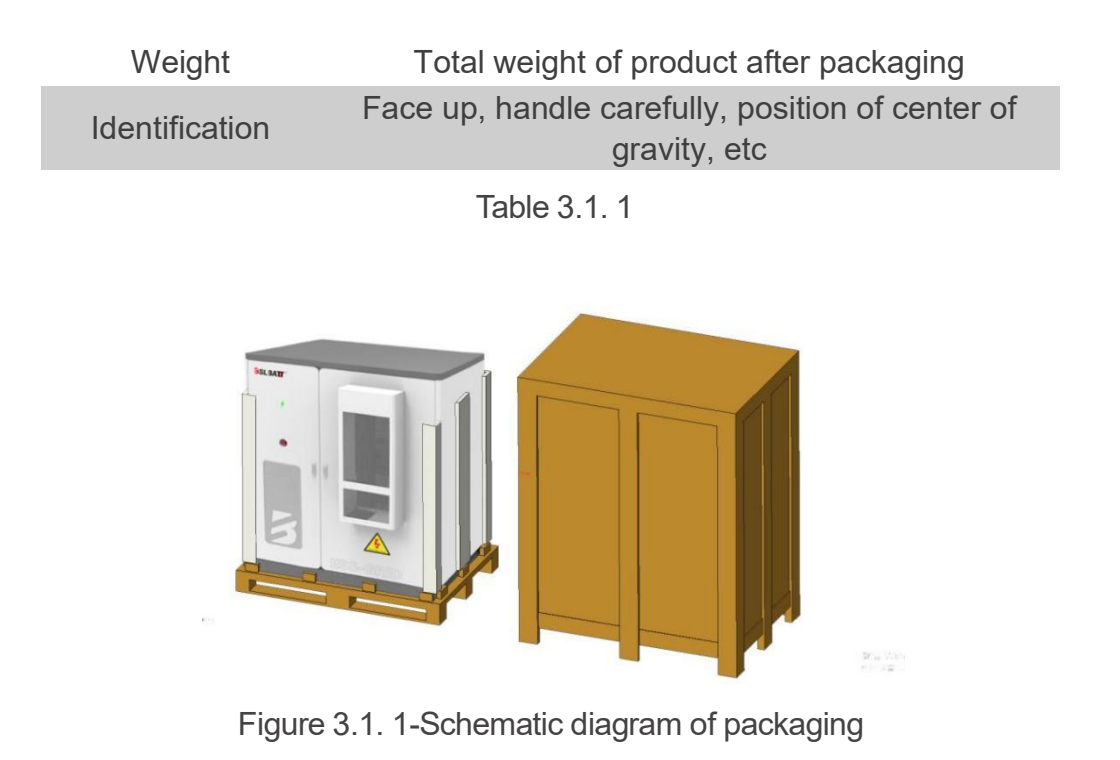

## 3.1. 2 Product storage

If the product is not transported or installed for use immediately, the product must be stored indoors, in a storage place and meet the following conditions:

| Parameter                                | Demand                     |
|------------------------------------------|----------------------------|
| Storage temperature<br>(without battery) | <b>-25</b> ℃ <b>~+60</b> ℃ |
| Battery                                  | <b>20</b> ℃ ~ <b>30</b> ℃  |
| Storage relative humidity                | < 95% (no condensation)    |
| Elevation                                | < 3000m                    |
|                                          | Table 3.1.2                |

# ► 3.2 Transportation and handling

# 3.2. 1 Product shipping

1. In order to keep the equipment in a better protective state, it is recommended to use packaged transportation;

2. Equipment transportation must be carried out according to the requirements marked on the package to prevent personal injury and equipment damage;

3. Energy storage batteries are not recommended for railway or air transportation. Speed limit requirements for land transportation: 80km/h on smooth roads and 60km/h on rugged roads. If there is any conflict, please refer to local traffic regulations.

# 3.2. 2 Product handling

1. When using a forklift to move, ensure that the forklift has sufficient load capacity, and pay attention to the fact that the center of gravity of the equipment should fall between the feet of the forklift to prevent personal injury and equipment damage;

2. With battery transfer, the load-bearing capacity of the forklift needs to be  $\geq$  3 t; Without battery transfer, the load-bearing capacity of forklift needs to be  $\geq$  1. 5t;

3. It is recommended that the length of the fork knife is  $\geq$  1. 5m, the width is 80cm ~ 160cm, and the thickness is 25mm ~ 70mm.

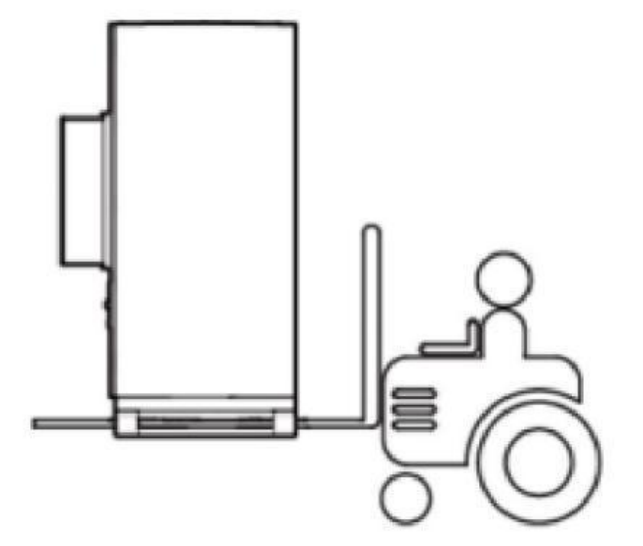

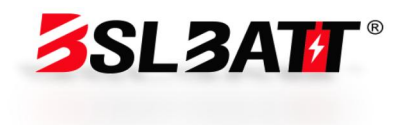

# 3.3 Installation environment

The installation layout of the energy storage system must meet the fire distance or firewall requirements specified in local standards, including but not limited to "GB 51048-2014 Design Code for Electrochemical Energy Storage Power Stations" and "NFPA 855 Standard for the Installation of Stationary Energy Storage Systems". Energy storage systems are only suitable for outdoor scenarios and require outdoor layout, and do not support indoor layout. The general requirements for site selection are as follows:

1. The horizontal level of the installation location should be higher than the highest water level in the history of the area. The distance from airports, landfills, river banks or dams should be  $\geq$  2km.

2. Choose a well-ventilated place. Do not block the air vents and heat dissipation system while the equipment is running to prevent high-temperature fire. The installation space is sufficient to ensure that the surrounding equipment will not be affected by the heat generated by the product; the installation location ensures that there is sufficient space for external wiring. It has convenient transportation conditions and reliable fire suppression system equipment.

3. The installation location is far away from the fire source, and does not place flammable or explosive items around the equipment. If the equipment is installed in a site with lush vegetation, in addition to routine weeding, the ground below the equipment needs to be hardened to prevent overgrowth of weeds.

4. Do not install energy storage systems outdoors in salt-damaged areas to prevent the equipment from being corroded and causing fires. Salt-damaged areas refer to areas within 2km of the coast or affected by sea breeze.

5. The energy storage system must be equipped with protective measures such as fences and walls, and safety warning signs must be erected for isolation to prevent unauthorized personnel from entering during the operation of the equipment, resulting in personal injury or property loss.

6. The equipment should be installed in an area far away from liquid, and should not be installed below positions such as water pipes and air outlets that

are prone to condensation; It should not be installed under air-conditioning ports, vents, outlet windows of computer rooms and other positions that are prone to water leakage to prevent liquid from entering the inside and causing short circuit of equipment.

# Description

When the safety spacing of site selection cannot meet the requirements of relevant national standards, it is recommended to re-select the site. Site location should avoid scenarios not recommended by industry standards and regulations, including but not limited to the following lots, regions and sites:

1. Strong vibration, strong noise sources and strong electromagnetic field interference areas.

2. Places that produce or have dust, oil fume, harmful gases, corrosive gases, etc.

3. Places where corrosive, flammable and explosive materials are produced or stored. Within blasting hazard range.

4. Places with existing underground facilities. Crowded places, high-rise buildings and underground buildings.

5. There are unfavorable geological conditions such as rubber soil and soft soil layers, and the ground that is easy to accumulate water and sink.

6. Within the boundaries of mining subsidence (dislocation) area. An area that is likely to be flooded after a dam or levee breaks.

7. Earthquake areas with earthquake faults and fortification intensity higher than nine degrees. Sections with direct hazards such as debris flow, landslide, quicksand and karst caves.

8. Important water supply water source sanitary protection zone.

9. Historical relics and historical sites protection areas.

If there is no more suitable site selection, it is recommended to install a firewall with a fire resistance of not less than 3h for safety protection, and at the same time consider the space requirements for equipment transportation, installation, maintenance, etc. It is recommended to refer to T/CEC 373-2020: The length and height of the firewall should exceed the outer contour of the energy storage cabinet by 1m.

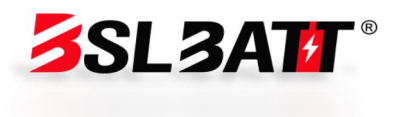

| 3.4        | Prepa | aration | before | instal | lation |
|------------|-------|---------|--------|--------|--------|
| <b>U.T</b> | iicpu |         |        | mota   |        |

1. Before installing the product, check whether the product is intact. If you find any damage marks, please keep the evidence and contact the equipment manufacturer.

2. If it is determined that there is no abnormality in the product, please check according to the delivery list to see if the accessories are complete.

3. Users need to prepare relevant installation tools before installation.

| Serial No. | Inspection Items                                                                      | Treatment measures                                                                               |
|------------|---------------------------------------------------------------------------------------|--------------------------------------------------------------------------------------------------|
| 1          | Whether the fasteners are tightened.                                                  | If there is any looseness, tighten the screw again.                                              |
| 2          | Whether the space<br>environment meets the<br>installation dimension<br>requirements. | If there is insufficient space, it is recommended to redesign and reinstall.                     |
| 3          | Whether the air duct is smooth and free of foreign matter.                            | If there is any foreign matter,<br>please clean it. If it is not smooth,<br>eliminate the cause. |

Table 3.4-1 Installation checks

| Serial No.     | al No. Name                                                         |              | Remark                    |  |  |
|----------------|---------------------------------------------------------------------|--------------|---------------------------|--|--|
| 1              | Optical and storage<br>integrated outdoor energy<br>storage cabinet | 1 set        | Cabinet door key included |  |  |
| 2              | User Manual                                                         | 1 book       |                           |  |  |
| 3              | Certificate of conformity                                           | 1<br>serving |                           |  |  |
| 4              | Factory inspection report                                           | 1<br>serving |                           |  |  |
| 5 Packing list |                                                                     | 1<br>serving |                           |  |  |
|                | Table 3.4-2 Delivery List                                           |              |                           |  |  |

| Serial No. | Tool Name                  |
|------------|----------------------------|
| 1          | Insulating gloves          |
| 2          | Protective glasses         |
| 3          | Insulated shoes            |
| Serial No. | Tool Name                  |
| 4          | Work clothes               |
| 5          | Safety helmet              |
| 6          | Screwdriver                |
| 7          | Wire stripping pliers      |
| 8          | Hydraulic clamp            |
| 9          | Heat gun                   |
| 10         | Multimeter                 |
| 11         | Torque wrench              |
| 12         | Marker pen                 |
|            | Table 3.4-3 Preparation of |

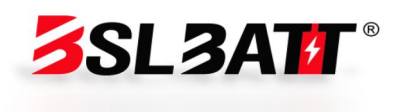

## Legend

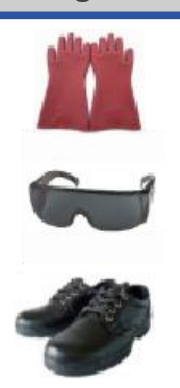

## Legend

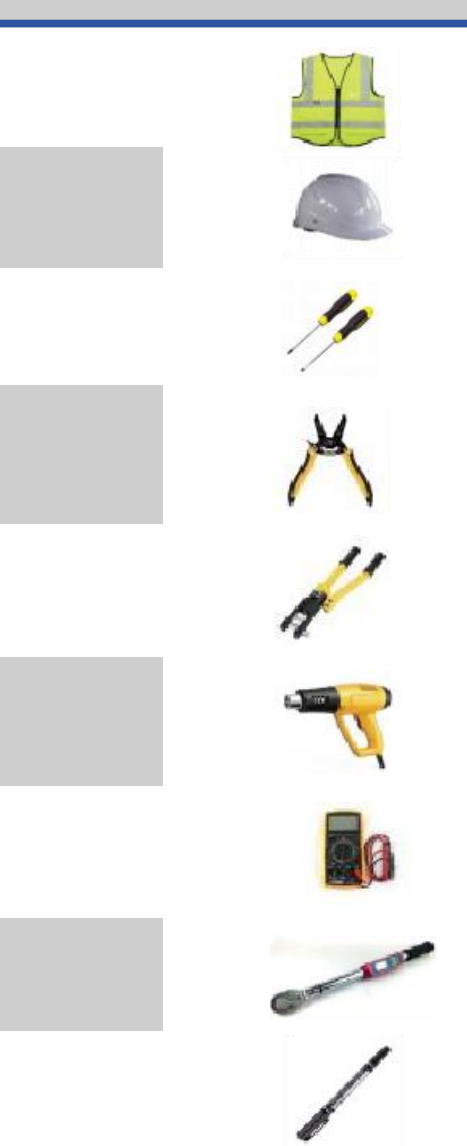

Installation Tools

# 3.5 Mechanical installation

In the first step, after confirming that there is no abnormality in the product and all accessories are complete, you can refer to the following suggestions for mechanical installation:

1. Select the equipment installation position in advance according to the product size, and position and fix it well; the suggested basis is shown in Figure 3.5-1.

2. Referring to the weight of the product, the selected installation location needs to have sufficient load-bearing strength;

3. The grounding point is reliable and the grounding resistance is less than 4Ω.

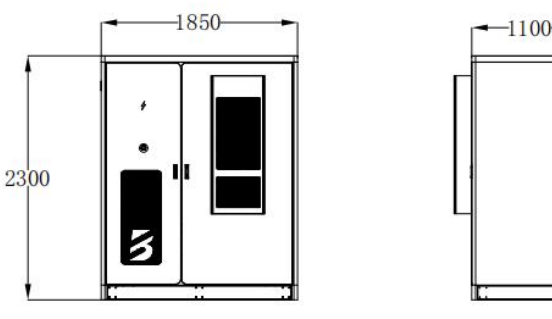

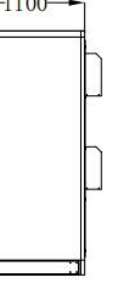

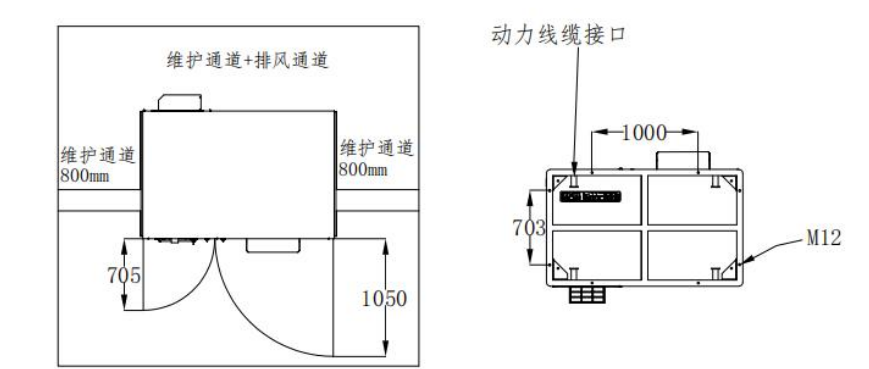

Figure 3.5-1 Foundation Reference Drawing

/!\ shipment.

Note: The actual dimensions of the equipment are subject to

The second step is to remove the bottom coaming of the equipment after removing the packing wooden box. Put away the removed coaming and screws, and install the equipment back after it is in place.

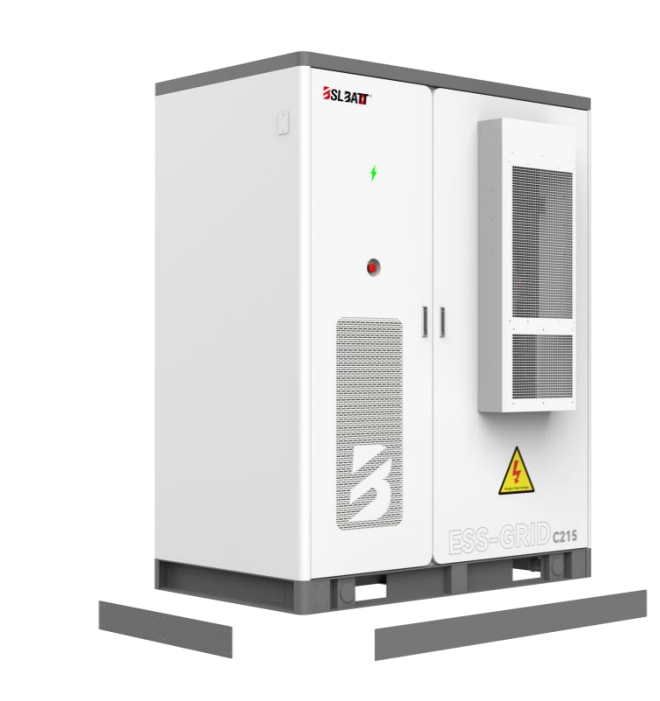

Figure 3.5-2 Schematic diagram of the bottom coaming of the equipment

In the third step, use a forklift truck to place the equipment on the foundation, align the fixing hole of the equipment with the embedded nut of the foundation, and fasten it with M16X40 bolts.

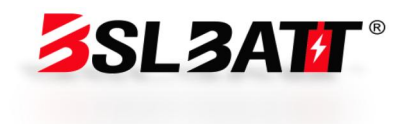

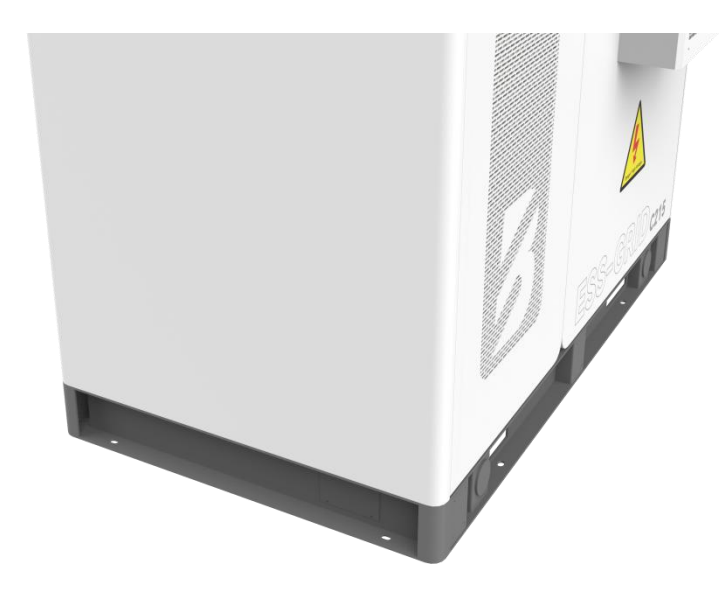

Figure 3.5-3 Schematic diagram of bolt fastening at the bottom of the equipment

# ► 3.6 Electrical installation

The internal wiring of the energy storage battery integrated cabinet has been completed before leaving the factory. Users only need to connect the cabinet cables and external wiring.

3.6. 1 C241 integrated cabinet interface description

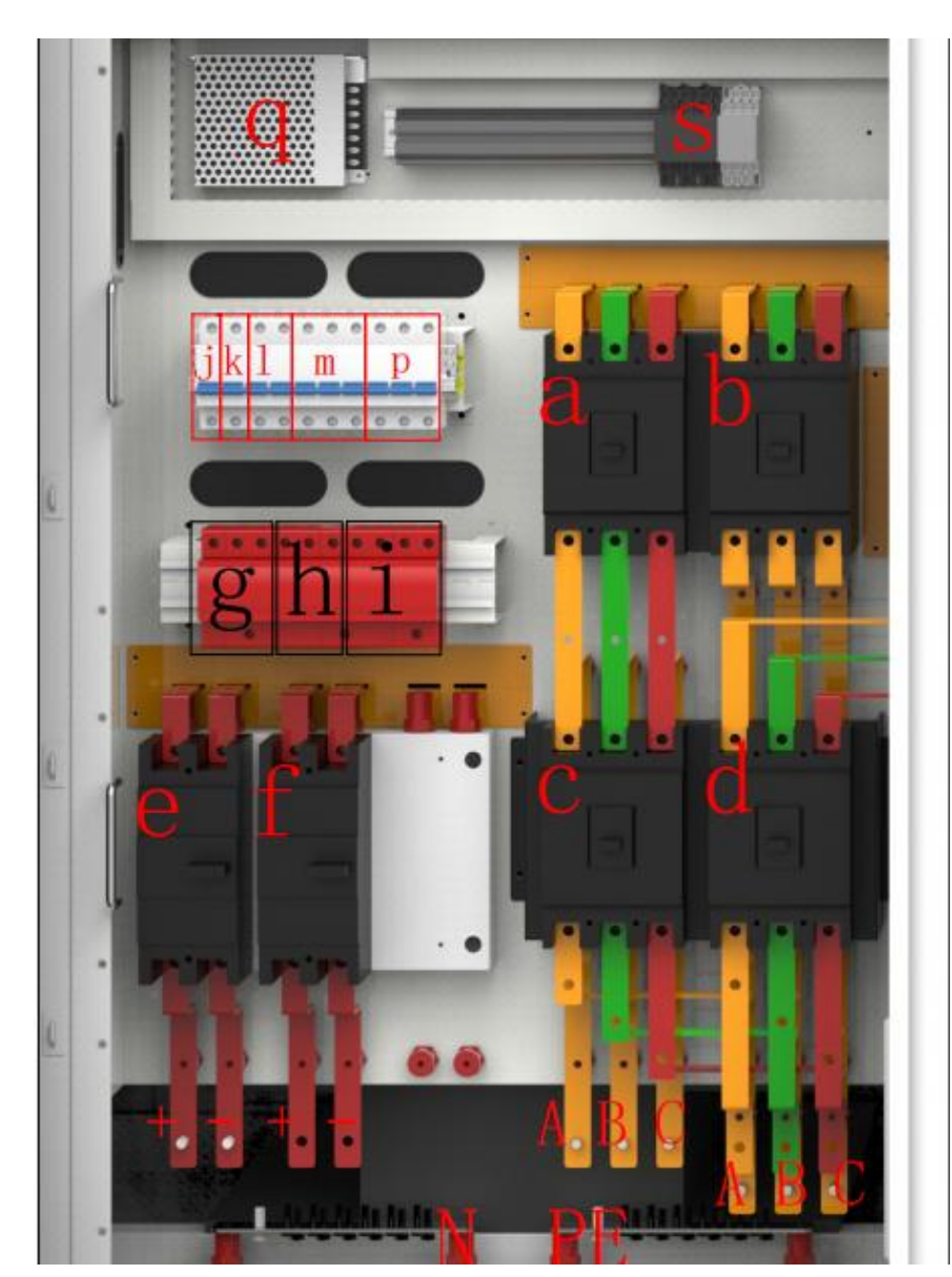

Figure 3.6. 1-1 Electrical side reference diagram

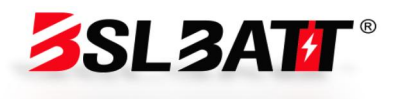

|    |    | breaker-QF6                                 | DC25V)                                   |
|----|----|---------------------------------------------|------------------------------------------|
| 7  | g  | DC side lightning protection-SPD2           | DC (1000V, 20kA)                         |
| 8  | h  | DC side lightning<br>protection-SPD3        | DC (1000V, 20kA)                         |
| 9  | i  | AC Side Lightning<br>Protection-SPD1        | AC (750V, 20kA)                          |
| 10 | j  | Auxiliary Power<br>Switch-MCB6              | AC 400V/6A (1P)                          |
| 11 | k  | Fan Switch-MCB5                             | AC 400V/6A (1P)                          |
| 12 | Ι  | Air-cooled air conditioner<br>switch-MCB4   | AC 400V/32A (2P)                         |
| 13 | m  | Transformer soft start<br>switch-MCB3       | AC 400V/32A (3P)                         |
| 14 | р  | AC side lightning protection<br>switch-MCB1 | AC 400V/63A (3P)                         |
| 15 | q  | Auxiliary power supply                      | AC-DC 24V Switching<br>Power Supply      |
| 16 | S  | Intermediate relay                          | DC (24V)                                 |
| 18 | u  | BSL-50DC Module-PV Side<br>Interface        |                                          |
| 19 | V  | PCS Module-Battery Side<br>Interface        | Docking battery high<br>voltage box      |
| 20 | W  | STS Module-Grid Side<br>Interface           | Docking mains circuit<br>breaker         |
| 21 | Х  | PCS Module-Transformer<br>Side Interface    | Secondary side of<br>docking transformer |
| 22 | Ν  | Total zero row                              | Neutral line                             |
| 23 | PE | Common ground row                           | Yellow and green<br>ground wire          |

Table 3.6. 1 Interface Description Table

# 3.6. 2 C241 Electrical Cable Installation

The C241 product adopts an all-in-one structure, and the internal wiring of the DC side has been completed. Only the electrical cables of the AC side and external communication need to be installed on site. Provide wiring reference as shown in Table 3.6. 2-1 according to product power and cable specifications. The selection of cable diameter shall comply with local cable standards. The factors affecting cable selection are: rated current, cable type, laying method,

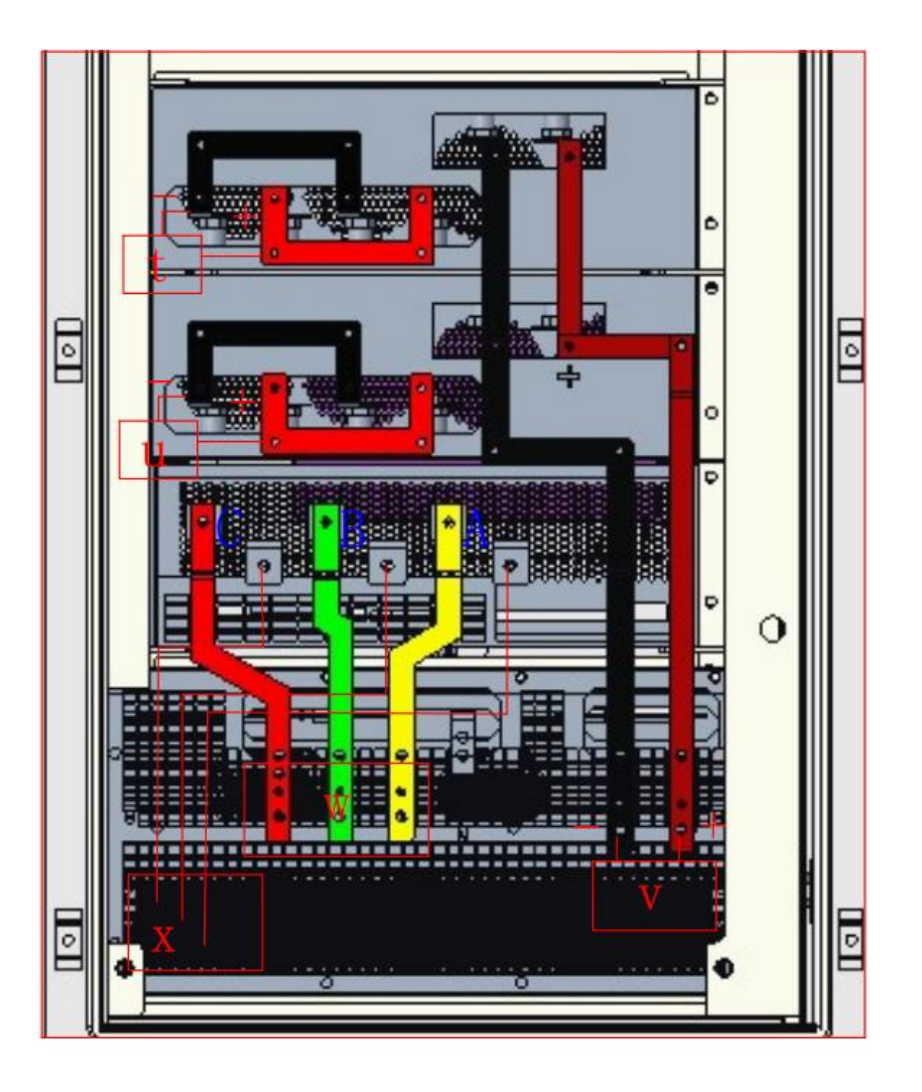

Figure 3.6. 1-2 Electrical side reference diagram

| Serial No. | Symbol | Name                                     | Remark                          |
|------------|--------|------------------------------------------|---------------------------------|
| 1          | а      | Main side circuit<br>breaker-QF2         | AC (1000V, 250A)                |
| 2          | b      | Diesel side circuit<br>breaker-QF1       | AC (1000V, 250A)                |
| 3          | С      | Bypass side circuit<br>breaker-QF3       | AC (1000V, 250A)                |
| 4          | d      | Load Side Circuit<br>Breaker-QF4         | AC (1000V, 250A)                |
| 5 e        |        | Photovoltaic side circuit<br>breaker-QF5 | Direct current (250A,<br>DC24V) |
| Serial No. | Symbol | Name                                     | Remark                          |
| 6          | f      | Photovoltaic side circuit                | Direct current (250A,           |

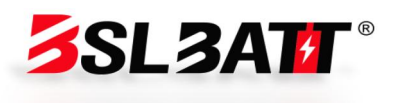

ambient temperature and maximum acceptable line loss.

| Model<br>Capacity | AC cable         | Zero line    | Ground<br>wire | Positive and negative DC input (female stage) |
|-------------------|------------------|--------------|----------------|-----------------------------------------------|
| 50kW              | ≥ 3 * 35<br>mm ² | ≥ 35 mm<br>² | ≥ 25 mm ²      | ≥ 2 * 35mm2                                   |
| 100kW             | ≥ 3 * 70<br>mm ² | ≥ 70 mm<br>² | ≥ 50 mm ²      | ≥ 2 * 70mm2                                   |
| 150kW             | ≥ 3 * 95<br>mm ² | ≥ 95 mm<br>² | ≥ 95 mm ²      | ≥ 2 * 95mm2                                   |

Figure 3.6. 2-1 Comparison table of cable diameters

Hazard: When performing electrical installation, you can refer to the following recommendations for electrical installation:

1. Before wiring, check that all switches in the equipment are disconnected to ensure that the equipment is not powered;

2. Disconnect the power grid switch before wiring to ensure that the cable is unpowered;

3. Make sure that the phase sequence of the cable is correct. You can add vellow, green, red and black insulating sheaths or signs to distinguish them to prevent phase sequence errors;

4. The connection between the cable terminal and the copper bar should be pressed tightly, and the length of the screw should be moderate to avoid affecting the insulation and fastening;

5. Lay communication lines and power cables separately as much as possible, and ensure that the cable insulation layer is not damaged during the laying process;

6. The grounding cable must be reliably connected to the grounding copper bar, and the cross-sectional area of the cable must meet the design requirements;

7. All AC cables need to enter the equipment through the entrance and exit holes at the bottom of the equipment and then connect to the corresponding phase sequence;

8. After the wiring is completed, use fireproof mud to seal the wiring leakage to prevent external insects and rats from entering and damaging the equipment or cables.

In order to prevent contact resistance from increasing and heating caused by poor contact caused by loosening of the terminal by force, ensure that the bolts fastening the terminal meet the torgue requirements listed in Table 3.6. 2-2:

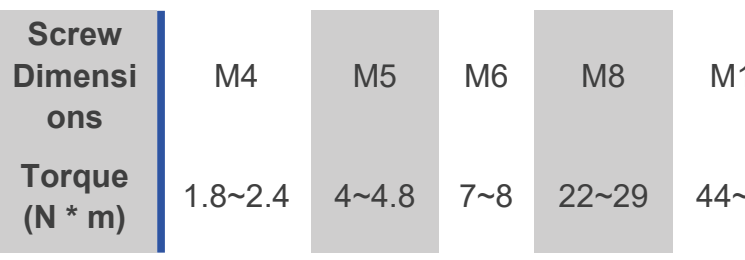

Table 3.6. 2-2 Requirements for wiring torque

The inlet and outlet wiring mode of the energy storage system is lower in and lower out. After removing the switch baffle, as shown in Figure 3.6. 2-3, the A/B/C/N copper bar at the lower end of the switch is reserved with  $\varphi$ 11mm and φ13mm openings for customer wiring, or opening holes according to the size required by customers; the protective ground wire is connected to the PE copper bar, and the grounding impedance of the equipment meets the requirements of national standard GB 50054 and local electrical standards.

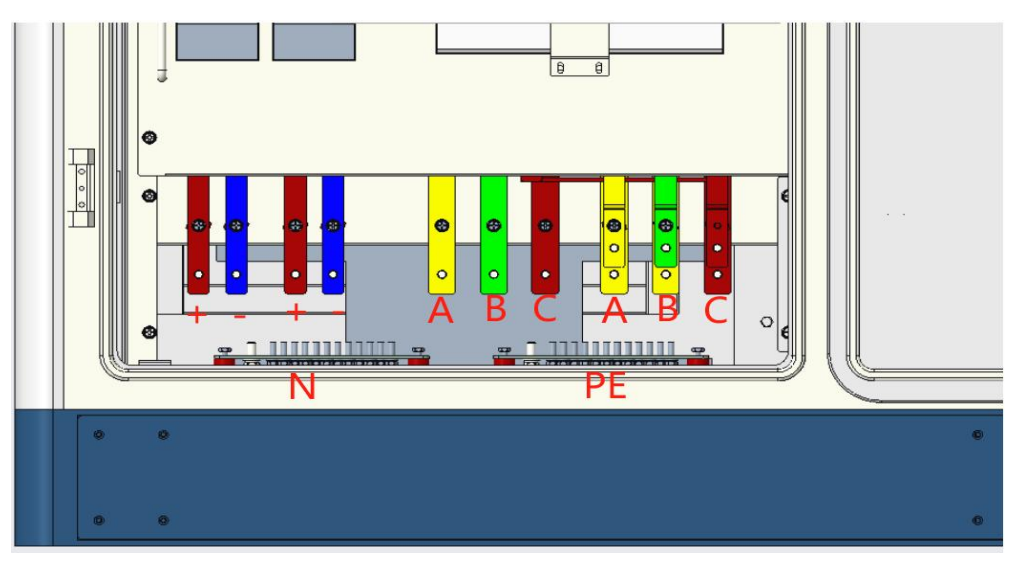

Figure 3.6. 2-3 Wiring diagram

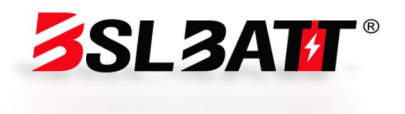

| 10  | M12    | M14     | M16     |
|-----|--------|---------|---------|
| -58 | 76~102 | 121~162 | 189~252 |

The following is a schematic diagram of the installation of terminals, fixing screws and other parts when wiring the system power cable:

The connection specification between cable and copper bar is shown in the following figure.

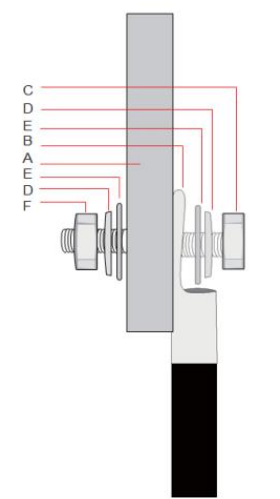

| 序号 | 名称                 |
|----|--------------------|
| А  | Copper row         |
| B  | Terminal block     |
| С  | Screws             |
| D  | Spring washers     |
| E  | Large flat washers |
| F  | Nuts               |
|    |                    |

Figure 3.6. 2-4 Terminal Block Installation

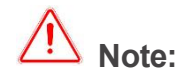

1. When using copper core cables or copper-clad aluminum cables, please use copper terminals.

2. When using aluminum alloy cables, please use copper-aluminum transition terminal blocks, or aluminum terminal blocks with copper-aluminum transition gaskets.

#### 3.6. 3 Inspection after equipment wiring

After installation, in order to avoid equipment damage and property loss, the following items must be checked and measured again.

| Serial No. | Inspectio                                                                                                    |
|------------|----------------------------------------------------------------------------------------------------|
| 1          | Before measuring, disconnect the switches to ensure that the energy s                                                                                   |
| Serial No. | Inspectio                                                                                                    |
| 2          | The positive and negative connecti<br>energy storage equipment, the AC p<br>been tightened. Measure the resistand<br>should be megohm level. If it is K |
| 3          | The external control cable, ground ca been tigh                                                                                                    |
| 4          | The resistance of the grounding wire<br>intact without dan                                                                                              |
| 5          | Clean the installation area, and the missing in the installation                                                                                        |
| 6          | Fireproof mud seals cable gaps to pr                                                                                                    |

# 3.7 C241 Diversified Collocation

The first type is the two-machine parallel configuration of the C241 energy storage system.

The C241 industrial and commercial storage all-in-one machine has a parallel function. By connecting two C241 industrial and commercial storage all-in-one machines in parallel, the power output of the entire system can be effectively improved.

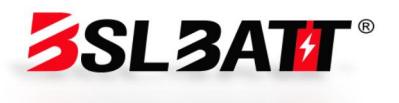

#### n Items

battery side and electrical side storage equipment is not charged.

#### n Items

ions between the battery and the hase sequence is correct and has ce between the three phases, which level or less, check the circuit.

ble and communication cable have ntened.

is less than 0.1  $\Omega$ , and the cable is nage or cracks.

ere are no tools or foreign objects stallation area.

event small animals from entering.

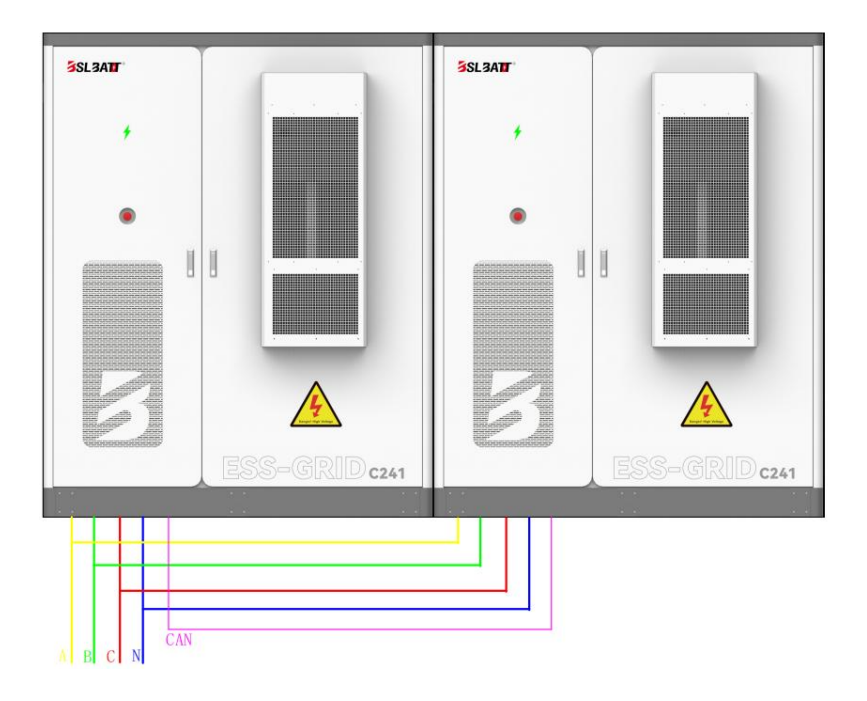

Figure 3.7-1 Schematic diagram of two machines connected in parallel

**Note:** Two machines are configured in parallel

1. Ensure that the models, specifications and status of the two C241 industrial and commercial storage integrated machines are consistent to ensure the system stability and power improvement effect after parallel connection.

2. Before making parallel connection, please carefully read and follow the parallel operation guide in the product manual to ensure that the connection is correct.

3. Parallel operation should be carried out by professionals to ensure the safety and reliability of electrical connections and avoid equipment damage or safety accidents caused by improper operation.

4. After parallel connection, the system needs to be comprehensively inspected to ensure that all components are operating normally and the power output meets expectations.

#### The second type is C241 energy storage system-multi-battery capacity expansion.

The C241 industrial and commercial storage all-in-one machine has the ability to connect multiple machines in parallel with the 241C battery cabinet.

This configuration can effectively increase the capacity of the entire energy storage system. According to the specific needs of users, the number of 241C battery cabinets connected in parallel can be selected, up to 10 units can be connected in parallel to increase the total capacity of the system.

This design follows the standards of "T/CES 241-2023 General Technical Specifications for Integrated Industrial and Commercial Energy Storage Cabinets", ensuring the technical performance and safety performance of the system. The parallel design is not only flexible, but also takes into account safety, allowing the energy storage cabinet to operate reliably in different industrial and commercial scenarios to meet diverse energy storage needs.

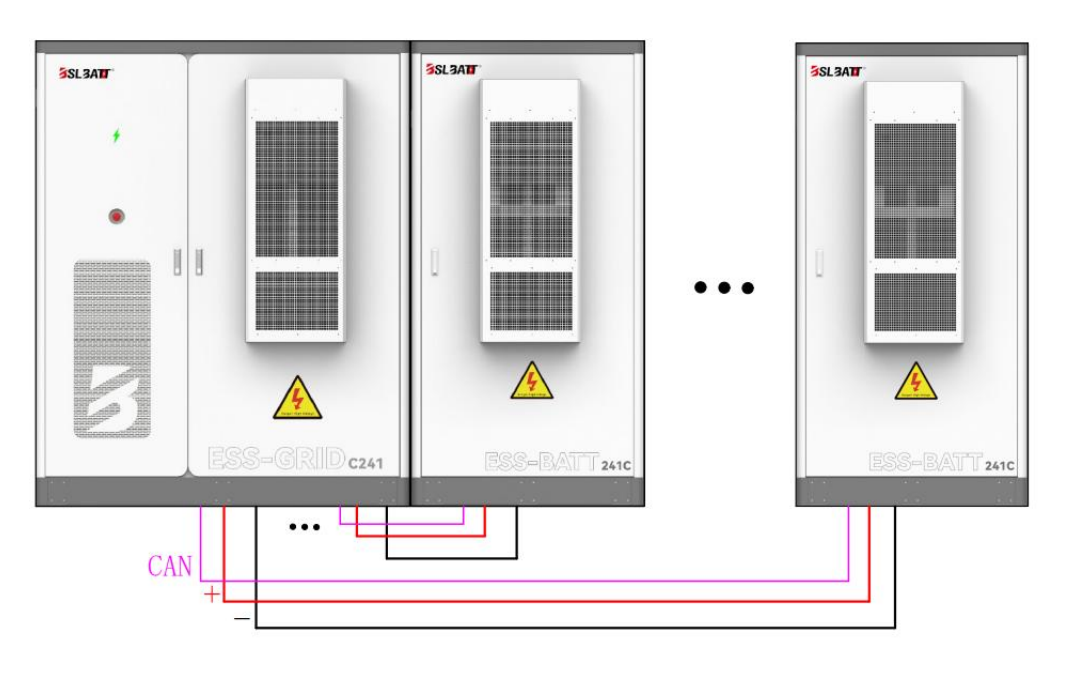

Figure 3.7-1 Schematic diagram of multi-battery capacity expansion

Note: Multi-battery capacity expansion

1. When selecting the number of 241C battery cabinets connected in parallel, reasonable configuration should be made according to actual energy storage needs to avoid waste of resources caused by excessive expansion.

2. When installing battery cabinets, please ensure that the spacing between battery cabinets meets the requirements of "T/CES 241-2023 General Technical Specifications for Integrated Industrial and Commercial Energy Storage Cabinets" to ensure ventilation and heat dissipation effects.

3. When connecting battery cabinets in parallel, pay attention to the

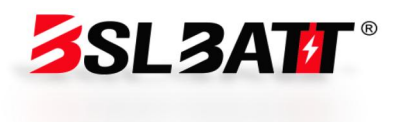

electrical connection of battery cabinets to ensure good contact and no risk of short circuit.

4. Regularly check the operating status of the parallel battery cabinet, troubleshoot in time, and ensure the safe and stable operation of the system.

5. Before capacity expansion operation, please ensure that the energy storage system is in a power-off state to avoid electric shock accidents.

# 04 Startup and Debugging

# 4.1 Inspection before power-on

1. Check whether the circuit breaker in the electrical cabin of the energy storage battery integrated cabinet is disconnected;

2. Check whether the series power cables between the battery packs and between the battery packs and the high-voltage box are reliably connected;

3. Check whether the connection terminals of all communication and power supply cables are reliably connected;

4. Check whether the communication, power supply wiring harness and power cables on the high-voltage box panel are connected correctly;

5. Check whether there are any problems with all communication connections between the module in the energy storage battery integrated cabinet and the display and control integrated machine.

# 4.2 Pre-start inspection

Before running the product, please ensure that the product has been installed according to the specifications, and conduct a comprehensive and detailed inspection of the machine to ensure that all indicators meet the requirements before starting the machine. 1) Visual inspection:

A. The appearance of the equipment is intact, without damage, rust and paint peeling. If the paint peels off, please touch up the paint;

b. The equipment label is clearly visible, and the damaged label should be replaced in time.

2) Grounding inspection:

The box body is equipped with a grounding point, and the grounding is firm; The grounding conductor in the box is reliably connected to the grounding copper bar of the box body.

3) Cable inspection:

A. The cable protective layer is wrapped intact and has no obvious damage;

b. The terminal manufacturing conforms to the specifications, and the connection is firm and reliable;

c. The labels at both ends of each cable are clear and clear, the wiring meets the principle of separation of strong and weak current, and a margin is left at the corner and shall not be tightened;

d. The cable installation bolts have been tightened, and the cable is not loose when pulled; The plugging of the cable through hole has been completed.

4) Copper bar inspection:

There are no obvious cracks or deformations in the copper bar, the screws at the overlapping joints are tightened, the scribing marks are not misaligned, and there is no debris on the copper bar.

5) Component inspection:

The circuit breakers are all in the open position; The lightning protector indicator is marked in green.

**Note:** For the sake of transportation safety, we disconnect the DC cable of the battery module. The whole cluster of batteries is in an open circuit state. Before powering on, you need to connect the DC cable. Note that you need to wear insulating gloves to operate. When you insert the connector, you hear a "stuck" sound, indicating that it has been inserted in place.

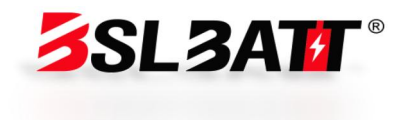

# 4.3 Boot steps

The operation process of product startup is as follows:

1. Use a multimeter to confirm that the grid voltage is within the predetermined range ( $400V \pm 10\%$ );

2. Refer to Figure 4.3, close the transformer soft start switch MCB3, the air conditioning switch MCB4 and the auxiliary power switch MCB6, close the QF2 mains switch to complete the soft start of the transformer

4. Close the battery auxiliary power switch and the high-voltage box load switch (rotate to the ON position), close the QF4 load switch, and close the QF5 ~ 6 photovoltaic switches (if there is no photovoltaic, there is no need to turn ON it).

5. Set the converter parameters in the "System"-> "Parameter Setting" interface, and select the required operation mode (manual mode, peak shaving and valley filling, backup mode) in the "System"-> "Operation Mode" interface;

6. Enable all modules on the "Switch" page of the HMI integrated screen, and click "Converter Turn on" to complete the boot.

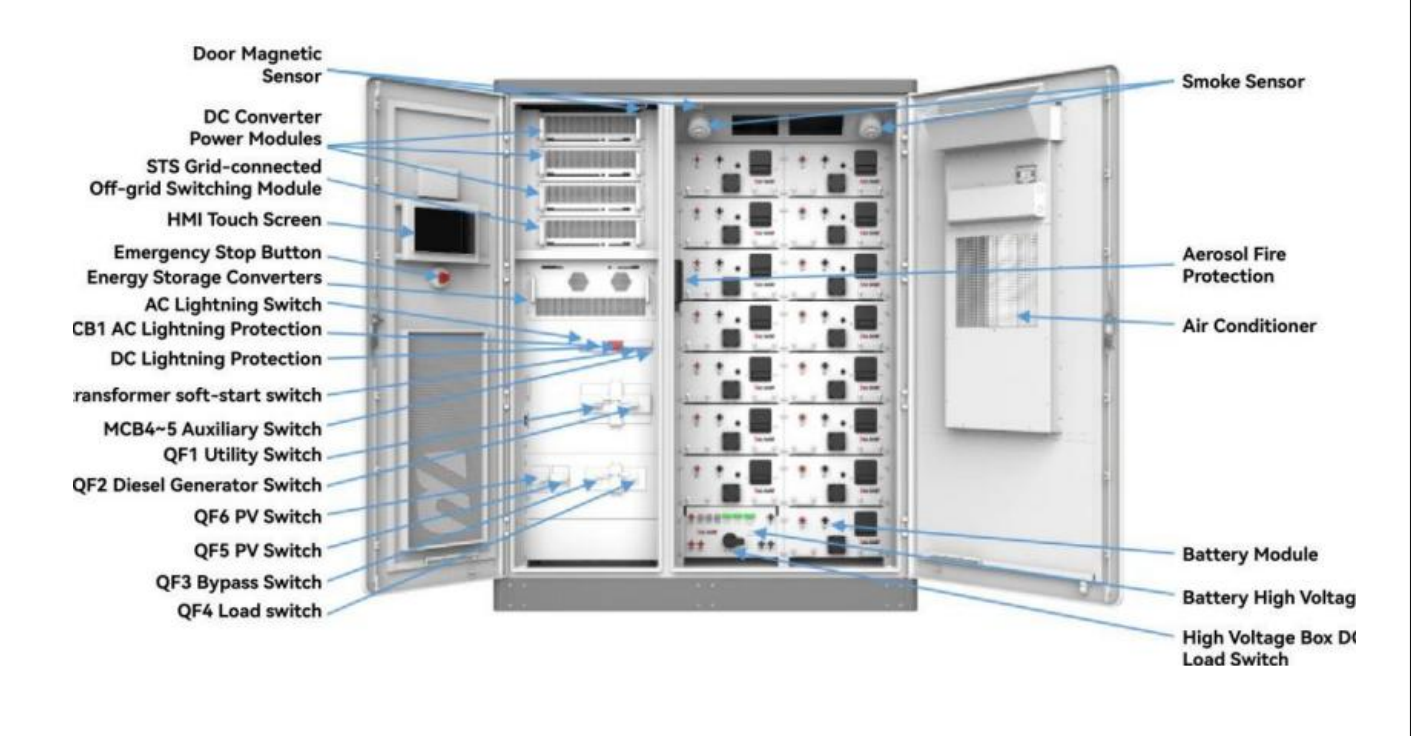

Figure 4.3 Switch Position Diagram

**Note:** When the equipment uses the QF1 oil engine switch, remember to disconnect the QF2 mains switch first; When using the QF3 bypass switch for equipment maintenance, remember to disconnect the QF4 load switch first.

# 4.4 Trial Running

After the equipment has completed all electrical structure installation and met the startup conditions, in order to ensure the reliable and stable operation of the energy storage system, the initial operation must be powered on by professional electrical engineering technicians and set the operation mode and related parameters according to the project requirements:

1. Set the equipment control mode to "manual mode" and set the active power to 5%;

2. Turn on the air conditioner in "Data"-> "Environmental Monitoring". After enabling all modules in the "Switch" interface, click "System Turn on";

3. Observe the parameters of the screen PCS, battery and air conditioner during operation, and stop the machine for detection in time if there is any abnormality;

4. Run for 0.5 hours;

5. Set the active power to-5%. At this time, the battery is charged according to 5% of the rated power of the system.

6. Observe the parameters of screen PCS, battery and air conditioner during operation, and stop the machine for detection in time if there is any abnormality;

7. Run for 0.5 hours;

8. After completing the 1-hour trial operation without abnormality, turn off the system at the "switch" interface;

9. According to the project background and needs, you can select the local manual power control mode, automatic peak shaving and valley filling mode or backup mode to officially put it into operation, and click "System Start" on the system interface.

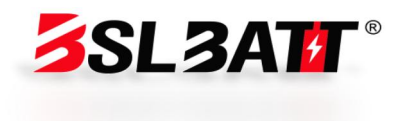

# 4.5 Normal shutdown

When the product needs daily maintenance, it needs to be shut down. The normal shutdown operation of the product is as follows:

1. Click the touch screen switch interface and click "System Shutdown";

2. Refer to Figure 4.3, disconnect the air conditioning switch MCB4, the auxiliary power switch MCB6 and the battery auxiliary power switch of the system;

3. Break QF1 oil engine switch, QF2 mains switch, QF3 bypass switch, QF4 load switch, QF5~6 photovoltaic switch;

4. Break the DC load switch of the battery high-voltage control box;

5. Wait for the bus discharge to end, the touch screen to go out, and the equipment to be shut down.

# 4.6 Emergency shutdown

When the product fails or critical conditions require emergency shutdown, the following emergency shutdown operations can be performed:

1. Press the emergency shutdown button "EPO";

2. Refer to Figure 4.3, disconnect the auxiliary power switches MCB4~5 of the system and the auxiliary power supply of the battery, and disconnect the DC switch of the high-voltage box;

3. After confirming that the fault or danger is resolved and needs to be run, reset the EPO button.

#### S Description:

After pressing "EPO" for emergency shutdown, you need to turn off the QF1 oil engine switch, QF2 mains switch, QF5~6 photovoltaic switch, auxiliary power switch MCB4, and high-voltage box DC switch. After waiting for the HMI touch screen to be powered down, you need to wait for 10 minutes before it can be turned on!

# 05 Operation and Operation

# 5.1 Human-machine interface

After the system is powered on, the LCD touch screen enters the startup interface. After 30 seconds, the startup interface disappears and the system enters the "Home" interface. As shown in Figure 5.1, the home page interface displays the real-time power, voltage, current, power generation, operation mode, working status and other information of the system.

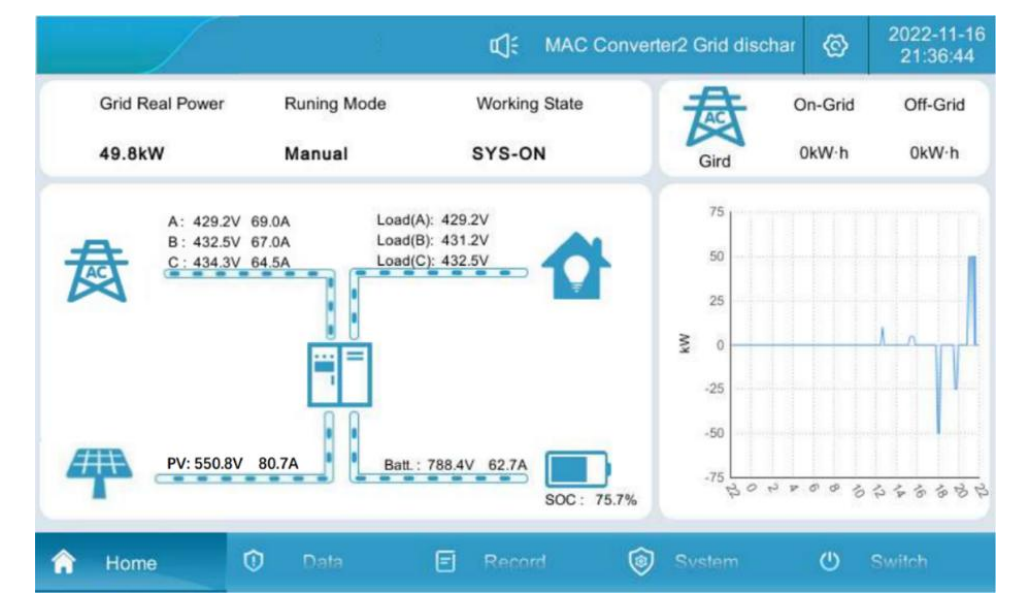

Figure 5.1 Main page

Each menu expansion item:

HMI display and control integrated screen menu table

| Serial No. | Menu name | Menu Items |   |
|------------|-----------|------------|---|
| 1          | Homepage  | Without    | D |
| Serial No. | Menu name | Menu Items |   |

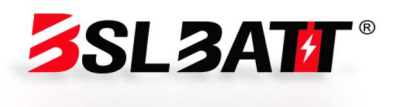

#### **Parametric function**

isplay the running status of the system and the charge and discharge curve of the day **Parametric function** 

|            |                           | Real-time<br>data           | Display of all analog data of<br>converter                                                                                                    |
|------------|---------------------------|-----------------------------|----------------------------------------------------------------------------------------------------|
|            |                           | Real-time<br>status         | Converter working status and switch status display                                                                                                    |
| 2          | Data                      | Real-time<br>alarm          | Current system alarm information                                                                                                    |
|            |                           | Battery data                | Battery data display and battery<br>on/off settings                                                                                                    |
|            |                           | Environmental monitoring    | Dynamic environment monitoring<br>display and air conditioning<br>parameter setting                                                                                                    |
| 0          |                           | Historical warning          | Display historical alarm records                                                                                                    |
| 3          | Record                    | Operation Log               | Display operation log                                                                                                    |
|            |                           | Data report                 | Export history                                                                                                    |
|            |                           | System<br>Information       | Display system information                                                                                                    |
|            | SYSTEM                    | Mode of operation           | System Operation Mode Settings                                                                                                    |
| Λ          |                           | Parameter settings          | Converter and battery parameter<br>settings                                                                                                    |
| 4          |                           | Manufacturer<br>setting     | Equipment manufacturer settings                                                                                                    |
|            |                           | System<br>Upgrade           | System software upgrade                                                                                                    |
|            |                           | Communicatio<br>n settings  | Make communication settings                                                                                                    |
| 5          | Switch                    | System switch               | System power-on and power-off                                                                                                    |
| 6          | HMI<br>Indicator<br>light | HMI left<br>Indicator light | <ol> <li>The first one from top to bottom is<br/>the power indicator light: when the<br/>HMI touch screen is powered<br/>normally, the green light flashes;</li> </ol>                                                                                                |
| 7          | HMI<br>Indicator<br>light | HMI left<br>Indicator light | <ul> <li>② The second one from top to<br/>bottom is the status indicator light:<br/>when the system is faulty, the green<br/>indicator light does not light up;</li> <li>When there is no fault in the system,<br/>the green indicator light is always on;</li> </ul> |
| Serial No. | Menu name                 | Menu Items                  | Parametric function                                                                                                    |

| 8  | HMI<br>Indicator<br>light | HMI left<br>Indicator light | ③ T<br>th<br>sy<br>ligh<br>in th<br>doe |
|----|---------------------------|-----------------------------|-----------------------------------------|
| 9  | System<br>Iamp            | Status indication           | ①<br>mod                                |
| 10 | System<br>Iamp            | Status indication           | ② V<br>ther                             |
| 11 | System<br>Iamp            | Status indication           | ③ \<br>the                              |
| 12 | System<br>lamp            | Status indication           | ④<br>and                                |

# 5.2 Switch-off operation

1. System start: First, check the power-on status of the whole machine. Refer to Figure 4.1 to close the transformer soft start switch MCB3 and the auxiliary power switch MCB6, and close the QF2 mains switch to complete the soft start of the transformer.

2. Close the QF4 load switch and close the QF5~6 photovoltaic switch. (Note: When the QF1 oil engine switch is used for the equipment, remember to disconnect the QF2 mains switch first; when the QF3 bypass switch is used for equipment maintenance, remember to disconnect the QF4 load switch first);

3. It takes about 30 seconds for the screen to start.

4. Set the converter parameters in the "System"-> "Parameter Setting" interface, select the required operation mode in the "System"-> "Operation Mode" interface, and select the grid connection and control mode manual, peak shaving and valley filling and backup mode.

5. Enable all modules on the "Switch" page of the HMI integrated screen (some modules can also be turned on according to actual needs), click "System

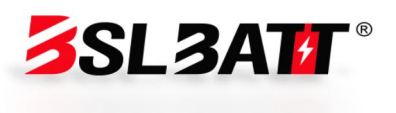

he third one from top to bottom is e fault indicator light: when the stem is faulty, the red indicator nt flashes; When there is no fault he system, the red indicator light s not light up (flashing frequency once every 1s) When the system is in standby le and there is a fault, the system light turns on red. When the system is running and re is no fault, the system light will turn on green When the system is running and ere is a fault, the system light will turn on yellow When the system is in standby there is no fault, the system light does not light up.

Turn on", and the normal turning on time is about 30 seconds, as shown in Figure 5.2-1.

6. Converter off: When the converter is running, click "Converter Off", as shown in Figure 5.2-2;

7. Break the converter auxiliary electrical switches MCB4~5

8. Open QF2 mains switch, open QF4 load switch, and QF5~6 photovoltaic switch.

|   |                  |                                   | d;       | C  | Communication Fau | ılt   | Ø           | 2023-10-1<br>17:00:38 |
|---|------------------|-----------------------------------|----------|----|-------------------|-------|-------------|-----------------------|
| Û | System<br>Info   | System Control Mo<br>On/Off Grid: | On grid  | ¥  | On/Off Grid Cnv.: | Plan  |             |                       |
|   | Run<br>Mode      | On Grid Mode:                     | PQ       |    | Off Grid Mode:    | VF    |             |                       |
| 6 | Parameter<br>Set | Control Mode:                     | Manual   | •  | Grid:             | Comme | ercial Powe | er 🔻                  |
| ß | Manufacture      | Automatic Mode                    |          |    |                   |       |             |                       |
| A | System<br>Updata | Peak Shavir                       | Back-up  |    | To Add            |       | То          | Add                   |
| 0 | Comm<br>Set      |                                   |          |    |                   |       |             |                       |
| Â | Home             | 🛈 Dat                             | a 🖃 Reco | rd | System            |       | Ċ           | Switch                |

Figure 5.2-1 Operation Mode Interface

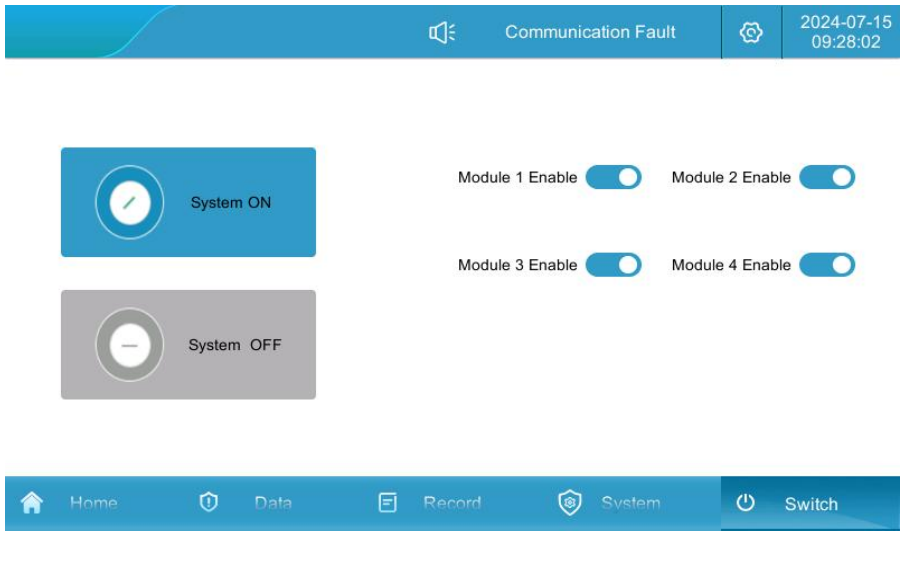

Figure 5.2-2 On-off interface

# 5.3 Communication settings

Note: Communication settings refer to the communication protocol settings between HMI integrated screen and battery BMS, LCD touch screen and EMS background.

1. Check that the battery BMS communication cable has been connected to the terminals CAN2 \_ H and CAN2 \_ L on the back of the touch screen;

2. Check that the background EMS communication cable has been connected to the terminals COM6 \_ A and COM6 \_ B on the back of the touch screen or to the network port;

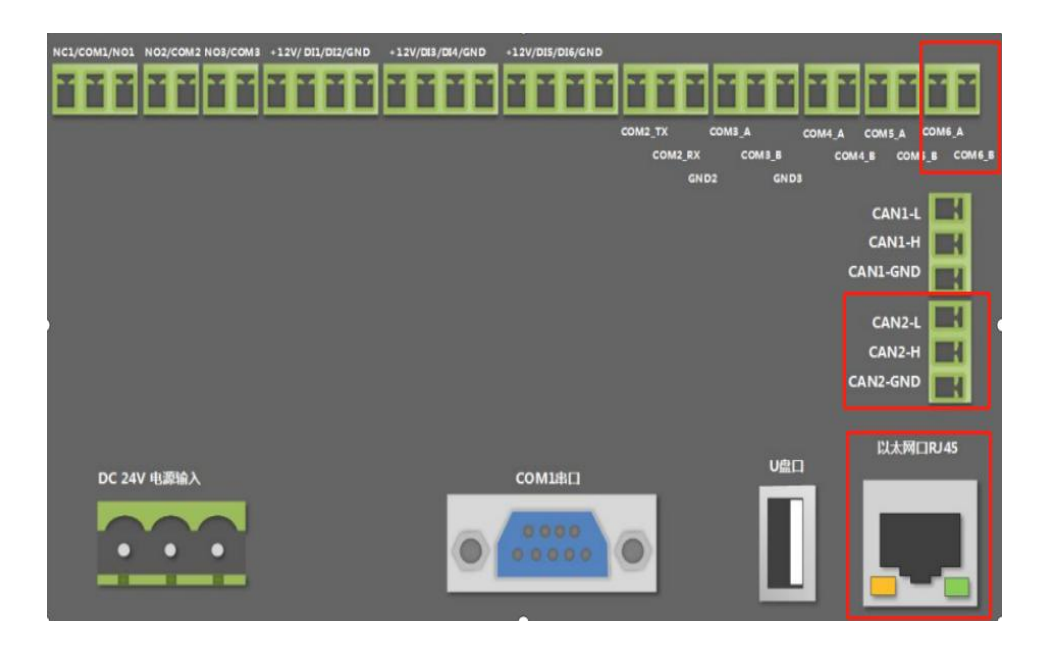

Figure 5.3-1 Communication Check

3. Click "System"-> "Communication Settings" on the HMI integrated screen to enter the communication settings interface.

4. Battery BMS communication settings: Set the CAN baud rate to 250k bps;

5. Background EMS communication settings 1: If RS485 communication is used, set the local address corresponding to the communication panel to 1. If multiple energy storage systems are connected to the background, the slave addresses cannot be repeated;

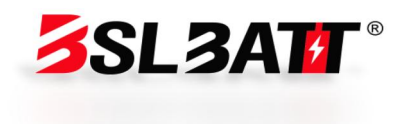

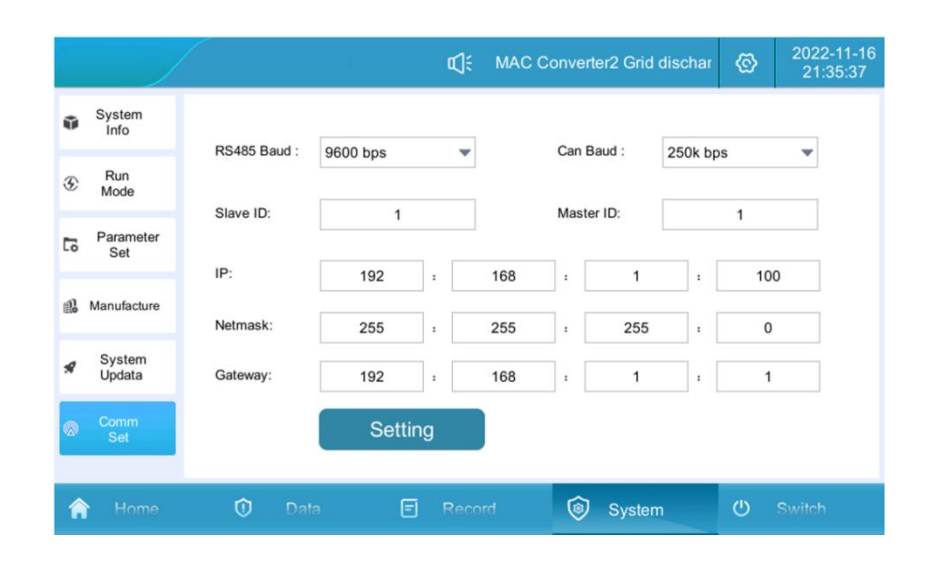

Figure 5.3-2 Communication setting interface

6. Background EMS communication settings 2: If Ethernet communication is used, the energy storage system is used as the server. The default address of the host is set to: 192.168. 1.100. The local address corresponding to the communication panel is set to 1, and the server port is 502. If multiple The IP addresses connected to the background of energy storage systems cannot be repeated. After modifying the IP address, click the Settings button to configure the IP address.

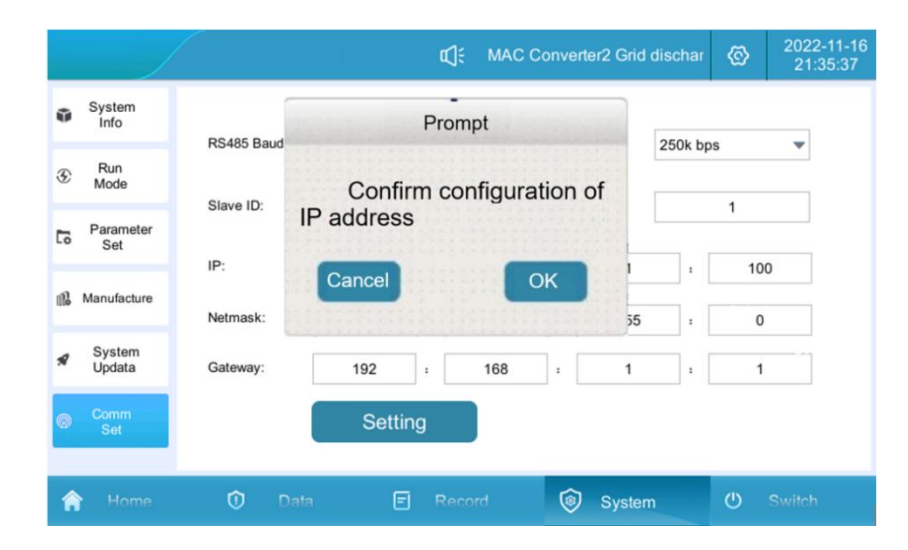

Figure 5.3-3 Address configuration interface

# 5.4 Operation Mode Settings

# 5.4. 1 Introduction to operation mode

The operation modes of industrial and commercial storage cabinets can be divided into three types: grid-connected manual mode, grid-connected automatic mode, and off-grid automatic switching.

1. Grid-connected manual mode: The energy storage system runs in grid-connected mode, but the HMI integrated screen must be manually operated by the user when the system starts or stops. The charging and discharging active power, reactive power, and power factor of the energy storage system can be set in "Parameter Settings". When the photovoltaic power is greater than the load power, the excess power is stored in the battery, and the photovoltaic output power is limited after the battery is full; when the photovoltaic power is less than the load power, the combined power supply of photovoltaic + energy storage will be supplied. If it is not enough, the main power will supplement it; when there is no light at night, energy storage is preferentially used for power supply. When the energy storage capacity is lower than the set value, it will be supplied by mains power.

2. Automatic grid-connected mode: For peak shaving and valley filling application scenarios, the energy storage system is automatically connected to the grid based on the preset time-sharing charging and discharging power. For the backup mode application scenario, the photovoltaic gives priority to charging the battery, and the load power is provided by the power grid. When the battery is charged to 100% of the set SOC upper limit, the photovoltaic is shut down, and the battery SOC is discharged to 96%. When the photovoltaic power is greater than the load power, the photovoltaic tracks the load power. When the photovoltaic power is less than the load power, the photovoltaic + battery jointly supplies power to the load.

3. Automatic parallel and off-grid switching: When the power grid suddenly loses power while running in the grid-connected state, the energy storage converter automatically switches from grid-connected to off-grid mode, and the system can output a stable 400V/50Hz three-phase AC voltage; when the power grid suddenly comes in the off-grid state, the energy storage converter automatically switches from off-grid to grid-connected mode.

Note: a. Switching between on-grid and off-grid can be set as planned or unplanned trigger, set as unplanned trigger: when the utility power is disconnected, the system will automatically switch to off-grid operation, and the system can output stable three-phase AC voltage of 400V/50Hz; when the

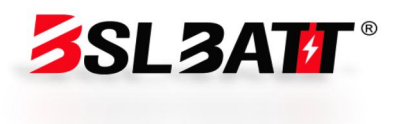

utility power comes back to the power supply, the system will automatically switch to grid-connected mode operation. Setting as schedule trigger: running in grid-connected mode can be manually switched to off-grid mode operation, set the "and off-grid" to "off-grid", running in off-grid mode can be manually switched to grid-connected mode operation (provided that utility exists), set the "and off-grid" to "off-grid", set the "and off-grid" to "off-grid", and set the "and off-grid" to "off-grid". Set "Off-grid" to "On-grid". The setting interface is shown below:

|    |                  |                   | ¢)÷        | C | communication Fat | ılt   | ©           | 2024-07-15<br>09:48:14 |
|----|------------------|-------------------|------------|---|-------------------|-------|-------------|------------------------|
| ũ  | System           | System Control Mo | ode        |   |                   |       |             |                        |
|    | Inio             | On/Off Grid:      | On grid    | • | On/Off Grid Cnv.: | Plan  |             | •                      |
|    | Run<br>Mode      | On Grid Mode:     | PQ         | • | Off Grid Mode:    | VF    |             | •                      |
| 6  | Parameter<br>Set | Control Mode:     | Manual     | • | Grid:             | Comme | ercial Powe | er 💌                   |
| 11 | Manufacture      | Automatic Mode    |            |   |                   |       |             |                        |
| A  | System<br>Updata | Peak Shavir       | ng Back-up |   | To Add            |       | То          | Add                    |
| 0  | Comm<br>Set      |                   |            |   |                   |       |             |                        |
| Â  | Home             | 🛈 Dat             | a 🖃 Reco   | d | System            | 1000  | Q           | Switch                 |

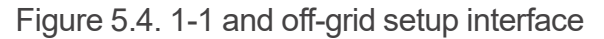

b. In the grid-connected mode, the anti-backflow function can be disabled or enabled. Set to enable: the electricity of the energy storage system will not be reversely supplied to the grid. Set to Forbidden: Electricity from the energy storage system can flow into the grid. In the system "System"-> "Parameter Settings"-> "Advanced Settings (Password 888888)"-> "MSTS Parameters"-> "Anti-backflow Enable" setting interface is as shown below:

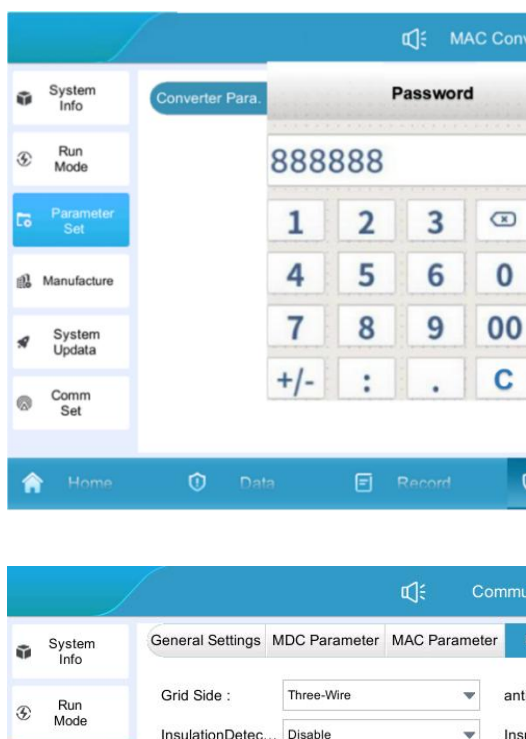

# 5.4. 2 Grid-connected manual mode

1 Manufacture

System Updata

Comm Set

🟫 Hom

1. Click "System"-> "Operation Mode" mode to enter the page of Figure 5.4. 2-1.

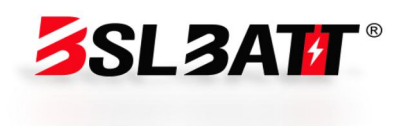

| overter2 OFF   |         | ©       | 2022-11-16<br>21:34:49 |
|----------------|---------|---------|------------------------|
| Enter          |         |         |                        |
| System         |         | Ф       | Switch                 |
|                |         |         |                        |
| unication Faul | t)      | ©       | 2024-07-15<br>09:53:11 |
| MSTS Para.     | VSG P   | aramete | er                     |
| iti-reflux :   | Disable |         | •                      |
| sulationDetec  |         | 0       | kΩ                     |
|                |         |         |                        |
|                |         |         |                        |

Figure 5.4.2-1 Anti-backflow setting interface

|     |                  |                   | d):        | C   | Communication Fat | ılt   | ©           | 2024-07-15<br>09:48:14 |
|-----|------------------|-------------------|------------|-----|-------------------|-------|-------------|------------------------|
| Ũ   | System           | System Control Mo | ode        |     |                   |       |             |                        |
|     | Inio             | On/Off Grid:      | On grid    | •   | On/Off Grid Cnv.: | Plan  |             | •                      |
|     | Run<br>Mode      | On Grid Mode:     | PQ         | •   | Off Grid Mode:    | VF    |             | -                      |
| 6   | Parameter<br>Set | Control Mode:     | Manual     | •   | Grid:             | Comme | ercial Powe | er 💌                   |
| el. | Manufacture      | Automatic Mode    |            |     |                   |       |             |                        |
| я   | System<br>Updata | Peak Shavir       | ng Back-up |     | To Add            |       | То          | Add                    |
| Ø   | Comm<br>Set      |                   |            |     |                   |       |             |                        |
| Â   | Home             | 🛈 Dat             | a 🖃 Reci   | ord | System            |       | Ċ           | Switch                 |

Figure 5.4. 2-1 Grid Connected Manual Mode Settings

2. Set the control mode to "manual mode", set the corresponding active power, power factor and reactive power on the "parameter setting" page, and the machine runs according to the set value (positive value is discharge, negative value is charging). The power setting interface is shown in Figure 5.4. 2-2.

|    |                  |                              |               | r⊈; Co   | ommunication Fault | ©     | 2024-07-15<br>09:55:12 |
|----|------------------|------------------------------|---------------|----------|--------------------|-------|------------------------|
| ŵ  | System<br>Info   | Converter Para.              | Battery Para. | Advanced | Device             |       |                        |
| Ð  | Run<br>Mode      | MAC Module<br>Active Power : | -50.0         | %        | DC Current :       |       | A                      |
| 63 | Parameter<br>Set | Power Factor :               | 1.000         | -        | Reactive Power:    | 0.0   | %                      |
| 11 | Manufacture      | MDC Module                   |               |          |                    |       |                        |
| A  | System<br>Updata | DCS Volt :<br>Batt. Power :  | 5.0           | V<br>%   | Batt. CC :         | 100.0 | A<br>%                 |
| 0  | Comm<br>Set      |                              |               |          |                    |       |                        |
| Â  | Home             | 🛈 Data                       | · E           | Record   | System             | Ċ     | Switch                 |

Figure 5.4. 2-2 Power Setting Interface

3. Enter the "Switch" page to "enable" the power modules as needed (it is recommended to enable them all). Finally, click "System Turn on" to confirm.

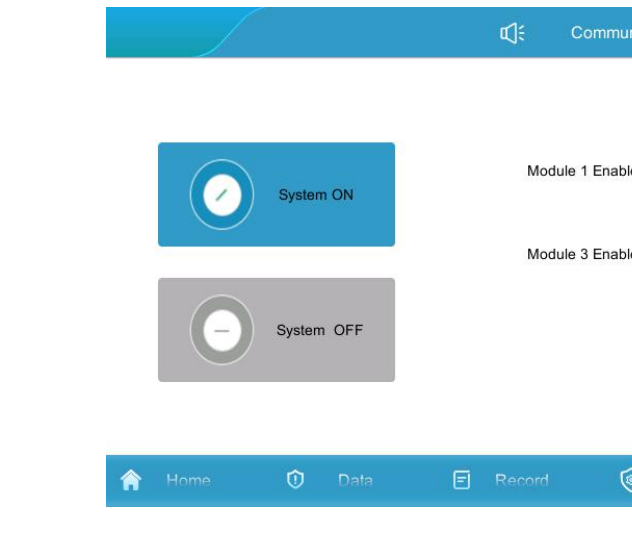

Figure 5.4. 2-3 On-off interface

# 5.4. 3 Automatic grid connection mode

#### Peak shaving and valley filling mode:

1. Click "System"-> "Operation Mode", and click the "Peak Shaving and Valley Filling" button to enter the settings page;

|   |                  | Monet-100                        | ជ្រុះ MAC Converter2 OFF        | 2022-11-16     21:34:37 |
|---|------------------|----------------------------------|---------------------------------|-------------------------|
| Ũ | System<br>Info   | Period : 01 Time :00:00~00:00 0% | Disable Period : 07 Time :00:00 | 0~00:00 0% Disable      |
| ۲ | Run<br>Mode      | Period : 02 Time :00:00~00:00 0% | Disable Period : 08 Time :00:00 | 0~00:00 0% Disable      |
| 5 | Parameter<br>Set | Period : 03 Time :00:00~00:00 0% | Disable Period : 09 Time :00:00 | 0~00:00 0% Disable      |
| 1 | Manufacture      | Period : 04 Time :00:00~00:00 0% | Disable Period : 10 Time :00:00 | 0~00:00 0% Disable      |
| - | Custon           | Period : 05 Time :00:00~00:00 0% | Disable Period : 11 Time :00:00 | ~00:00 0% Disable       |
| * | Updata           | Period : 06 Time :00:00~00:00 0% | Disable Period : 12 Time :00:00 | 0~00:00 0% Disable      |
| 0 | Comm<br>Set      | Change                           | e Done                          |                         |
| 1 | Home             | 🛈 Data 🖃                         | Record 🞯 System                 | () Switch               |

Figure 5.4. 3-1 Peak shaving and valley filling operation setting interface

2. Click "Modify" to set the peak shaving and valley filling operation period and power: set the start and end time, charging and discharging power and whether it is enabled in period 1; click the next item to enter the period 2 settings, save and exit after completing all period settings;

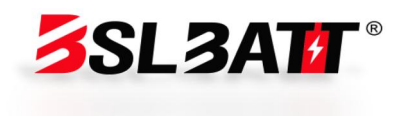

| unication Fa | ult    | ଡି     | 2024-07-15<br>09:28:02 |
|--------------|--------|--------|------------------------|
|              |        |        |                        |
| ble 🔵        | Module | 2 Enal | ble 🚺                  |
| ble 🚺        | Module | 4 Enal | ole 🚺                  |
|              |        |        |                        |
|              |        |        |                        |
| 🗑 Svstem     | ř.     | Ċ      | Switch                 |

| Period | Start Time | End Time | Power(%) | Mode      | Enable |
|--------|------------|----------|----------|-----------|--------|
| 12     | 00:00      | 00:00    | 0        | Discharge |        |
| 1      | 00:00      | 00:00    | 0        | Dischar 🕶 |        |
| 2      | 00:00      | 00:00    | 0        | Discharge |        |

Figure 5.4. 3-2 Peak shaving and valley filling charge and discharge time setting interface

3. Automatically jump to the following interface and click the Finish button;

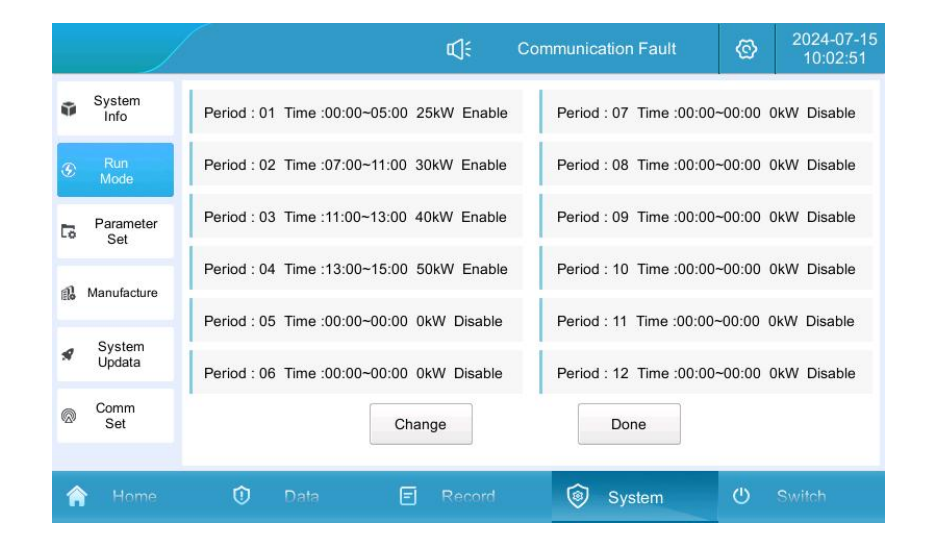

Figure 5.4. 3-3 Peak shaving and valley filling charge and discharge setting interface

4. "Control mode" is modified to "peak shaving and valley filling";

|   | )                |                                   |               | <b>r⊈</b> € c | ommunication Fat  | ılt 📀         | 2024-07-15<br>10:04:09 |
|---|------------------|-----------------------------------|---------------|---------------|-------------------|---------------|------------------------|
| ŵ | System<br>Info   | System Control Mo<br>On/Off Grid: | de<br>On grid | *             | On/Off Grid Cnv.: | Plan          |                        |
| 3 | Run<br>Mode      | On Grid Mode:                     | PQ            | -             | Off Grid Mode:    | VF            | •                      |
| 6 | Parameter<br>Set | Control Mode:                     | Peak Shaving  | •             | Grid:             | Commercial Po | wer 💌                  |
| 8 | Manufacture      | Automatic Mode                    |               |               |                   |               |                        |
| я | System<br>Updata | Peak Shavir                       | g Bad         | sk-up         | To Add            |               | To Add                 |
| 0 | Comm<br>Set      |                                   |               |               |                   |               |                        |
| 1 | Home             | 🛈 Dat                             | , E           | Record        | 🔞 System          | Ċ             | Switch                 |

Figure 5.4. 3-4 Peak shaving and valley filling control mode

5. At this time, it is automatic mode: pause, click "Switch"-> "System On" to complete the local automatic control mode setting.

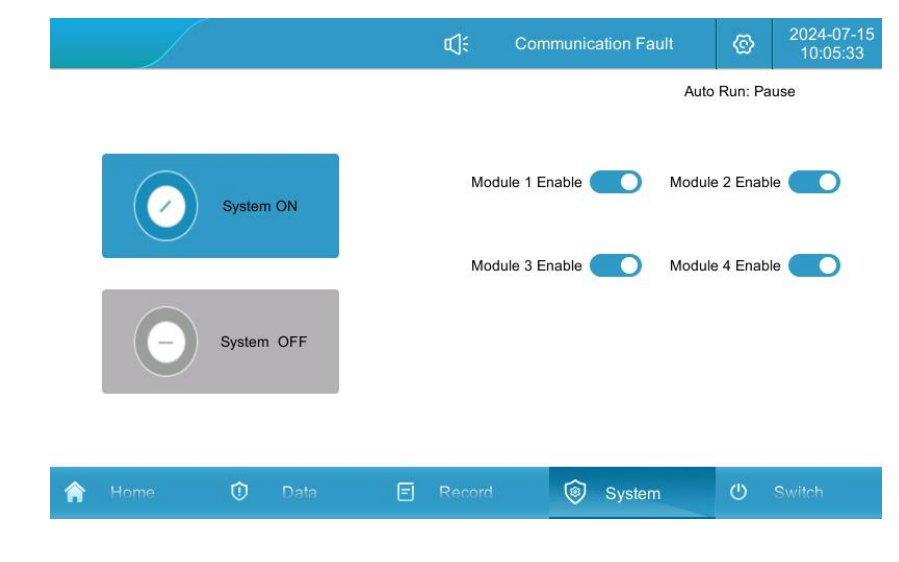

Figure 5.4. 3-5 Local control operation mode on

#### Fallback mode:

1. Click "System"-> "Run Mode", and click the "Backup Mode" button to enter the settings page;

a. When setting mains charging enabled: allowing the mains to charge the battery;

b. Battery charging power: setting the required battery charging power

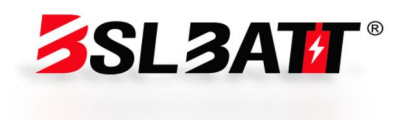

#### value;

c. When setting the mains charging prohibition: the mains is not allowed to charge the battery.

d. Generator: when set to enable, the generator is allowed to supply power to the load; When set to Disable, the generator is not allowed to supply power to the load.

e. Generator charging: When forbidden is set, the generator is not allowed to charge the battery; When set to enabled, the generator is allowed to charge the mains (provided the generator is enabled first).

f. Standby power holding SOC: When the battery SOC is discharged to the set value of standby power holding SOC, the battery is no longer discharged, and the load is provided by mains power or oil engine.

|    |                  |               | 0       | <b>⊈</b> ; ( | Communication Fa | ult     | ତ   | 2024-07-15<br>10:10:19 |
|----|------------------|---------------|---------|--------------|------------------|---------|-----|------------------------|
| Ũ  | System<br>Info   | Commercial Po | Disable | •            | Batt. Charge P   |         | 5.0 | kW                     |
|    | Run              | Generators :  | Disable | •            | Generators Ch    | Disable |     | •                      |
| S  | Mode             | Eback-up :    | 80.0    | %            | Generators&ATS:  | ATS     |     | •                      |
| 6  | Parameter<br>Set |               |         |              |                  |         |     |                        |
| 1  | Manufacture      |               |         |              |                  |         |     |                        |
| \$ | System<br>Updata |               |         |              |                  |         |     |                        |
| 0  | Comm<br>Set      |               |         |              | Done             |         |     |                        |
| Â  | Home             | 🛈 Data        | Ē       | Record       | System           | 1       | ወ   | Switch                 |

Figure 5.4. 3-6 Backup Mode Setting Interface 1

2. When the oil engine is running in reverse mode, disconnect the power grid switch, close the oil engine switch, and close the load switch;

a. Click "System"-> "Operation Mode"-> "Power Grid" to set it as the generator;

b. Click the "Backup Mode" button to enter the setting page and set the "Generator" to enable;

c. Set "Battery Charging Power" to the power value required for battery charging.

Note: After the generator is turned on, the generator supplies power to the load, and at the same time charges the battery to the standby power maintaining SOC. The system will automatically switch to off-grid operation to supply power to the load. When the mains power is restored, it is necessary to manually disconnect the oil engine switch, close the mains switch, set the "power grid" to mains power, run the backup mode, execute the backup mode logic, and no longer charge the battery when the mains charges the battery to the backup SOC.

3. Modify "control mode" to "backup mode";

|   | System           | System Control Mo | ode     |       |   |
|---|------------------|-------------------|---------|-------|---|
|   | Info             | On/Off Grid:      | On grid | •     | 0 |
|   | Run<br>Mode      | On Grid Mode:     | PQ      | •     | 0 |
| 6 | Parameter<br>Set | Control Mode:     | Back-Up | •     | G |
| 1 | Manufacture      | Automatic Mode    |         |       | _ |
| A | System<br>Updata | Peak Shavir       | Ba      | ck-up | L |
|   | Comm             |                   |         |       |   |

Figure 5.4. 3-7 Backup Mode Setting Interface 2

4. At this time, it is automatic mode: pause, click "Switch"-> "System On" to complete the local automatic control mode setting.

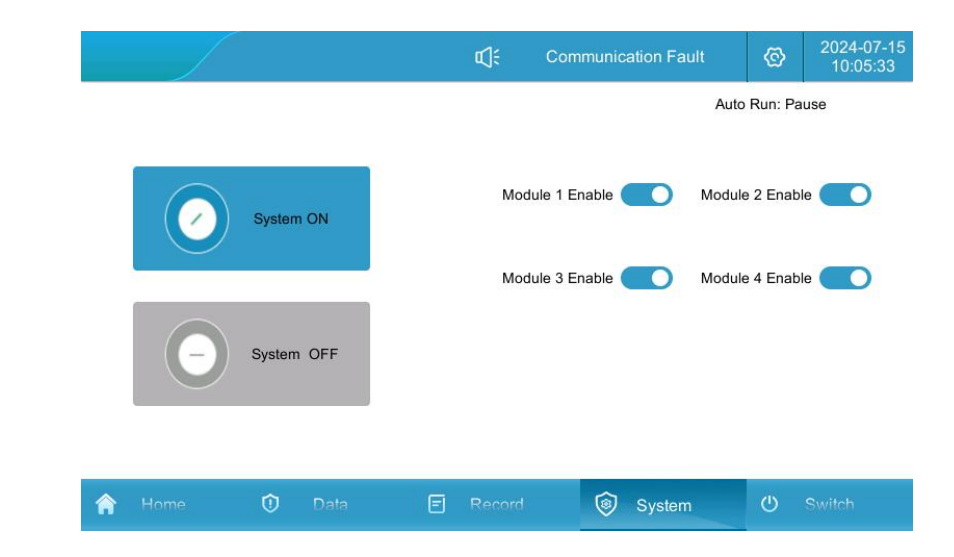

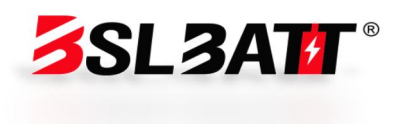

| unication Fau   | ilt    | ଡି       | 2024-0<br>10:12 | 0 <b>7-15</b><br>2:39 |
|-----------------|--------|----------|-----------------|-----------------------|
| /Off Grid Cnv.: | Plan   |          |                 | •                     |
| Grid Mode:      | VF     |          |                 | •                     |
| d:              | Commer | cial Pow | er              | •                     |
| To Add          |        | Т        | o Add           |                       |
|                 |        |          |                 |                       |

Figure 5.4. 3-8 Start of Automatic Control Mode Operation

#### 5.4. 4 Automatic off-grid switching

#### Grid-connected to off-grid:

When the system is running in the grid-connected state, when the power grid suddenly loses power, the STS detects the power grid loss, transmits the power grid loss information to the PCS and performs switching. At the same time, the PCS automatically switches from the grid-connected mode to the off-grid mode after receiving the STS signal. Operating, the system can output a stable 400V/50Hz three-phase AC voltage;

#### Off-grid to grid-connected:

When the system is running in the off-grid state, when the power grid calls, the STS detects the power grid calls, and transmits the power grid calls information to the PCS. When the STS tracks the phase and amplitude of the power grid and synchronizes with the off-grid PCS, the PCS notifies the STS to issue a closing instruction. At the same time, the PCS automatically switches from the off-grid mode to the grid-connected mode, and the system implements the grid-connected strategy.

#### The specific setting method is as follows:

#### Manual and off-grid switching mode:

1、Click "System"-> "Run Mode" to enter the current page;

2、Select "Planned Trigger" in "Parallel Off-Grid Switching" and set it as Planned Trigger;

3. When running in grid-connected mode, you can manually switch to off-grid mode and set "off-grid" to "off-grid";

4. When running in off-grid mode, you can manually switch to running in grid-connected mode (provided that mains power exists), and set "off-grid" to "grid-connected".

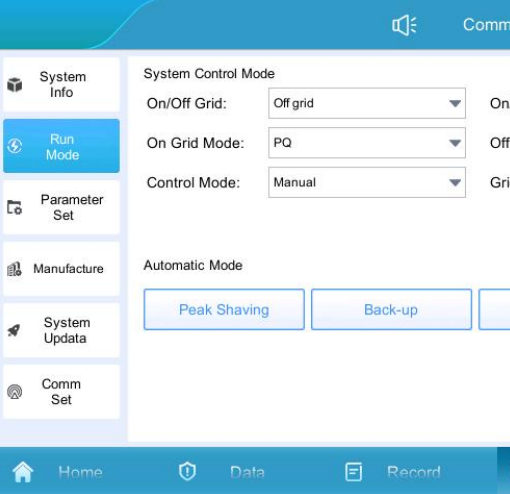

Figure 5.4. 4-1 Manual and off-grid switching mode setting interface **Automatic off-grid mode:** 

 Click "System"-> "Operation Mode" to enter the current page, "and set off-grid switch" to "Unplanned Trigger";

2. When the power grid suddenly loses power while operating in the grid-connected state, the energy storage converter automatically switches from the grid-connected mode to the off-grid mode, and the system can output a stable 400V/50Hz three-phase AC voltage;

3. When the power grid suddenly comes in the off-grid mode, the energy storage converter automatically switches from off-grid to grid-connected mode.

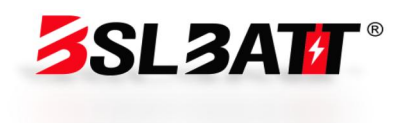

| unication Fau   | ult  | Ø          | 2024<br>10:1 | -07-15<br>16:03 |
|-----------------|------|------------|--------------|-----------------|
| /Off Grid Cnv.: | Plan |            |              | T               |
| Grid Mode:      | VF   |            |              | •               |
| d:              | Comm | ercial Pov | wer          | •               |
| To Add          |      | 1          | To Add       |                 |
| l System        |      | ٩          | Switch       |                 |

|     |                  |                                   | ¢);            | C  | communication Fai |         | ©           | 2024-07-15<br>10:17:20 |
|-----|------------------|-----------------------------------|----------------|----|-------------------|---------|-------------|------------------------|
| ŵ   | System<br>Info   | System Control Mo<br>On/Off Grid: | ode<br>On grid | •  | On/Off Grid Cnv.: | Non-pla | an          | *                      |
| G   | Run<br>Mode      | On Grid Mode:                     | PQ             | •  | Off Grid Mode:    | VF      |             | •                      |
| 6   | Parameter<br>Set | Control Mode:                     | Manual         | •  | Grid:             | Comme   | ercial Powe | er 💌                   |
| el. | Manufacture      | Automatic Mode                    |                |    |                   |         |             |                        |
| A   | System<br>Updata | Peak Shavir                       | ng Back-up     |    | To Add            |         | То          | Add                    |
| 0   | Comm<br>Set      |                                   |                |    |                   |         |             |                        |
| Â   | Home             | 🛈 Dat                             | a 🖃 Reco       | rd | System            |         | Ċ           | Switch                 |

Figure 5.4. 4-2 Automatic and off-grid switching mode setting interface

#### 5.4. 5 Battery parameter settings

1. Click "System"-> "Parameter Settings" to enter the current page;

2. Customers set SOC upper and lower limits according to their own needs;

3. It is recommended that the lower limit setting value of SOC should not be less than 5%.

Note: The battery parameters have been set before the energy storage system leaves the factory, and it is not recommended to modify them yourself.

|   |                  | Monet-100         |               | ¢]÷ (    | Comm |
|---|------------------|-------------------|---------------|----------|------|
| Ũ | System<br>Info   | Converter Para.   | Battery Para. | Advanced | 1    |
| Ð | Run<br>Mode      | Up Limit SOC:     | 100.0         | %        | Lov  |
|   |                  | Discharge Curr    | . 140.0       | А        | Cha  |
| 6 | Parameter<br>Set | Under Volt. Pro   | 0.0           | v        | Ov   |
| 8 | Manufacture      | UnderVolt. Rec. : | 0.0           | v        | Ov   |
| я | System<br>Updata |                   |               |          |      |
| 0 | Comm<br>Set      |                   |               |          |      |
| 6 | Home             | 🛈 Data            | E             | Record   |      |

Figure 5.4. 5 Battery charge and discharge setting interface

# 5.4. 6 Environmental monitoring interface

1. Click "Data"-> "Environmental Monitoring" to enter the following interface;

2. You can view the real-time environmental status of the system, air conditioning parameter settings and air conditioning on and off on the interface.

#### Cooling mode:

When the temperature is greater than or equal to the set cooling point, the air conditioner cooling is turned on, and when the temperature is lower than the cooling point and the return difference is reduced, the air conditioner cooling is turned off. The return difference is 5  $^\circ C$  by default (adjustable from 1 to 10  $^{\circ}$ C);

#### Heating mode:

When the temperature is lower than the heating point, the air conditioner heating is turned on, and when the temperature reaches the heating point, the heating is turned off. The default difference is 5 °C (adjustable from 1 to 10 °C);

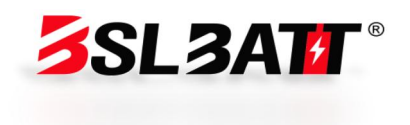

| unication Fault | ତ୍ର   | 2023-10-17<br>17:28:24 |
|-----------------|-------|------------------------|
| Device          |       |                        |
| Limit SOC:      | 0.0   | %                      |
| rge Curr. Li    | 140.0 | А                      |
| r Volt. Prot    | 0.0   | v                      |
| rVolt. Rec. :   | 0.0   | v                      |
|                 |       |                        |
|                 |       |                        |
|                 | 415   | 0                      |
| System          | U     |                        |

| Real-Time<br>Data           |                        | Temperature : 25°C<br>Humidity : 74% | Refrigeration  | Heating        |
|-----------------------------|------------------------|--------------------------------------|----------------|----------------|
| Real-Time<br>Status         |                        | Humidity : 74%                       | 21 °C          | 5 °C           |
| Real-Time                   |                        |                                      |                |                |
| Alarm                       | <i>\\\</i> *           | Mode :<br>State : OFF                | Air-conditio   | OFF            |
| Battery<br>Data             |                        |                                      |                |                |
| Environmental<br>Monitoring | PO Doors               | Water                                | Smoke          | Fire           |
| Alter Data State            | : normal state : Close | state : normal                       | state : normal | state : normal |

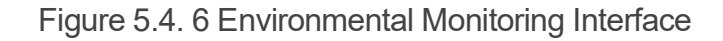

## 5.4. 7 Data viewing and exporting

1. Click "Record"-> "Data Report" to enter the current page.

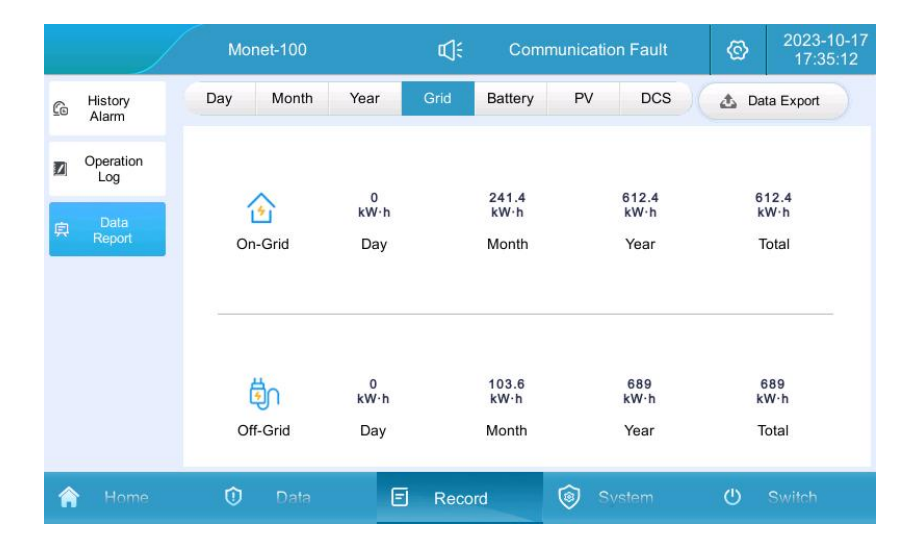

Figure 5.4. 7-1 Data report interface

2. Check the current day, month, year and total charge and discharge.

3. Insert the USB flash drive, wait for the USB flash drive to connect, click Data Export, and wait for the export to be completed.

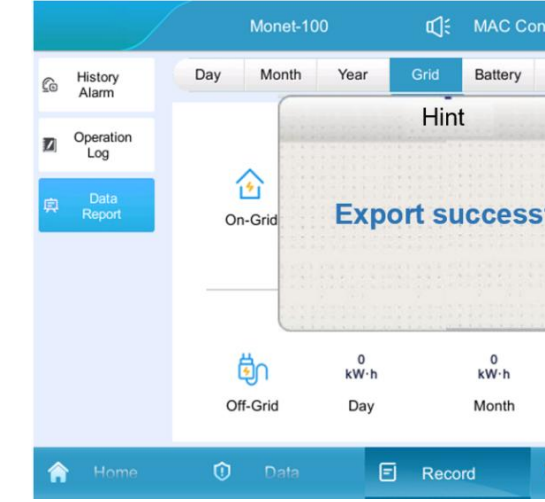

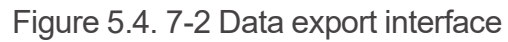

# 5.4. 8 Software Upgrade

The software upgrade includes three software upgrades: integrated screen software, power module DSP software and power module ARM software. Turn off the system on the touch screen "Switch" page before upgrading, that is, the software must be upgraded while the system is stopped running.

1. First, prepare a USB flash drive and a computer, create a new folder in the USB flash drive, and name it "UPDATE" to store the burned files;

| <ul> <li>         ・・・・・・・・・・・・・・・・・・・・・・・・・・・・・</li></ul> |        |          |
|-----------------------------------------------------------|--------|----------|
| ← → ~ ↑ 🛃 > 此电脑 > U盘(F:)                                  |        |          |
| > 🕹 仲凄访问                                                  | 名称 ^   | <b>#</b> |
| > 🔊 WPS网盘                                                 | UPDATE | 2        |

2. Copy the DSP, LCD, and ARM firmware required for system upgrade to the UPDATE folder;

| 📕   🛃 🥃 🗧 UPDATE            |                    |
|-----------------------------|--------------------|
| 文件 主页 共享 查看                 |                    |
| ← → ∽ ↑ 📙 → 此电脑 → U盘 (F:) → | UPDATE             |
|                             | 名称 人               |
| ▶ 快速访问                      | ARM MAC Update.hex |
| ◆ WPS网盘                     | DSP_MAC_Update.hex |
| 🔜 此电脑                       | usrapp             |

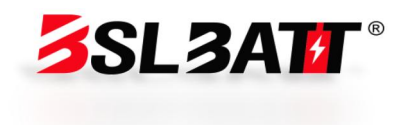

| verter2 ( | Grid dischar      | ©        | 2022-11-16<br>21:36:02 |
|-----------|-------------------|----------|------------------------|
| PV        | Load              | 📩 Dat    | ta Export              |
| ful       | 0<br>W-h<br>'ear  | k'<br>T  | 0<br>W∙h<br>iotal      |
|           | 0<br>kW-h<br>Year | k)<br>Te | 0<br>W∙h<br>iotal      |
| 🎯 Sv      |                   | Ċ        |                        |

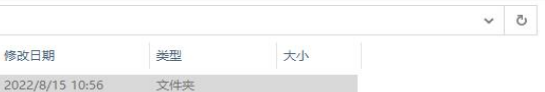

- Figure 5.4. 8-1 Creating an upgrade software folder

| 修改日期            | 类型     | G |
|-----------------|--------|---|
| 2022/8/15 11:02 | HEX 文件 |   |
| 2022/8/15 11:02 | HEX 文件 |   |
| 2022/7/30 11:44 | 文件     |   |

#### Figure 5.4. 8-2 Storing Upgrade Software

3. Click "System"-> "System Upgrade", enter the password "8888888" to enter the upgrade page;

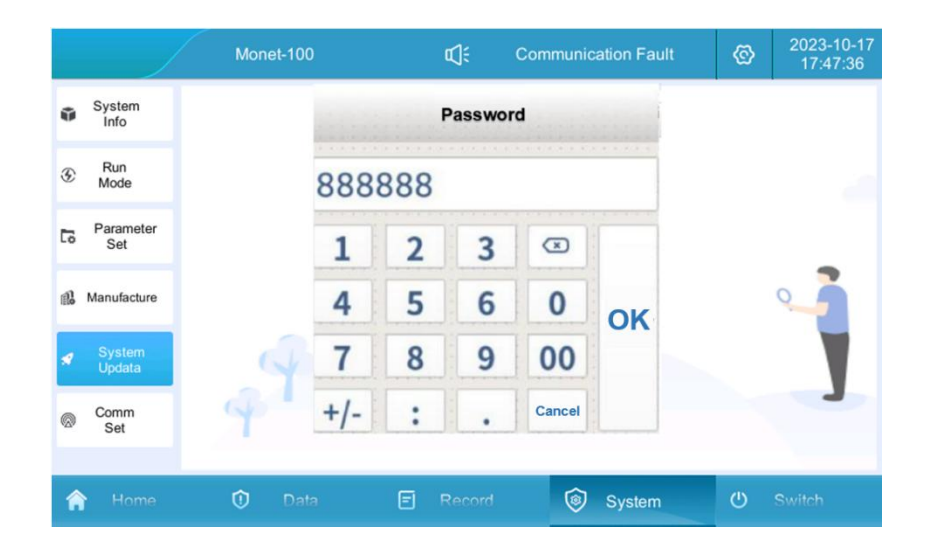

Figure 5.4. 8-3 Password Verification

4. Insert a USB flash drive into the back of the LCD integrated screen. The interface shows that the USB flash drive is connected and an upgrade file is detected;

5. Upgrade the integrated screen software, click "LCD Upgrade", wait for about 15 seconds, and there will be a prompt that the upgrade is successful;

| Message                                                                                                    |             |          |    |
|----------------------------------------------------------------------------------------------------|-------------|----------|----|
| USB drive successfully connected!<br>LCD upgrade file detected;<br>Language configuration ungrade successful: | Module:     |          |    |
| Application upgrade successful;<br>Event configuration upgrade successful!                                    | LCD Up      | ograde   |    |
|                                                                                                    | DSP Up      | ograde   | 4= |
|                                                                                                    | ARM U       | ograde   | 3  |
|                                                                                                    | Module Test | Exit USB |    |
|                                                                                                    | Restart     | Return   |    |

Figure 5.4. 8-4 Upgrade software and restart interface

6. After the LCD integrated screen software is upgraded, click the "Restart" button, and the version refresh will take effect; customers can click "Restart" after completing the upgrade of DSP and ARM according to the actual situation.

7. To upgrade the power module DSP/ARM, you need to select the module to be upgraded in the module box of the "System Upgrade" interface;

8. Click "DSP/ARM Upgrade" and wait for about 5 minutes to prompt that the upgrade is successful. Complete the system upgrade.

# Description:

When the system has multiple modules, it is recommended to upgrade from Module 1 first, and then upgrade in Setting Module 2 after completion until all modules are upgraded.

# Note:

1. The upgrade may take some time. Please reserve enough time to ensure that the upgrade process is not interrupted.

2. Choose a time when the system usage rate is low to upgrade to reduce the interference to daily work.

# 06 Alarm and Maintenance

#### Term explanation:

| Serial No. | Terminology      |                                                         |
|------------|------------------|---------------------------------------------------------|
| 1          | Malfunction      | Equipment fa                                            |
| 2          | Alarm            | The output po<br>or some func<br>but it doe<br>discharg |
| 3          | Normal operation | Refers to th                                            |

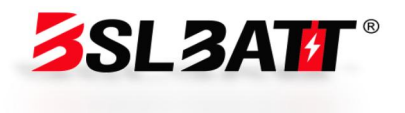

#### Explain

ails and the system stops running ower of the equipment decreases ctions fail due to external factors, es not affect the charging and ging functions of the system ne system that works every day

| 4<br>5                      | Interval ru<br>Use it for a<br>time                                                                                                    | In the frequence of the frequence of the | system whose monthly operation<br>cy is not fixed and it cannot be<br>ranteed to work every day<br>stem that has not been started for<br>more than 3 months              |                                                  | Lightning<br>protector<br>alarm        | Electrical<br>warehouse  | Lightning<br>protector fai                     |
|-----------------------------|----------------------------------------------------------------------------------------------------|----------------------------------------------------------------------------------------------------|----------------------------------------------------------------------------------------------------|--------------------------------------------------|----------------------------------------|--------------------------|------------------------------------------------|
| Alarm/Fault                 | Component                                                                                                    | Questions                                                                                                    | Treatment method                                                                                                    |                                                  |                                        |                          | 1. Loose wi                                    |
| Water<br>immersion          | Battery                                                                                                    | Energy storage                                                                                                    | <ol> <li>Check whether there is any water<br/>accumulation inside the cabinet;</li> <li>Confirm whether the distributed<br/>apergy storage cabinet is leaking</li> </ol> |                                                  | Compressor<br>alarm                    | Air<br>conditioner       | 2. Compres<br>damage                           |
| Malfunction                 | compartment                                                                                                    | cabinet hooding                                                                                                    | and whether the equipment in the cabinet is intact.                                                                                                    |                                                  | Outdoor fan                            | Air                      | 1. Loose wii                                   |
| Door<br>magnetic<br>Alarm   | Battery compartment                                                                                                    | Energy storage<br>cabinet door<br>opens                                                                                                    | <ol> <li>Check whether the cabinet door<br/>is completely closed;</li> <li>Check whether the cable on the<br/>door magnetic sensor is<br/>disconnected;</li> </ol>       |                                                  | alarm                                  | conditioner              | 2.Fan dama                                     |
|                             |                                                                                                    |                                                                                                    | <ul><li>3. Check whether the position of the door magnetic sensor is offset.</li><li>1. Press the EPO button</li></ul>                                                   |                                                  | overvoltage/<br>undervoltag<br>e fault | Power grid/oil<br>engine | Voltage<br>abnormality<br>grid-connect<br>side |
| Firefighting<br>Malfunction | immediately and quickly move away<br>from the energy storage cabinet;<br>2. Continue to observe at a safe<br>distance for 30 minutes. If there is<br>smoke or fire, please call the fire<br>alarm: If there is no abnormality | Power grid<br>over-frequen<br>cy/under-fre<br>quency fault                                                                                                    | Power grid/oil<br>engine                                                                                                    | Frequency<br>abnormality<br>grid-connect<br>side |                                        |                          |                                                |
|                             |                                                                                                    |                                                                                                    | manually clear the activity alarm and contact the manufacturer.                                                                                                    |                                                  | Island<br>protection<br>failure        | Power grid/oil<br>engine | Voltage<br>abnormality<br>grid-connec<br>side  |
| Alarm/Fault                 | Component                                                                                                    | Questions                                                                                                    | Treatment method                                                                                                    |                                                  | High/low<br>voltage<br>ride-through    | Power grid/oil<br>engine | Voltage<br>abnormality<br>grid-connect         |

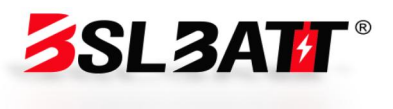

1. Check whether the signal wire connection of lightning protector is loose; 2. Check whether the lightning protector indicator is discolored; 3. Replace the AC lightning protector. 1. Disconnect the distribution switch, open the air conditioning junction box, and check whether the wiring is loose; 2. Observe whether the appearance of the compressor is obviously damaged and whether there is a burning smell. If so, contact the manufacturer. 1. Disconnect the distribution switch, open the air conditioning junction box, and check whether the wiring is loose; 2. Observe whether the fan is obviously damaged and whether

there is a burning smell. If so, please contact the service hotline.

Check whether the voltage on the grid-connected side is abnormal;

Check whether the frequency on the grid-connected side is abnormal;

Check whether the voltage on the grid-connected side is abnormal;

Check whether the voltage on the grid-connected side is abnormal;

side

alarm

| Grid voltage<br>imbalance<br>fault             | Power grid/oil<br>engine       | Voltage<br>abnormality on<br>grid-connected<br>side                              | Check whether the voltage on the grid-connected side is abnormal;                                                                                                    | Ala             |
|------------------------------------------------|--------------------------------|----------------------------------------------------------------------------------|----------------------------------------------------------------------------------------------------|-----------------|
| Power grid<br>staggered<br>phase               | Power<br>grid/diesel<br>engine | Wrong phase<br>sequence<br>connection on<br>grid-connected<br>side               | Switch any two cables in the ABC three wires                                                                                                    | OV              |
| DC voltage<br>high/low<br>fault                | Battery                        | Battery voltage<br>abnormality                                                   | Check whether the DC input voltage is abnormal;                                                                                                    | E               |
| Bus<br>overvoltage<br>fault                    | Energy<br>storage<br>converter | <ol> <li>Load<br/>imbalance</li> <li>Software<br/>exception</li> </ol>           | <ol> <li>Check whether the DC wiring is<br/>loose or abnormal;</li> <li>Contact the manufacturer</li> </ol>                                                                                                    |                 |
| Busbar half<br>voltage<br>unbalance<br>fault   | Energy<br>storage<br>converter | <ol> <li>Load</li> <li>imbalance</li> <li>Software</li> <li>exception</li> </ol> | <ol> <li>Check whether the load is<br/>abnormal;</li> <li>Contact the manufacturer</li> </ol>                                                                                                    | ove<br>rcu      |
| Overtemper<br>ature<br>derating<br>alarm       | Energy<br>storage<br>converter | Internal<br>temperature is too<br>high                                           | <ol> <li>Check whether the air inlet and<br/>outlet of the electrical warehouse<br/>are blocked;</li> <li>Check whether the internal fan is<br/>running normally;</li> <li>Contact the manufacturer</li> </ol> | Wa<br>ve<br>lim |
| Power tube<br>Overtemper<br>ature fault        | Energy<br>storage<br>converter | Internal<br>temperature is too<br>high                                           | <ol> <li>Check whether the air inlet and<br/>outlet of the electrical warehouse<br/>are blocked;</li> <li>Check whether the internal fan is<br/>running normally;</li> <li>Contact the manufacturer</li> </ol> | Co              |
| Balance<br>bridge<br>Overtemper<br>ature fault | Energy<br>storage<br>converter | Internal<br>temperature is too<br>high                                           | <ol> <li>Check whether the air inlet and<br/>outlet of the electrical warehouse<br/>are blocked;</li> <li>Check whether the internal fan is</li> </ol>                                                         | int             |

| Alarm/Fault                                  | Component                                             | Questions                          |
|----------------------------------------------|-------------------------------------------------------|------------------------------------|
| DC<br>overcurrent<br>fault                   | Energy<br>storage<br>converter                        | DC current<br>excess               |
| Balance<br>bridge<br>Overcurrent<br>fault    | Energy<br>storage<br>converter                        | Internal current<br>excess         |
| Output<br>overload/ove<br>rcurrent fault     | Energy<br>storage<br>converter                        | AC side<br>power/current<br>excess |
| Wave-by-wa<br>ve current<br>limiting fault   | Energy<br>storage<br>converter                        | AC side current<br>excess          |
| Communicat<br>ion<br>interruption<br>failure | Energy<br>storage<br>converter<br>local<br>controller | Communication<br>interruption      |

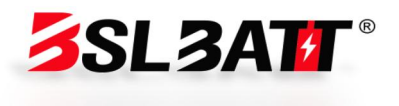

running normally; 3. Contact the manufacturer

#### **Treatment method**

1. Check whether there is short circuit or line damage on the DC side; 2. Replace the energy storage converter module or contact the manufacturer. Check whether the off-grid load is excessive; 2. Replace the energy storage converter module or contact the manufacturer. 1. Check whether the grid voltage is normal; 2. Check whether there is a short circuit or line damage on the DC side; 3. Check whether the off-grid load is excessive; 4. Replace the energy storage converter module or contact the manufacturer. 1. Check whether the grid voltage is normal; 2. Check whether the off-grid load is excessive; 3. Replace the energy storage converter module or contact the manufacturer. 1. Check whether the communication network cable between modules is loose and abnormal; 2. Check whether the communication network cable of the local controller is loose and abnormal;

| Parallel/sync<br>hronous<br>failure                           | Energy<br>storage<br>converter             | Parallel/Sync<br>Signal Interrupt                                              | <ol> <li>Check whether the parallel cable<br/>is loose or abnormal;</li> <li>Check whether the parallel<br/>settings are abnormal;</li> <li>The hardware circuit is damaged.</li> </ol>      |
|---------------------------------------------------------------|--------------------------------------------|--------------------------------------------------------------------------------|----------------------------------------------------------------------------------------------------|
| Relay<br>Open/Short<br>Circuit Fault                          | Energy<br>storage<br>converter             | Internal relay<br>abnormality<br>software<br>abnormality                       | <ol> <li>Replace the energy storage<br/>converter module</li> <li>Contact the manufacturer to<br/>replace the internal panels</li> </ol>                                                     |
| Fan 1/2<br>alarm                                              | Energy<br>storage<br>converter             | Internal fan<br>abnormality                                                    | <ol> <li>Replace the energy storage<br/>converter module</li> <li>Contact the manufacturer to<br/>replace the internal fan</li> </ol>                                                        |
| Leakage<br>current fault                                      | Energy<br>storage<br>converter             | <ol> <li>Leakage<br/>current excess</li> <li>Software<br/>exception</li> </ol> | <ol> <li>Check whether the leakage<br/>current Hall wiring is loose or<br/>abnormal;</li> <li>Check whether the grounding wire<br/>is disconnected;</li> </ol>                               |
| Abnormal<br>insulation<br>impedance<br>fault                  | Energy<br>storage<br>converter/batt<br>ery | Low insulation to ground software abnormality                                  | <ol> <li>Check whether the AC and DC cables are damaged or short-circuited to the ground;</li> <li>Check whether the battery circuit is damaged or short-circuited to the ground.</li> </ol> |
| Module<br>missing<br>Alarm                                    | Energy<br>storage<br>converter             | Module to screen<br>Communication<br>interruption                              | Check whether the communication<br>network cable between the modules<br>is loose and abnormal;                                                                                               |
| DC voltage<br>low<br>Alarm                                    | Energy<br>storage<br>converter             | Battery not on                                                                 | Check if the battery is on;                                                                                                    |
| Low voltage<br>side one<br>way<br>Low<br>secondary<br>voltage | Photovoltaic<br>DC converter               | Photovoltaic<br>voltage Open<br>circuit voltage less<br>than 250V<br>Table 6 1 | Use a multimeter to measure<br>whether the positive and negative<br>DC voltages of the photovoltaic<br>switch are greater than 250V.                                                         |

Warning: The above alarms and faults are common alarms or faults. If any faults other than those shown in Table 6.1 occur, please contact the manufacturer directly.

# ► 6.2 System maintenance

Before performing maintenance and overhaul operations on the energy storage system, operators must follow the following safety steps:

1. Disconnect the DC circuit breaker switch on the high-voltage box panel and ensure that it is OFF.

2. Check the fire-fighting facilities to ensure that they are in normal working condition.

After the maintenance and overhaul operation is completed, the operator shall ensure that:

1. The DC circuit breaker switch is in the ON state.

2. Fire-fighting facilities continue to maintain normal working conditions.

This energy storage system product has a high level of protection and is suitable for outdoor environments. However, long-term operation in harsh environments may lead to aging of energy storage equipment or damage to internal equipment. In order to extend the service life and improve the performance of the equipment, it is recommended to regularly perform the following maintenance inspections on the energy storage equipment: Replace aging or damaged parts. Moreover, due to factors such as ambient temperature, humidity, dust, vibration and aging of internal components of the inverter, the system may have potential problems during operation. In order to ensure the long-term stable operation of the energy storage system, maintenance personnel should conduct regular inspections in accordance with the provisions of Table 6.2 to discover problems and deal with them in a timely manner. Specific maintenance cycle recommendations are as follows:

1. Systems installed in industrial parks with severe dust, high salt spray or heavy industrial parks are recommended to be maintained once a month.

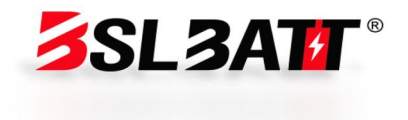

2. In areas with a good climate environment, it is recommended that the energy storage system be maintained every 3 months.

| Maintaining<br>Objects | Action                                                                                                    | Reference Standard                                                                                                    |
|------------------------|----------------------------------------------------------------------------------------------------|----------------------------------------------------------------------------------------------------|
| Cabinet                | <ol> <li>Check the appearance of the whole machine</li> <li>Check the vent</li> <li>Check the door lock</li> </ol>                                              | <ol> <li>No obvious coating peeling, scratches<br/>or rust;</li> <li>There is no obvious trace of water<br/>leakage;</li> <li>There is no dust accumulation in the<br/>vent;</li> <li>The door lock is not damaged</li> </ol>                                                                                         |
| Air<br>conditioner     | <ol> <li>Check noise and<br/>vibration</li> <li>Clean the filter</li> </ol>                                                                                     | <ol> <li>The fan and compressor rotate normally<br/>without jamming or abnormal noise</li> <li>The surface of the filter screen is clean<br/>and there is no clogging</li> </ol>                                                                                                    |
| Firefighting           | <ol> <li>Check the<br/>appearance</li> <li>Check the wiring<br/>harness</li> </ol>                                                                              | 1. Firm wiring and no pollutants                                                                                                    |
| PCS                    | <ol> <li>Check the noise and<br/>vibration</li> <li>Check the front<br/>panel vent</li> <li>Check the contact<br/>surface of the rear<br/>copper bar</li> </ol> | <ol> <li>The front panel fan rotates normally,<br/>without jamming or abnormal noise.</li> <li>The surface of the front panel vent is<br/>clean and there is no clogging.</li> <li>There is no corrosion or discoloration of<br/>the copper bar and contact surface, and<br/>there is no dust accumulation</li> </ol> |
| STS                    | <ol> <li>Check the noise and<br/>vibration</li> <li>Check the front<br/>panel vent</li> <li>Check the contact<br/>surface of the rear<br/>copper bar</li> </ol> | <ol> <li>The front panel fan rotates normally,<br/>without jamming or abnormal noise.</li> <li>The surface of the front panel vent is<br/>clean and there is no clogging.</li> <li>There is no corrosion or discoloration of<br/>the copper bar and contact surface, and<br/>there is no dust accumulation</li> </ol> |

| <ol> <li>Check the noise and<br/>vibration</li> <li>Check the front<br/>panel vent</li> <li>Check the contact<br/>surface of the rear<br/>copper bar</li> </ol>               | 1. The<br>witho<br>2. The<br>cle<br>3. There<br>the cop<br>th                                                                                                    |
|----------------------------------------------------------------------------------------------------|----------------------------------------------------------------------------------------------------|
| <ol> <li>Check the appearance</li> <li>Insulation detection</li> </ol>                                                                                                    | 1. The<br>2. The in<br>disc<br>insulatio                                                                                                    |
| Action                                                                                                    |                                                                                                    |
| <ol> <li>Check the lightning<br/>protector</li> <li>Check the circuit<br/>breaker and contactor</li> <li>Check the contact<br/>surface of the cable<br/>copper bar</li> </ol> | 1. The I<br>2. The s<br>3. The<br>are not c                                                                                                    |
| <ol> <li>Check the noise and<br/>vibration</li> <li>Check the contact<br/>surface of the cable<br/>copper bar</li> </ol>                                                      | 1. There<br>t<br>2. The<br>cla<br>3. The s<br>4. There<br>of the co<br>th                                                                                                    |
|                                                                                                    | <ul> <li>1. Check the noise and vibration</li> <li>2. Check the front panel vent</li> <li>3. Check the contact surface of the rear copper bar</li> <li>1. Check the appearance</li> <li>2. Insulation detection</li> <li>Action</li> <li>1. Check the lightning protector</li> <li>2. Check the circuit breaker and contactor</li> <li>3. Check the contact surface of the cable copper bar</li> <li>1. Check the noise and vibration</li> <li>2. Check the noise and vibration</li> <li>2. Check the contact surface of the cable copper bar</li> </ul> |

Table 6.2

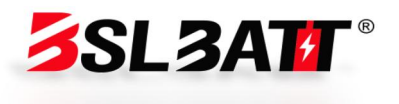

e front panel fan rotates normally, out jamming or abnormal noise. e surface of the front panel vent is ean and there is no clogging. e is no corrosion or discoloration of oper bar and contact surface, and here is no dust accumulation

he shell is clean, without obvious cracks, deformation, etc. insulating material is not damaged, colored or carbonized, and the on resistance is within the specified range.

#### **Reference Standard**

lightning protector, circuit breaker, and contactor are normal screw and socket connecting wires are not loose and falling off copper bars and contact surfaces corroded and discolored, and there is no dust accumulation

e is no lag or abnormal noise when the battery pack fan rotates a surface of the front panel vent is ean and there is no clogging screw socket connecting wires are not loose and falling off e is no corrosion and discoloration opper bar and contact surface, and here is no dust accumulation

# 6.3 Dust cleaning treatment

# 6.3. 1 Preparation before dust cleaning

# **Mote**:

Please prepare at least the following tools. If there are not enough tools, there may be a possibility that the maintenance cannot be completed; the tools used, Phillips screwdrivers and other handles need to be insulated and protected, or insulated tools should be used.

|                   |                         |               | A                |
|-------------------|-------------------------|---------------|------------------|
| Cross screwdriver | Multimeter              | Rubber hammer | Insulated ladder |
| Vacuum cleaner    | High pressure water gun |               |                  |

|                 |                    | R           | Certifies    |
|-----------------|--------------------|-------------|--------------|
| Safety gloves   | Protective goggles | Dust mask   | Safety shoes |
|                 | $\bigcirc$         |             |              |
| Reflective Vest | Safety helmet      | Medical kit |              |

## 6.3. 2 Dust cleaning and maintenance

| Category                                                               | Action                                                                             | Reference Standard                                                                                                    | Whether the<br>system is<br>powered down |
|------------------------------------------------------------------------|------------------------------------------------------------------------------------|----------------------------------------------------------------------------------------------------|------------------------------------------|
| Cabinet                                                                | Clean the vent                                                                     | 1. There is no dust accumulation in the vent                                                                                                    | Yes                                      |
| Cabinet                                                                | Cleaning<br>dustproof cotton                                                       | 1. No insects, rats, snakes<br>and other animals enter                                                                                                    | Yes                                      |
| Cabinet                                                                | Rinse Appearance                                                                   | 1. The dustproof cotton has<br>no obvious discoloration<br>and debris                                                                                              | Yes                                      |
| Air<br>conditioner                                                     | Clean the radiator                                                                 | <ol> <li>The surface of the<br/>radiator is clean and free of<br/>clogging;</li> <li>The fan rotates normally<br/>without jamming or<br/>abnormal noise</li> </ol> | Yes                                      |
| Distribution<br>Region                                                 | Check whether<br>there are foreign<br>objects in the<br>power distribution<br>area | 1. The area is clean and free of foreign matter                                                                                                    | Yes                                      |
| Note: It is recommended to clean every sandstorm in dusty areas: It is |                                                                                    |                                                                                                    |                                          |

recommended to clean it once before entering the summer season; In other areas, according to the actual situation, ensure that the filter or condenser is not clogged; Dust-proof cotton has a maximum age of 2 years. Recommended Tool: High Pressure Water Gun.

Table 6.3. 2

# 6.3. 3 Operational procedures

#### Step 1: Power down and shut down the system

1. Click on the touch screen switch interface and click "System Off";

2. Break the system auxiliary power switches MCB4~5 and the battery auxiliary power switch;

Break QF1 oil engine switch, QF2 mains switch, open QF4 load switch, QF5~6 photovoltaic switch;

3. Break the DC load switch of the battery high-voltage control box;

4. Wait for the bus discharge to end, the touch screen to go out, and the

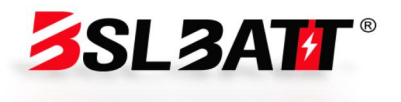

equipment to be shut down;

5. Turn off the power distribution switch at the upper level of the energy storage equipment and hang the "No Closing" maintenance sign.

|               | 대는 Communication Fault 🛞 2024-07-15<br>09:28:02 |
|---------------|-------------------------------------------------|
|               |                                                 |
| System ON     | Module 1 Enable Module 2 Enable                 |
|               | Module 3 Enable Module 4 Enable                 |
| System OFF    |                                                 |
|               |                                                 |
| 🟫 Home 🛈 Data | E Record 🔞 System 🔱 Switch                      |

Figure 6.3. 3-1

Step 2: Use a special tool and key to open the system cabinet door

Step 3: Disconnect the circuit breaker of the upper distribution box of the main circuit breaker and hang the "No Closing" maintenance sign.

Use a multimeter to measure whether the inside of the equipment is still charged, and wait until the equipment is no longer charged before proceeding to the next operation;

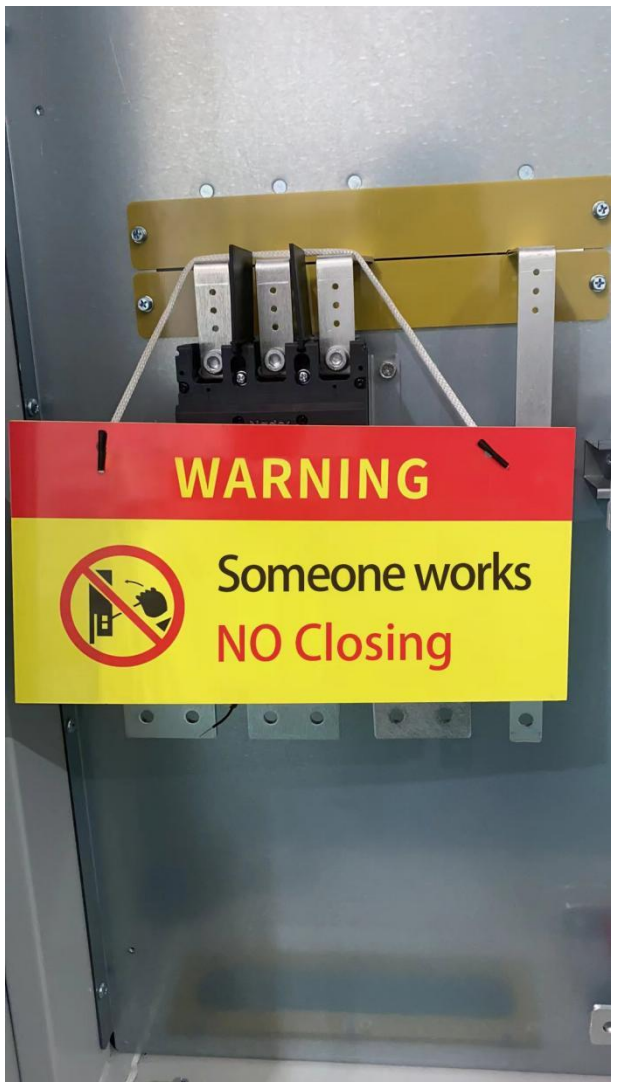

Figure 6.3. 3-2

Step 4: Open the cabinet door, loosen the buckle of the dustproof cotton frame, remove the dustproof cotton, and place the aluminum alloy frame and the dustproof cotton flat in the safe placement area.

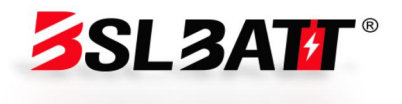

the commercial contract shall prevail.

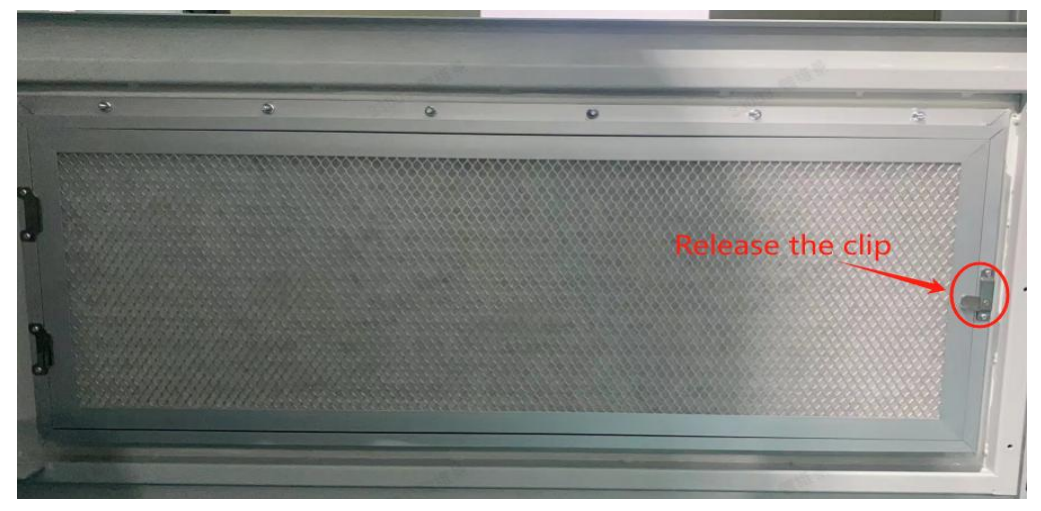

Figure 6.3. 3-3

Step 5: Rinse the dustproof cotton with a high-pressure water gun. If it is too dirty, use detergent to clean it.

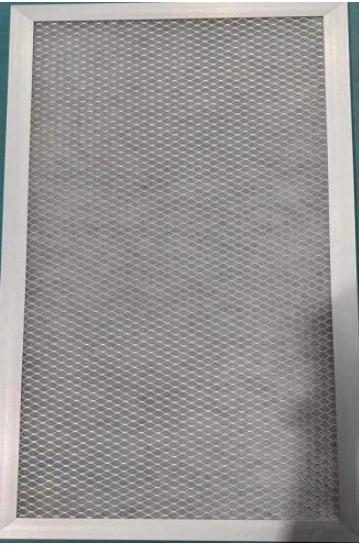

Figure 6.3. 3-4

Step 6: Put the cleaned dustproof cotton into an aluminum alloy dustproof cotton frame and dry it, and then fix it with a buckle.

Step 7: Restart.

#### 6.4 Warranty Services

# 6.4. 1 Warranty period

In the case of correct use of the product, the warranty period agreed in

## 6.4. 2 Warranty Coverage

During the warranty period, if the failure is caused by the quality of the product itself, our company will repair or replace the product for customers free of charge. The customer should reserve a reasonable response time for our company's maintenance, and the replaced products will be handled by our company. Customers need to show the relevant certificates of purchase of products and ensure that the product trademark is clearly visible, otherwise the company has the right not to guarantee the warranty.

# 6.4. 3 Disclaimer

In the following circumstances, our company has the right not to guarantee the quality, but can still provide paid maintenance services.

- 1. The warranty period has exceeded;
- 2. Cannot provide relevant certificates of product purchase;
- 3. Damage caused during transportation, loading and unloading;

4. Damage caused by incorrect installation, modification or dismantling and repair by unauthorized personnel;

5. Damage caused by operation under abnormal usage conditions or environments;

6. Machine failure or damage caused by the use of non-Naton components or software;

7. Failures caused by irresistible factors such as fire, earthquake and flood.

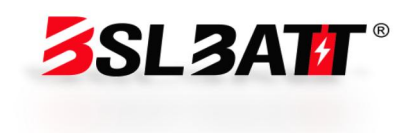